# Kostenloses eBook

# LERNEN Docker

Free unaffiliated eBook created from **Stack Overflow contributors.** 

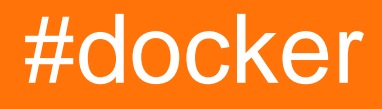

# Inhaltsverzeichnis

| Über                                                                                       | 1  |
|--------------------------------------------------------------------------------------------|----|
| Kapitel 1: Erste Schritte mit Docker                                                       | 2  |
| Bemerkungen                                                                                | 2  |
| Versionen                                                                                  | 2  |
| Examples                                                                                   | 2  |
| Docker unter Mac OS X installieren                                                         | 3  |
| Docker unter Windows installieren                                                          | 4  |
| Docker unter Ubuntu Linux installieren                                                     | 5  |
| Docker unter Ubuntu installieren                                                           |    |
| Erstellen Sie einen Docker-Container in Google Cloud                                       | 12 |
| Installieren Sie Docker unter Ubuntu                                                       | 12 |
| Docker-ce ODER Docker-ee auf CentOS installieren                                           | 17 |
| Docker-ce-Installation                                                                     |    |
| -Docker-ee (Enterprise Edition) Installation                                               | 18 |
| Kapitel 2: Behälter verbinden                                                              |    |
| Parameter                                                                                  |    |
| Bemerkungen                                                                                |    |
| Examples                                                                                   |    |
| Docker-Netzwerk                                                                            |    |
| Docker komponieren                                                                         |    |
| Containerverknüpfung                                                                       | 21 |
| Kapitel 3: Beschränkung des Netzwerkzugriffs auf Container                                 | 23 |
| Remerkungen                                                                                | 23 |
| Examples                                                                                   |    |
|                                                                                            |    |
|                                                                                            | 23 |
| Plackieren Sie den Zugriff von Container auf den lakelen Llast der den Decker Deemen auf   | 23 |
| Zurriff von Containern auf den lekslar blastisken nost, der den Docker-Daemon aust         |    |
| Zugriff von Containern auf den lokalen Host blockleren, auf dem der Docker-Daemon ausgefüh |    |
| Kapitel 4: Bilder bauen                                                                    | 25 |
| Parameter                                                                                  |    |

| Examples                                                                | 25 |
|-------------------------------------------------------------------------|----|
| Erstellen eines Bildes aus einer Dockerfile                             |    |
| Eine einfache Dockerfile                                                | 26 |
| Unterschied zwischen ENTRYPOINT und CMD                                 | 26 |
| Freilegen eines Ports in der Dockerfile                                 | 27 |
| Beispiel:                                                               | 28 |
| ENTRYPOINT und CMD werden als Verb und Parameter betrachtet             |    |
| Pushing und Ziehen eines Bildes an Docker Hub oder eine andere Registry |    |
| Erstellen mit einem Proxy                                               | 29 |
| Kapitel 5: Bilder verwalten                                             |    |
| Syntax                                                                  |    |
| Examples                                                                |    |
| ' Abrufen eines Bildes von Docker Hub                                   |    |
| Lokal heruntergeladene Bilder auflisten                                 |    |
| Bilder referenzieren                                                    |    |
| Bilder entfernen                                                        | 32 |
| Suchen Sie im Docker Hub nach Bildern                                   |    |
| Bilder prüfen                                                           |    |
| Bilder kennzeichnen                                                     |    |
| Speichern und Laden von Docker-Bildern                                  |    |
| Kapitel 6: Container debuggen                                           |    |
| Syntax                                                                  | 35 |
| Examples                                                                |    |
| Eingabe in einen laufenden Container                                    |    |
| Überwachung der Ressourcennutzung                                       |    |
| Prozesse in einem Container überwachen                                  |    |
| An einen laufenden Container anhängen                                   |    |
| Protokolle drucken                                                      | 37 |
| Docker-Containerprozess-Debugging                                       |    |
| Kapitel 7: Container laufen lassen                                      |    |
| Syntax                                                                  |    |
| Examples                                                                |    |

| Einen Container ausführen                                                                                                    | 39                                                                                                    |
|----------------------------------------------------------------------------------------------------|----------------------------------------------------------------------------------------------------|
| Einen anderen Befehl im Container ausführen                                                                                                    | .39                                                                                                    |
| Einen Container nach dem Ausführen automatisch löschen                                                                                                    | .39                                                                                                    |
| Einen Namen angeben                                                                                                    | 40                                                                                                    |
| Binden eines Containerports an den Host                                                                                                    | .40                                                                                                    |
| Container-Neustartrichtlinie (Starten eines Containers beim Booten)                                                                                                    | 41                                                                                                    |
| Führen Sie einen Container im Hintergrund aus                                                                                                    | 41                                                                                                    |
| Weisen Sie einem Container ein Volume zu                                                                                                    | 42                                                                                                    |
| Umgebungsvariablen setzen                                                                                                    | 42                                                                                                    |
| Angabe eines Hostnamens                                                                                                    | .43                                                                                                    |
| Führen Sie einen Container interaktiv aus                                                                                                    | 43                                                                                                    |
| Container mit Speicher- / Auslagerungslimits ausführen                                                                                                    | .43                                                                                                    |
| Eine Shell in einen laufenden Container bringen                                                                                                    | .44                                                                                                    |
| Melden Sie sich bei einem laufenden Container an                                                                                                    | 44                                                                                                    |
| Melden Sie sich bei einem laufenden Container mit einem bestimmten Benutzer an                                                                                                    | 44                                                                                                    |
| Melden Sie sich als root bei einem laufenden Container an                                                                                                    | 44                                                                                                    |
|                                                                                                    |                                                                                                    |
| Loggen Sie sich in ein Bild ein                                                                                                    | 44                                                                                                    |
| Loggen Sie sich in ein Bild ein<br>Anmelden bei einem Zwischenabbild (Debug)                                                                                                    | 44<br>44                                                                                                    |
| Loggen Sie sich in ein Bild ein<br>Anmelden bei einem Zwischenabbild (Debug)<br>Stdin an den Container übergeben                                                                                                    | <b>44</b><br><b>44</b><br>45                                                                                                    |
| Loggen Sie sich in ein Bild ein<br>Anmelden bei einem Zwischenabbild (Debug)<br>Stdin an den Container übergeben.<br>Trennen von einem Container.                                                                                                    | <b>44</b><br>44<br>45<br>46                                                                                                    |
| Loggen Sie sich in ein Bild ein<br>Anmelden bei einem Zwischenabbild (Debug)<br>Stdin an den Container übergeben<br>Trennen von einem Container.<br>Überschreibungsrichtlinie für Bilder überschreiben.                                                                                                    | <b>44</b><br>45<br>46<br>46                                                                                                    |
| Loggen Sie sich in ein Bild ein<br>Anmelden bei einem Zwischenabbild (Debug)<br>Stdin an den Container übergeben.<br>Trennen von einem Container.<br>Überschreibungsrichtlinie für Bilder überschreiben.<br>Hosteintrag zum Container hinzufügen.                                                                                                    | <b>44</b><br>45<br>46<br>46                                                                                                    |
| Loggen Sie sich in ein Bild ein                                                                                                    | <ul> <li>44</li> <li>45</li> <li>46</li> <li>46</li> <li>46</li> <li>46</li> </ul>                                                                                                    |
| Loggen Sie sich in ein Bild ein                                                                                                    | <ul> <li>44</li> <li>45</li> <li>46</li> <li>46</li> <li>46</li> <li>46</li> <li>46</li> <li>46</li> <li>46</li> </ul>                                                                                                    |
| Loggen Sie sich in ein Bild ein                                                                                                    | <ul> <li>44</li> <li>45</li> <li>46</li> <li>46</li> <li>46</li> <li>46</li> <li>46</li> <li>46</li> <li>47</li> </ul>                                                                                                    |
| Loggen Sie sich in ein Bild ein<br>Anmelden bei einem Zwischenabbild (Debug)<br>Stdin an den Container übergeben<br>Trennen von einem Container<br>Überschreibungsrichtlinie für Bilder überschreiben<br>Hosteintrag zum Container hinzufügen<br>Verhindern, dass der Container angehalten wird, wenn keine Befehle ausgeführt werden<br>Einen Container anhalten<br>Führen Sie einen anderen Befehl für einen laufenden Container aus<br>GUI-Apps in einem Linux-Container ausführen.                                                                                                    | <ul> <li>44</li> <li>45</li> <li>46</li> <li>46</li> <li>46</li> <li>46</li> <li>47</li> <li>47</li> </ul>                                                                                                    |
| Loggen Sie sich in ein Bild ein<br>Anmelden bei einem Zwischenabbild (Debug)<br>Stdin an den Container übergeben<br>Trennen von einem Container.<br>Überschreibungsrichtlinie für Bilder überschreiben<br>Hosteintrag zum Container hinzufügen.<br>Verhindern, dass der Container angehalten wird, wenn keine Befehle ausgeführt werden.<br>Einen Container anhalten.<br>Führen Sie einen anderen Befehl für einen laufenden Container aus.<br>GUI-Apps in einem Linux-Container ausführen                                                                                                    | <ul> <li>44</li> <li>45</li> <li>46</li> <li>46</li> <li>46</li> <li>46</li> <li>47</li> <li>47</li> <li>49</li> </ul>                                                                                                    |
| Loggen Sie sich in ein Bild ein<br>Anmelden bei einem Zwischenabbild (Debug)<br>Stdin an den Container übergeben.<br>Trennen von einem Container<br>Überschreibungsrichtlinie für Bilder überschreiben.<br>Hosteintrag zum Container hinzufügen.<br>Verhindern, dass der Container angehalten wird, wenn keine Befehle ausgeführt werden.<br>Einen Container anhalten.<br>Führen Sie einen anderen Befehl für einen laufenden Container aus.<br>GUI-Apps in einem Linux-Container ausführen.<br>Kapitel 8: Container verwalten.                                                                    | <ul> <li>44</li> <li>45</li> <li>46</li> <li>46</li> <li>46</li> <li>46</li> <li>47</li> <li>47</li> <li>49</li> </ul>                                                                                                    |
| Loggen Sie sich in ein Bild ein                                                                                                    | <ul> <li>44</li> <li>45</li> <li>46</li> <li>46</li> <li>46</li> <li>46</li> <li>47</li> <li>47</li> <li>49</li> <li>49</li> <li>49</li> </ul>                                                                                                    |
| Loggen Sie sich in ein Bild ein<br>Anmelden bei einem Zwischenabbild (Debug)<br>Stdin an den Container übergeben<br>Trennen von einem Container<br>Überschreibungsrichtlinie für Bilder überschreiben<br>Hosteintrag zum Container hinzufügen.<br>Verhindern, dass der Container angehalten wird, wenn keine Befehle ausgeführt werden<br>Einen Container anhalten.<br>Führen Sie einen anderen Befehl für einen laufenden Container aus<br>GUI-Apps in einem Linux-Container ausführen.<br>Kapitel 8: Container verwalten<br>Syntax.<br>Bemerkungen.<br>Examples.                                 | <ul> <li>44</li> <li>45</li> <li>46</li> <li>46</li> <li>46</li> <li>46</li> <li>47</li> <li>47</li> <li>49</li> <li>49</li> <li>49</li> <li>49</li> <li>49</li> <li>49</li> <li>49</li> <li>49</li> </ul>                                                                                     |
| Loggen Sie sich in ein Bild ein.<br>Anmelden bei einem Zwischenabbild (Debug).<br>Stdin an den Container übergeben.<br>Trennen von einem Container.<br>Überschreibungsrichtlinie für Bilder überschreiben.<br>Hosteintrag zum Container hinzufügen.<br>Verhindern, dass der Container angehalten wird, wenn keine Befehle ausgeführt werden.<br>Einen Container anhalten.<br>Führen Sie einen anderen Befehl für einen laufenden Container aus.<br>GUI-Apps in einem Linux-Container ausführen.<br>Kapitel 8: Container verwalten.<br>Syntax.<br>Bemerkungen.<br>Examples.<br>Container auflisten. | <ul> <li>44</li> <li>45</li> <li>46</li> <li>46</li> <li>46</li> <li>46</li> <li>47</li> <li>47</li> <li>49</li> <li>49</li> <li>49</li> <li>49</li> <li>49</li> <li>49</li> <li>49</li> <li>49</li> <li>49</li> <li>49</li> <li>49</li> <li>49</li> <li>49</li> <li>49</li> <li>49</li> </ul> |

| Behälter starten und stoppen                                                               | 50           |
|--------------------------------------------------------------------------------------------|--------------|
| Listen Sie Container mit benutzerdefiniertem Format auf                                    |              |
| Einen bestimmten Container finden                                                          | 51           |
| Container-IP suchen                                                                        | 51           |
| Docker-Container neu starten                                                               | 51           |
| Container entfernen, löschen und bereinigen                                                | 51           |
| Führen Sie den Befehl für einen bereits vorhandenen Docker-Container aus                   |              |
| Containerprotokolle                                                                        | 53           |
| Stellen Sie eine Verbindung zu einer Instanz her, die als Daemon ausgeführt wird           |              |
| Datei von / in Container kopieren                                                          |              |
| Docker-Volumes entfernen, löschen und bereinigen                                           |              |
| Exportieren und Importieren von Docker-Container-Dateisystemen                             |              |
| Kapitel 9: Datenvolumen und Datencontainer                                                 | 56           |
| Examples                                                                                   |              |
| Nur-Daten-Container                                                                        |              |
| Datenvolumen erstellen                                                                     |              |
| Kapitel 10: Docker Engine-API                                                              |              |
| Einführung                                                                                 |              |
| Examples                                                                                   |              |
| Aktivieren Sie den Remote-Zugriff auf die Docker-API unter Linux                           |              |
| Aktivieren Sie den Remote-Zugriff auf die Docker-API unter Linux, auf dem systemd ausgefüh | 58           |
| Aktivieren Sie den Remote-Zugriff mit TLS auf Systemd                                      | 59           |
| Bild ziehen mit Fortschrittsbalken, geschrieben in Go                                      | 59           |
| Eine cURL-Anfrage mit der Übergabe einer komplexen Struktur erstellen                      | 62           |
| Kapitel 11: Docker erfasst alle laufenden Container                                        | 63           |
| Examples                                                                                   | 63           |
| Docker erfasst alle laufenden Container                                                    | 63           |
| Kapitel 12: Docker in Docker                                                               | 64           |
| Examples                                                                                   | 64           |
| Jenkins CI Container mit Docker                                                            | ۳۵           |
| Kanital 13: Docker inspizieran varschiedene Eelder für Schlüssel: Mart und Element         | to dor Li 65 |
|                                                                                            | 6 UEI LI0    |
| Examples                                                                                   |              |

| verschiedene Docker inspizieren Beispiele6                                                | 5         |
|-------------------------------------------------------------------------------------------|-----------|
| Kapitel 14: Docker-Datenvolumen                                                           | 8         |
| Einführung6                                                                               | 8         |
| Syntax                                                                                    | 8         |
| Examples                                                                                  | 8         |
| Mounten eines Verzeichnisses vom lokalen Host in einen Container                          | 8         |
| Ein benanntes Volume erstellen6                                                           | 8         |
| Kapitel 15: Docker-Ereignisse                                                             | 0         |
| Examples7                                                                                 | 0         |
| Starten Sie einen Container und lassen Sie sich über verwandte Ereignisse benachrichtigen | '0        |
| Kapitel 16: Dockerfile-Inhalte bestellen                                                  | 1         |
| Bemerkungen                                                                               | 1         |
| Examples                                                                                  | <b>'1</b> |
| Einfache Dockerfile                                                                       | '1        |
| Kapitel 17: Dockerfiles 7                                                                 | 3         |
| Einführung7                                                                               | 3         |
| Bemerkungen                                                                               | 3         |
| Examples                                                                                  | 3         |
| HelloWorld Dockerfile                                                                     | '3        |
| Dateien kopieren                                                                          | '4        |
| Einen Hafen freigeben                                                                     | '4        |
| Dockerfiles beste Praktiken                                                               | '4        |
| USER-Anweisung                                                                            | '5        |
| WORKDIR-Anweisung                                                                         | 5         |
| VOLUME-Anweisung7                                                                         | 6         |
| COPY-Anweisung                                                                            | 7         |
| Die ENV- und ARG-Anweisung                                                                | 8         |
| ENV                                                                                       | 8         |
| ARG                                                                                       | 8         |
| EXPOSE Anweisung                                                                          | 9         |
| LABEL-Anweisung                                                                           | '9        |
| CMD-Anweisung                                                                             | 0         |

| MAINTAINER-Anweisung                                                            |
|---------------------------------------------------------------------------------|
| FROM Anweisung                                                                  |
| RUN-Anweisung                                                                   |
| ONBUILD-Anweisung                                                               |
| STOPSIGNAL-Anweisung                                                            |
| HEALTHCHECK-Anweisung                                                           |
| SHELL-Anweisung                                                                 |
| Debian / Ubuntu-Pakete installieren                                             |
| Kapitel 18: Docker-Maschine                                                     |
| Einführung                                                                      |
| Bemerkungen                                                                     |
| Examples                                                                        |
| Erhalten Sie aktuelle Informationen zur Docker Machine-Umgebung90               |
| SSH in eine Docker-Maschine                                                     |
| Erstellen Sie eine Docker-Maschine                                              |
| Docker-Maschinen auflisten                                                      |
| Aktualisieren Sie eine Docker-Maschine92                                        |
| Rufen Sie die IP-Adresse einer Docker-Maschine ab92                             |
| Kapitel 19: Docker-Net-Modi (Bridge, Hots, zugeordneter Container und keiner)93 |
| Einführung                                                                      |
| Examples                                                                        |
| Brückenmodus, Hostmodus und zugeordneter Containermodus                         |
| Kapitel 20: Docker-Netzwerk                                                     |
| Examples                                                                        |
| So finden Sie die Host-IP des Containers95                                      |
| Ein Docker-Netzwerk erstellen                                                   |
| Netzwerke auflisten                                                             |
| Container zum Netzwerk hinzufügen                                               |
| Container vom Netzwerk trennen                                                  |
| Entfernen Sie ein Docker-Netzwerk                                               |
|                                                                                 |
| Uberprüfen Sie ein Docker-Netzwerk                                              |

| Examples                                                                  |                     |
|---------------------------------------------------------------------------|---------------------|
| Ausführen der Registrierung                                               |                     |
| Konfigurieren Sie die Registrierung mit AWS S3 Storage Backend            |                     |
| Kapitel 22: Docker-Schwarm-Modus                                          |                     |
| Einführung                                                                |                     |
| Syntax                                                                    |                     |
| Bemerkungen                                                               |                     |
| CLI-Befehle für den Schwarmmodus                                          |                     |
| Examples                                                                  |                     |
| Erstellen Sie einen Schwarm unter Linux mit Docker-Machine und VirtualBox |                     |
| Finde heraus, wie Arbeiter und Manager Token beitreten                    |                     |
| Hallo Weltanwendung                                                       |                     |
| Verfügbarkeit der Knoten                                                  |                     |
| Schwarmknoten fördern oder herabstufen                                    | 104                 |
| Den Schwarm verlassen                                                     |                     |
| Kapitel 23: Einrichten eines Drei-Knoten-Mongo-Replikats mit Docker Image | und Bereitstelle106 |
| Einführung                                                                |                     |
| Examples                                                                  |                     |
| Schritt bauen                                                             |                     |
| Kapitel 24: Erstellen eines Dienstes mit Persistenz                       |                     |
| Syntax                                                                    |                     |
| Parameter                                                                 |                     |
| Bemerkungen                                                               |                     |
| Examples                                                                  |                     |
| Persistenz mit benannten Datenträgern                                     |                     |
| Sichern Sie einen benannten Volume-Inhalt                                 |                     |
| Kapitel 25: geheime Daten an einen laufenden Container übergeben          |                     |
| Examples                                                                  | 112                 |
| Möglichkeiten, Geheimnisse in einem Container weiterzugeben               |                     |
| Kapitel 26: Iptables mit Docker                                           |                     |
|                                                                           | 140                 |
| Einführung                                                                |                     |

| Syntax                                                                                                    | 113                             |
|----------------------------------------------------------------------------------------------------|---------------------------------|
| Parameter                                                                                                    |                                 |
| Bemerkungen                                                                                                    |                                 |
| Das Problem                                                                                                    |                                 |
| Die Lösung                                                                                                    |                                 |
| Examples                                                                                                    | 116                             |
| Beschränken Sie den Zugriff auf Docker-Container auf eine Reihe von IP-Adressen                                                                                                    | 116                             |
| Konfigurieren Sie den Einschränkungszugriff beim Starten des Docker-Daemons                                                                                                    | 116                             |
| Einige benutzerdefinierte iptables-Regeln                                                                                                    | 117                             |
| Kapitel 27: Konsul in Docker 1.12 Schwarm laufen lassen                                                                                                    |                                 |
| Examples                                                                                                    | 118                             |
| Führen Sie Konsul in einem Docker 1.12-Schwarm aus                                                                                                    |                                 |
| Kapitel 28: Kontrollpunkt und Wiederherstellungscontainer                                                                                                    | 120                             |
| Examples                                                                                                    | 120                             |
| Docker mit Checkpoint und Wiederherstellung (Ubuntu) kompilieren                                                                                                    | 120                             |
| Prüfpunkt und Wiederherstellen eines Containers                                                                                                    | 121                             |
|                                                                                                    |                                 |
| Kapitel 29: Konzept der Docker-Volumes                                                                                                    |                                 |
| Kapitel 29: Konzept der Docker-Volumes                                                                                                    | <b>123</b><br>123               |
| Kapitel 29: Konzept der Docker-Volumes         Bemerkungen         Examples                                                                                                    | <b>123</b><br>123<br>123        |
| Kapitel 29: Konzept der Docker-Volumes         Bemerkungen         Examples         A) Starten Sie einen Container mit einem Volumen                                                                                                    | <b>123</b><br>123<br>123<br>123 |
| Kapitel 29: Konzept der Docker-Volumes         Bemerkungen         Examples         A) Starten Sie einen Container mit einem Volumen         B) Drücken Sie nun [cont + P + Q], um den Container zu verlassen, ohne die Überprüfung des                                                                                                    |                                 |
| Kapitel 29: Konzept der Docker-Volumes         Bemerkungen         Examples         A) Starten Sie einen Container mit einem Volumen         B) Drücken Sie nun [cont + P + Q], um den Container zu verlassen, ohne die Überprüfung des         C) Führen Sie 'Docker Inspect' aus, um weitere Informationen zum Volume anzuzeigen                                                                                                    |                                 |
| Kapitel 29: Konzept der Docker-Volumes         Bemerkungen         Examples         A) Starten Sie einen Container mit einem Volumen         B) Drücken Sie nun [cont + P + Q], um den Container zu verlassen, ohne die Überprüfung des         C) Führen Sie 'Docker Inspect' aus, um weitere Informationen zum Volume anzuzeigen         D) Sie können ein laufendes Container-Volume an andere Container anhängen                                                                                                    |                                 |
| Kapitel 29: Konzept der Docker-Volumes         Bemerkungen         Examples         A) Starten Sie einen Container mit einem Volumen         B) Drücken Sie nun [cont + P + Q], um den Container zu verlassen, ohne die Überprüfung des         C) Führen Sie 'Docker Inspect' aus, um weitere Informationen zum Volume anzuzeigen         D) Sie können ein laufendes Container-Volume an andere Container anhängen         E) Sie können auch Ihr Basisverzeichnis in einem Container einhängen                                                                                                    |                                 |
| Kapitel 29: Konzept der Docker-Volumes.         Bemerkungen.         Examples.         A) Starten Sie einen Container mit einem Volumen.         B) Drücken Sie nun [cont + P + Q], um den Container zu verlassen, ohne die Überprüfung des.         C) Führen Sie 'Docker Inspect' aus, um weitere Informationen zum Volume anzuzeigen.         D) Sie können ein laufendes Container-Volume an andere Container anhängen.         E) Sie können auch Ihr Basisverzeichnis in einem Container einhängen.                                                                                                    |                                 |
| Kapitel 29: Konzept der Docker-Volumes.         Bemerkungen.         Examples.         A) Starten Sie einen Container mit einem Volumen.         B) Drücken Sie nun [cont + P + Q], um den Container zu verlassen, ohne die Überprüfung des.         C) Führen Sie 'Docker Inspect' aus, um weitere Informationen zum Volume anzuzeigen.         D) Sie können ein laufendes Container-Volume an andere Container anhängen.         E) Sie können auch Ihr Basisverzeichnis in einem Container einhängen.         Kapitel 30: Laufende Dienste.         Examples.                                                                                                    |                                 |
| Kapitel 29: Konzept der Docker-Volumes         Bemerkungen         Examples         A) Starten Sie einen Container mit einem Volumen         B) Drücken Sie nun [cont + P + Q], um den Container zu verlassen, ohne die Überprüfung des         C) Führen Sie 'Docker Inspect' aus, um weitere Informationen zum Volume anzuzeigen         D) Sie können ein laufendes Container-Volume an andere Container anhängen         E) Sie können auch Ihr Basisverzeichnis in einem Container einhängen         Examples         Examples         Erstellen eines fortgeschritteneren Dienstes                                                                                                    |                                 |
| Kapitel 29: Konzept der Docker-Volumes.         Bemerkungen.         Examples.         A) Starten Sie einen Container mit einem Volumen.         B) Drücken Sie nun [cont + P + Q], um den Container zu verlassen, ohne die Überprüfung des.         C) Führen Sie 'Docker Inspect' aus, um weitere Informationen zum Volume anzuzeigen.         D) Sie können ein laufendes Container-Volume an andere Container anhängen.         E) Sie können auch Ihr Basisverzeichnis in einem Container einhängen.         Kapitel 30: Laufende Dienste.         Examples.         Erstellen eines fortgeschritteneren Dienstes.         Einen einfachen Service erstellen.                                                |                                 |
| Kapitel 29: Konzept der Docker-Volumes         Bemerkungen         Examples         A) Starten Sie einen Container mit einem Volumen         B) Drücken Sie nun [cont + P + Q], um den Container zu verlassen, ohne die Überprüfung des         C) Führen Sie 'Docker Inspect' aus, um weitere Informationen zum Volume anzuzeigen         D) Sie können ein laufendes Container-Volume an andere Container anhängen         E) Sie können auch Ihr Basisverzeichnis in einem Container einhängen         Examples         Examples         Einen eines fortgeschritteneren Dienstes         Einen einfachen Service erstellen         Service entfernen                                                          |                                 |
| Kapitel 29: Konzept der Docker-Volumes         Bemerkungen         Examples         A) Starten Sie einen Container mit einem Volumen         B) Drücken Sie nun [cont + P + Q], um den Container zu verlassen, ohne die Überprüfung des         C) Führen Sie 'Docker Inspect' aus, um weitere Informationen zum Volume anzuzeigen         D) Sie können ein laufendes Container-Volume an andere Container anhängen         E) Sie können auch Ihr Basisverzeichnis in einem Container einhängen         Examples         Erstellen eines fortgeschritteneren Dienstes         Einen einfachen Service erstellen         Service entfernen         Skalieren eines Dienstes                                      |                                 |
| Kapitel 29: Konzept der Docker-Volumes         Bemerkungen         Examples         A) Starten Sie einen Container mit einem Volumen         B) Drücken Sie nun [cont + P + Q], um den Container zu verlassen, ohne die Überprüfung des         C) Führen Sie 'Docker Inspect' aus, um weitere Informationen zum Volume anzuzeigen         D) Sie können ein laufendes Container-Volume an andere Container anhängen         E) Sie können auch Ihr Basisverzeichnis in einem Container einhängen         Examples         Erstellen eines fortgeschritteneren Dienstes         Einen einfachen Service erstellen         Skalieren eines Dienstes         Kapitel 31: Mehrere Prozesse in einer Containerinstanz |                                 |

| Examples                                                               | 126 |
|------------------------------------------------------------------------|-----|
| Dockerfile + supervisord.conf                                          |     |
| Kapitel 32: Private / sichere Registrierung für API mit API v2         | 128 |
| Einführung                                                             | 128 |
| Parameter                                                              |     |
| Bemerkungen                                                            | 129 |
| Examples                                                               | 129 |
| Zertifikate generieren                                                 | 129 |
| Führen Sie die Registrierung mit einem selbstsignierten Zertifikat aus |     |
| Ziehen oder drücken Sie einen Docker-Client                            |     |
| Kapitel 33: Protokollierung                                            | 131 |
| Examples                                                               | 131 |
| Konfigurieren eines Protokolltreibers im systemd-Dienst                | 131 |
| Überblick                                                              |     |
| Kapitel 34: Sicherheit                                                 | 132 |
| Einführung                                                             |     |
| Examples                                                               | 132 |
| Wie Sie herausfinden können, von welchem Bild unser Bild stammt        |     |
| Kapitel 35: Simple Node.js-Anwendung ausführen                         |     |
| Examples                                                               | 133 |
| Ausführen einer Basic Node.js-Anwendung in einem Container             |     |
| Bauen Sie Ihr Bild auf                                                 |     |
| Ausführen des Bildes                                                   |     |
| Kapitel 36: Überprüfen eines laufenden Containers                      |     |
| Syntax                                                                 |     |
| Examples                                                               |     |
| Containerinformationen abrufen                                         |     |
| Holen Sie sich bestimmte Informationen aus einem Container             |     |
| Überprüfen Sie ein Bild                                                | 139 |
| Spezifische Informationen drucken                                      |     |
| Debuggen der Containerprotokolle mit Docker inspect                    | 141 |

| Stdout / stderr eines laufenden Containers untersuchen      | 141 |
|-------------------------------------------------------------|-----|
| Kapitel 37: Wie debuggen, wenn der Andockaufbau fehlschlägt | 143 |
| Einführung                                                  | 143 |
| Examples                                                    | 143 |
| grundlegendes Beispiel                                      | 143 |
| Credits                                                     |     |

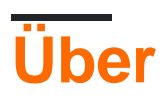

You can share this PDF with anyone you feel could benefit from it, downloaded the latest version from: docker

It is an unofficial and free Docker ebook created for educational purposes. All the content is extracted from Stack Overflow Documentation, which is written by many hardworking individuals at Stack Overflow. It is neither affiliated with Stack Overflow nor official Docker.

The content is released under Creative Commons BY-SA, and the list of contributors to each chapter are provided in the credits section at the end of this book. Images may be copyright of their respective owners unless otherwise specified. All trademarks and registered trademarks are the property of their respective company owners.

Use the content presented in this book at your own risk; it is not guaranteed to be correct nor accurate, please send your feedback and corrections to info@zzzprojects.com

# Kapitel 1: Erste Schritte mit Docker

### Bemerkungen

Docker ist ein Open-Source- Projekt, das die Bereitstellung von Anwendungen in Software-Containern automatisiert . Diese Anwendungscontainer ähneln leichtgewichtigen virtuellen Maschinen, da sie isoliert voneinander und vom ausgeführten Host ausgeführt werden können.

Docker erfordert Funktionen, die in aktuellen Linux-Kerneln vorhanden sind, damit er ordnungsgemäß funktioniert. Daher ist auf Mac OSX und Windows-Hosts eine virtuelle Maschine erforderlich, auf der Linux ausgeführt wird, damit Docker ordnungsgemäß funktioniert. Die Hauptmethode für die Installation und Einrichtung dieser virtuellen Maschine ist derzeit die Docker Toolbox, die VirtualBox intern verwendet. Es ist jedoch geplant, diese Funktionalität mithilfe der systemeigenen Virtualisierungsfunktionen des Betriebssystems in Docker selbst zu integrieren. Auf Linux-Systemen läuft das Docker nativ auf dem Host selbst.

# Versionen

| Ausführung | Veröffentlichungsdatum |
|------------|------------------------|
| 17.05.0    | 2017-05-04             |
| 17.04.0    | 2017-04-05             |
| 17.03.0    | 2017-03-01             |
| 1.13.1     | 2016-02-08             |
| 1.12.0     | 2016-07-28             |
| 1.11.2     | 2016-04-13             |
| 1.10.3     | 2016-02-04             |
| 1.9.1      | 2015-11-03             |
| 1.8.3      | 2015-08-11             |
| 1.7.1      | 2015-06-16             |
| 1.6.2      | 2015-04-07             |
| 1.5.0      | 2015-02-10             |

# Examples

#### Docker unter Mac OS X installieren

**Voraussetzungen:** OS X 10.8 "Mountain Lion" oder neuer ist erforderlich, um Docker auszuführen.

Während das Docker-Binärprogramm unter Mac OS X nativ ausgeführt werden kann, müssen Sie zum Erstellen und Hosten von Containern eine virtuelle Linux-Maschine auf der Box ausführen.

#### 1.12.0

Seit Version 1.12 muss keine separate VM installiert werden, da Docker die native Hypervisor.framework Funktionalität von OSX verwenden kann, um eine kleine Linux-Maschine als Backend zu starten.

Um das Docker zu installieren, gehen Sie wie folgt vor:

- 1. Gehen Sie zu Docker für Mac
- 2. Laden Sie das Installationsprogramm herunter und führen Sie es aus.
- 3. Fahren Sie mit den Standardoptionen durch das Installationsprogramm fort, und geben Sie Ihre Kontoanmeldeinformationen ein, wenn Sie dazu aufgefordert werden.

Hier finden Sie weitere Informationen zur Installation.

#### 1.11.2

Bis zur Version 1.11 ist die beste Methode zum Ausführen dieser Linux-VM die Installation von Docker Toolbox, mit der Docker, VirtualBox und der Linux-Gastcomputer installiert werden.

Um die Docker-Toolbox zu installieren, gehen Sie folgendermaßen vor:

- 1. Gehen Sie zur Docker Toolbox
- 2. Klicken Sie auf den Link für Mac und führen Sie das Installationsprogramm aus.
- 3. Fahren Sie mit den Standardoptionen durch das Installationsprogramm fort, und geben Sie Ihre Kontoanmeldeinformationen ein, wenn Sie dazu aufgefordert werden.

Dadurch werden die Docker-Binärdateien in /usr/local/bin installiert und alle vorhandenen Virtual Box-Installationen aktualisiert. Hier finden Sie weitere Informationen zur Installation.

#### So überprüfen Sie die Installation:

#### 1.12.0

1. Starten Sie Docker.app im Anwendungsordner und stellen Sie sicher, dass es ausgeführt wird. Als nächstes öffnen Sie das Terminal.

#### 1.11.2

1. Öffnen Sie das Docker Quickstart Terminal, wodurch ein Terminal geöffnet und für die Verwendung für Docker-Befehle vorbereitet wird.

#### 2. Sobald das Terminal geöffnet ist

\$ docker run hello-world

3. Wenn alles in Ordnung ist, sollte eine Willkommensnachricht ausgegeben werden, die bestätigt, dass die Installation erfolgreich war.

**Docker unter Windows installieren** 

**Voraussetzungen:** 64-Bit-Version von Windows 7 oder höher auf einem Computer, der Hardware-Virtualisierungstechnologie unterstützt, und es ist aktiviert.

Während die Docker-Binärdatei unter Windows nativ ausgeführt werden kann, müssen Sie zum Erstellen und Hosten von Containern eine virtuelle Linux-Maschine auf der Box ausführen.

1.12.0

Seit Version 1.12 muss keine separate VM installiert werden, da Docker die native Hyper-V-Funktionalität von Windows verwenden kann, um eine kleine Linux-Maschine als Backend zu starten.

Um das Docker zu installieren, gehen Sie wie folgt vor:

- 1. Wechseln Sie zu Docker für Windows
- 2. Laden Sie das Installationsprogramm herunter und führen Sie es aus.
- 3. Fahren Sie mit den Standardoptionen durch das Installationsprogramm fort, und geben Sie Ihre Kontoanmeldeinformationen ein, wenn Sie dazu aufgefordert werden.

Hier finden Sie weitere Informationen zur Installation.

#### 1.11.2

Bis zur Version 1.11 ist die beste Methode zum Ausführen dieser Linux-VM die Installation von Docker Toolbox, mit der Docker, VirtualBox und der Linux-Gastcomputer installiert werden.

Um die Docker-Toolbox zu installieren, gehen Sie folgendermaßen vor:

- 1. Gehen Sie zur Docker Toolbox
- 2. Klicken Sie auf den Link für Windows und führen Sie das Installationsprogramm aus.
- 3. Fahren Sie mit den Standardoptionen durch das Installationsprogramm fort, und geben Sie Ihre Kontoanmeldeinformationen ein, wenn Sie dazu aufgefordert werden.

Dadurch werden die Docker-Binärdateien in Programmdateien installiert und alle vorhandenen Virtual Box-Installationen aktualisiert. Hier finden Sie weitere Informationen zur Installation.

#### So überprüfen Sie die Installation:

#### 1.12.0

1. Starten Sie Docker über das Startmenü, falls es noch nicht gestartet wurde, und vergewissern

Sie sich, dass es ausgeführt wird. Als nächstes ein beliebiges Terminal einrichten (entweder cmd oder PowerShell)

1.11.2

- 1. Suchen Sie auf Ihrem Desktop das Docker Toolbox-Symbol. Klicken Sie auf das Symbol, um ein Docker Toolbox-Terminal zu starten.
- 2. Sobald das Terminal geöffnet ist

docker run hello-world

3. Wenn alles in Ordnung ist, sollte eine Willkommensnachricht ausgegeben werden, die bestätigt, dass die Installation erfolgreich war.

Docker unter Ubuntu Linux installieren

Docker wird von den folgenden 64-Bit- Versionen von Ubuntu Linux unterstützt:

- Ubuntu Xenial 16.04 (LTS)
- Ubuntu Wily 15.10
- Ubuntu Trusty 14.04 (LTS)
- Ubuntu Precise 12.04 (LTS)

Ein paar Anmerkungen:

Die folgenden Anweisungen beziehen sich ausschließlich auf die Installation mit **Docker-** Paketen. **Dadurch wird** sichergestellt, dass Sie die neueste offizielle Version von **Docker erhalten**. Wenn Sie nur mit von Ubuntu-managed Paketen installieren müssen, lesen Sie die Ubuntu-Dokumentation (aus offensichtlichen Gründen nicht empfohlen).

Ubuntu Utopic 14.10 und 15.04 sind im Docker-APT-Repository enthalten, werden jedoch aufgrund bekannter Sicherheitsprobleme nicht mehr offiziell unterstützt.

#### Voraussetzungen

- Docker funktioniert nur bei einer 64-Bit-Installation von Linux.
- Docker erfordert eine Linux-Kernel-Version 3.10 oder höher (außer Ubuntu Precise 12.04, für die Version 3.13 oder höher erforderlich ist). Kernel älter als 3.10 verfügen nicht über einige der Funktionen, die zum Ausführen von Docker-Containern erforderlich sind, und enthalten bekannte Fehler, die unter bestimmten Bedingungen zu Datenverlust und häufig zu Panik führen können. Überprüfen Sie die aktuelle Kernel-Version mit dem Befehl uname -r. Überprüfen Sie diesen Beitrag, wenn Sie Ihren Ubuntu Precise (12.04 LTS) -Kernel aktualisieren Ubuntu Precise (12.04 LTS) indem Sie weiter unten scrollen. In diesem WikiHow- Beitrag finden Sie die neueste Version für andere Ubuntu-Installationen.

#### Aktualisieren Sie die APT-Quellen

Dies ist erforderlich, um auf Pakete aus dem Docker-Repository zugreifen zu können.

- 1. Melden Sie sich als Benutzer mit sudo oder root Berechtigungen bei Ihrem Computer an.
- 2. Öffnen Sie ein Terminalfenster.
- 3. Aktualisieren Sie die Paketinformationen, und stellen Sie sicher, dass APT mit der https-Methode arbeitet und dass CA-Zertifikate installiert sind.

```
$ sudo apt-get update
$ sudo apt-get install \
    apt-transport-https \
    ca-certificates \
    curl \
    software-properties-common
```

4. Fügen Sie den offiziellen GPG-Schlüssel von Docker hinzu:

```
$ curl -fsSL https://download.docker.com/linux/ubuntu/gpg | sudo apt-key add -
```

Stellen Sie sicher, dass der Schlüsselfingerabdruck 9DC8 5822 9FC7 DD38 854A E2D8 8D81 803C 0EBF CD88 ist .

```
$ sudo apt-key fingerprint 0EBFCD88
pub 4096R/0EBFCD88 2017-02-22
Key fingerprint = 9DC8 5822 9FC7 DD38 854A E2D8 8D81 803C 0EBF CD88
uid Docker Release (CE deb) <docker@docker.com>
sub 4096R/F273FCD8 2017-02-22
```

5. Suchen Sie in der folgenden Tabelle den Eintrag, der Ihrer Ubuntu-Version entspricht. Dies bestimmt, wo APT nach Docker-Paketen sucht. Führen Sie nach Möglichkeit eine Langzeit-Supportversion (LTS) von Ubuntu aus.

| Ubuntu-Version     | Repository                                                            |
|--------------------|-----------------------------------------------------------------------|
| Genau 12,04 (LTS)  | <pre>deb https://apt.dockerproject.org/repo ubuntu-precise main</pre> |
| Trusty 14.04 (LTS) | <pre>deb https://apt.dockerproject.org/repo ubuntu-trusty main</pre>  |
| Wily 15.10         | <pre>deb https://apt.dockerproject.org/repo ubuntu-wily main</pre>    |
| Xenial 16.04 (LTS) | <pre>deb https://apt.dockerproject.org/repo ubuntu-xenial main</pre>  |

**Hinweis:** Docker bietet keine Pakete für alle Architekturen an. Binäre Artefakte werden nachts erstellt und können von https://master.dockerproject.org heruntergeladen werden. Um das Docker auf einem System mit mehreren Architekturen zu installieren, fügen Sie dem Eintrag eine Klausel [arch=...]. Weitere Informationen finden Sie im Debian-Multiarch-Wiki.

6. Führen Sie den folgenden Befehl aus, und ersetzen Sie den Platzhalter <REPO> den Eintrag

Ihres Betriebssystems.

\$ echo "" | Sudo tee /etc/apt/sources.list.d/docker.list

- 7. Aktualisieren Sie den Index des APT Pakets, indem sudo apt-get update ausführen.
- 8. Stellen Sie sicher, dass APT aus dem rechten Repository abruft.

Wenn Sie den folgenden Befehl ausführen, wird für jede Version von Docker, die für die Installation zur Verfügung steht, ein Eintrag zurückgegeben. Jeder Eintrag sollte die URL https://apt.dockerproject.org/repo/. Die aktuell installierte Version ist mit \*\*\* Sehen Sie die Ausgabe des folgenden Beispiels.

```
$ apt-cache policy docker-engine
docker-engine:
Installed: 1.12.2-0~trusty
Candidate: 1.12.2-0~trusty
Version table:
*** 1.12.2-0~trusty 0
500 https://apt.dockerproject.org/repo/ ubuntu-trusty/main amd64 Packages
100 /var/lib/dpkg/status
1.12.1-0~trusty 0
500 https://apt.dockerproject.org/repo/ ubuntu-trusty/main amd64 Packages
1.12.0-0~trusty 0
500 https://apt.dockerproject.org/repo/ ubuntu-trusty/main amd64 Packages
```

Wenn Sie jetzt apt-get upgrade ausführen, wird APT aus dem neuen Repository abgerufen.

#### Voraussetzungen von Ubuntu Version

Installieren Sie für Ubuntu Trusty (14.04), Wily (15.10) und Xenial (16.04) die Kernel-Pakete linuximage-extra-\*, mit denen Sie den aufs Speichertreiber verwenden können.

So installieren Sie die linux-image-extra-\* -Pakete:

- 1. Öffnen Sie ein Terminal auf Ihrem Ubuntu-Host.
- 2. Aktualisieren Sie Ihren Paketmanager mit dem Befehl sudo apt-get update .
- 3. Installieren Sie die empfohlenen Pakete.

\$ sudo apt-get install linux-image-extra-\$(uname -r) linux-image-extra-virtual

4. Fahren Sie mit der Docker-Installation fort

Für Ubuntu Precise (12.04 LTS) erfordert Docker die Kernel-Version 3.13. Wenn Ihre Kernel-Version älter als 3.13 ist, müssen Sie sie aktualisieren. In dieser Tabelle erfahren Sie, welche Pakete für Ihre Umgebung erforderlich sind:

| Paket                                        | Beschreibung                                                                                                    |
|----------------------------------------------|----------------------------------------------------------------------------------------------------|
| linux-image-<br>generic-lts-<br>trusty       | Generisches Linux-Kernel-Image. Dieser Kernel hat AUFS eingebaut. Dies ist erforderlich, um Docker auszuführen.                                                                                                    |
| linux-<br>headers-<br>generic-lts-<br>trusty | Ermöglicht Pakete, wie zFs und VirtualBox guest additions die von ihnen<br>abhängig sind. Wenn Sie die Header für Ihren vorhandenen Kernel nicht<br>installiert haben, können Sie diese Header für den trusty Kernel überspringen.<br>Wenn Sie sich nicht sicher sind, sollten Sie dieses Paket zur Sicherheit<br>beilegen. |
| xserver-<br>xorg-lts-<br>trusty              | Optional in nicht grafischen Umgebungen ohne Unity / Xorg. <b>Erforderlich,</b><br>wenn Docker auf einem Computer mit einer grafischen Umgebung ausgeführt<br>wird.                                                                                                    |
| ligbl1-mesa-<br>glx-lts-<br>trusty           | Um mehr über die Gründe für diese Pakete zu erfahren, lesen Sie die<br>Installationsanweisungen für zurückportierte Kernel, insbesondere den LTS-<br>Aktivierungsstapel . Siehe Anmerkung 5 unter jeder Version.                                                                                                    |

Führen Sie folgende Schritte aus, um Ihren Kernel zu aktualisieren und die zusätzlichen Pakete zu installieren:

- 1. Öffnen Sie ein Terminal auf Ihrem Ubuntu-Host.
- 2. Aktualisieren Sie Ihren Paketmanager mit dem Befehl sudo apt-get update.
- 3. Installieren Sie die erforderlichen und optionalen Pakete.

\$ sudo apt-get install linux-image-generic-lts-trusty

- 4. Wiederholen Sie diesen Schritt für andere Pakete, die Sie installieren müssen.
- 5. Starten Sie Ihren Host neu, um den aktualisierten Kernel mit dem Befehl sudo reboot .
- 6. Nach dem Neustart installieren Sie Docker.

#### Installieren Sie die neueste Version

Stellen Sie sicher, dass Sie die Voraussetzungen erfüllen, und befolgen Sie nur die folgenden Schritte.

**Hinweis:** Bei Produktionssystemen wird empfohlen, eine bestimmte Version zu installieren, damit Docker nicht versehentlich aktualisiert wird. Sie sollten Upgrades für Produktionssysteme sorgfältig planen.

- 1. Melden Sie sich als Benutzer mit sudo Berechtigungen bei Ihrer Ubuntu-Installation an. (Möglicherweise sudo -su).
- 2. Aktualisieren Sie Ihren APT-Paketindex, indem Sie sudo apt-get update .

- 3. Installieren Sie Docker Community Edition mit dem Befehl sudo apt-get install docker-ce.
- 4. Starten Sie den docker Daemon mit dem Befehl sudo service docker start .
- 5. Stellen Sie sicher, dass das docker ordnungsgemäß installiert ist, indem Sie das Hello-World-Image ausführen.

\$ sudo docker run hello-world

Dieser Befehl lädt ein Testbild herunter und führt es in einem Container aus. Wenn der Container ausgeführt wird, druckt er eine Informationsmeldung und wird beendet.

#### Verwalten Sie Docker als Benutzer ohne Rootberechtigung

Wenn Sie sudo bei Verwendung des Docker-Befehls nicht verwenden möchten, erstellen Sie eine Unix-Gruppe mit dem Namen docker und fügen Sie Benutzer hinzu. Wenn der docker Daemon gestartet wird, macht er den Besitz des Unix-Sockets für die Docker-Gruppe lesbar / schreibbar.

So erstellen Sie die docker Gruppe und fügen Ihren Benutzer hinzu:

- 1. Melden Sie sich als Benutzer mit sudo Berechtigungen bei Ubuntu an.
- 2. Erstellen Sie die docker Gruppe mit dem Befehl sudo groupadd docker .
- 3. Fügen Sie Ihren Benutzer der docker Gruppe hinzu.

\$ sudo usermod -aG docker \$USER

- 4. Melden Sie sich ab und wieder an, damit Ihre Gruppenmitgliedschaft erneut bewertet wird.
- 5. Stellen Sie sicher , dass Sie docker Befehle ohne sudo Erlaubnis.

\$ docker run hello-world

Wenn dies fehlschlägt, wird ein Fehler angezeigt:

Cannot connect to the Docker daemon. Is 'docker daemon' running on this host?

Überprüfen Sie, ob die Umgebungsvariable DOCKER\_HOST für Ihre Shell festgelegt ist.

\$ env | grep DOCKER\_HOST

Wenn es gesetzt ist, gibt der obige Befehl ein Ergebnis zurück. Wenn ja, setzen Sie es zurück.

\$ unset DOCKER\_HOST

Möglicherweise müssen Sie Ihre Umgebung in Dateien wie ~/.bashrc oder ~/.profile bearbeiten, um zu verhindern, dass die DOCKER\_HOST Variable fehlerhaft festgelegt wird.

#### Docker unter Ubuntu installieren

**Voraussetzungen:** Docker kann auf jedem Linux mit einem Kernel von mindestens Version 3.10 installiert werden. Docker wird von den folgenden 64-Bit-Versionen von Ubuntu Linux unterstützt:

- Ubuntu Xenial 16.04 (LTS)
- Ubuntu Wily 15.10
- Ubuntu Trusty 14.04 (LTS)
- Ubuntu Precise 12.04 (LTS)

#### **Einfache Installation**

Hinweis: Wenn Sie Docker aus dem Standard-Ubuntu-Repository installieren, wird eine alte Version von Docker installiert.

Um die neueste Version von Docker mithilfe des Docker-Repositorys zu installieren, verwenden Sie curl , um das von Docker bereitgestellte Installationsskript zu packen und auszuführen:

\$ curl -sSL https://get.docker.com/ | sh

Alternativ kann wget zur Installation von Docker verwendet werden:

\$ wget -q0- https://get.docker.com/ | sh

Docker wird jetzt installiert.

#### **Manuelle Installation**

Wenn die Ausführung des Installationsskripts jedoch keine Option ist, können die folgenden Anweisungen zum manuellen Installieren der neuesten Version von Docker aus dem offiziellen Repository verwendet werden.

```
$ sudo apt-get update
$ sudo apt-get install apt-transport-https ca-certificates
```

Fügen Sie den GPG-Schlüssel hinzu:

```
$ sudo apt-key adv --keyserver hkp://p80.pool.sks-keyservers.net:80 \
    --recv-keys 58118E89F3A912897C070ADBF76221572C52609D
```

Öffnen Sie anschließend die Datei /etc/apt/sources.list.d/docker.list in Ihrem bevorzugten Editor. Wenn die Datei nicht vorhanden ist, erstellen Sie sie. Entfernen Sie alle vorhandenen Einträge. Fügen Sie dann je nach Version die folgende Zeile hinzu:

• Ubuntu Precise 12.04 (LTS):

deb https://apt.dockerproject.org/repo ubuntu-precise main

• Ubuntu Trusty 14.04 (LTS)

deb https://apt.dockerproject.org/repo ubuntu-trusty main

• Ubuntu Wily 15.10

deb https://apt.dockerproject.org/repo ubuntu-wily main

• Ubuntu Xenial 16.04 (LTS)

deb https://apt.dockerproject.org/repo ubuntu-xenial main

Speichern Sie die Datei und beenden Sie das Programm. Aktualisieren Sie dann Ihren Paketindex, deinstallieren Sie alle installierten Versionen von Docker und stellen Sie sicher, dass apt das korrekte Repo verwendet:

```
$ sudo apt-get update
$ sudo apt-get purge lxc-docker
$ sudo apt-cache policy docker-engine
```

Abhängig von Ihrer Ubuntu-Version sind möglicherweise einige Voraussetzungen erforderlich:

• Ubuntu Xenial 16.04 (LTS), Ubuntu Wily 15.10, Ubuntu Trusty 14.04 (LTS)

sudo apt-get update && sudo apt-get install linux-image-extra-\$(uname -r)

• Ubuntu Precise 12.04 (LTS)

Diese Version von Ubuntu erfordert Kernel-Version 3.13. Abhängig von Ihrer Umgebung müssen Sie möglicherweise zusätzliche Pakete installieren:

linux-image-generic-lts-trusty

Generisches Linux-Kernel-Image. Dieser Kernel hat AUFS eingebaut. Dies ist erforderlich, um Docker auszuführen.

linux-headers-generic-lts-trusty

Ermöglicht Pakete, wie ZFS- und VirtualBox-Gastergänzungen, die von ihnen abhängig sind. Wenn Sie die Header für Ihren vorhandenen Kernel nicht installiert haben, können Sie diese Header für den trusty Kernel überspringen. Wenn Sie sich nicht sicher sind, sollten Sie dieses Paket zur Sicherheit beilegen.

```
xserver-xorg-lts-trusty
libgl1-mesa-glx-lts-trusty
```

Diese beiden Pakete sind in nicht grafischen Umgebungen ohne Unity / Xorg optional. Erforderlich, wenn Docker auf einem Computer mit einer grafischen Umgebung ausgeführt wird.

Um mehr über die Gründe für diese Pakete zu erfahren, lesen Sie die Installationsanweisungen für zurückportierte Kernel, insbesondere den LTS-Aktivierungsstapel - siehe Hinweis 5 unter jeder Version.

Installieren Sie die erforderlichen Pakete und starten Sie den Host neu:

\$ sudo apt-get install linux-image-generic-lts-trusty

\$ sudo reboot

Aktualisieren Sie schließlich den apt Paketindex und installieren Sie Docker:

```
$ sudo apt-get update
$ sudo apt-get install docker-engine
```

Starten Sie den Daemon:

```
$ sudo service docker start
```

Stellen Sie nun sicher, dass das Andockfenster ordnungsgemäß ausgeführt wird, indem Sie ein Testbild starten:

\$ sudo docker run hello-world

Dieser Befehl sollte eine Willkommensnachricht ausgeben, die bestätigt, dass die Installation erfolgreich war.

#### Erstellen Sie einen Docker-Container in Google Cloud

Sie können Docker ohne Cloud-Daemon (Engine) verwenden, indem Sie Cloud-Anbieter verwenden. In diesem Beispiel sollten Sie über eine gcloud (Google Cloud util) verfügen, die mit Ihrem Konto verbunden ist

```
docker-machine create --driver google --google-project `your-project-name` google-machine-type
f1-large fm02
```

In diesem Beispiel wird eine neue Instanz in Ihrer Google Cloud-Konsole erstellt. Mit Maschinenzeit fl-large

Installieren Sie Docker unter Ubuntu

Docker wird von den folgenden 64-Bit- Versionen von Ubuntu Linux unterstützt:

- Ubuntu Xenial 16.04 (LTS)
- Ubuntu Wily 15.10
- Ubuntu Trusty 14.04 (LTS)
- Ubuntu Precise 12.04 (LTS)

Ein paar Anmerkungen:

Die folgenden Anweisungen beziehen sich ausschließlich auf die Installation mit **Docker-** Paketen. **Dadurch wird** sichergestellt, dass Sie die neueste offizielle Version von **Docker erhalten**. Wenn Sie nur mit von Ubuntu-managed Paketen installieren müssen, lesen Sie die Ubuntu-Dokumentation (aus offensichtlichen Gründen nicht empfohlen).

Ubuntu Utopic 14.10 und 15.04 sind im Docker-APT-Repository enthalten, werden jedoch aufgrund bekannter Sicherheitsprobleme nicht mehr offiziell unterstützt.

#### Voraussetzungen

- Docker funktioniert nur bei einer 64-Bit-Installation von Linux.
- Docker erfordert eine Linux-Kernel-Version 3.10 oder höher (außer Ubuntu Precise 12.04, für die Version 3.13 oder höher erforderlich ist). Kernel älter als 3.10 verfügen nicht über einige der Funktionen, die zum Ausführen von Docker-Containern erforderlich sind, und enthalten bekannte Fehler, die unter bestimmten Bedingungen zu Datenverlust und häufig zu Panik führen können. Überprüfen Sie die aktuelle Kernel-Version mit dem Befehl uname -r. Überprüfen Sie diesen Beitrag, wenn Sie Ihren Ubuntu Precise (12.04 LTS) -Kernel aktualisieren Ubuntu Precise (12.04 LTS) indem Sie weiter unten scrollen. In diesem WikiHow- Beitrag finden Sie die neueste Version für andere Ubuntu-Installationen.

#### Aktualisieren Sie die APT-Quellen

Dies ist erforderlich, um auf Pakete aus dem Docker-Repository zugreifen zu können.

- 1. Melden Sie sich als Benutzer mit sudo oder root Berechtigungen bei Ihrem Computer an.
- 2. Öffnen Sie ein Terminalfenster.
- 3. Aktualisieren Sie die Paketinformationen, und stellen Sie sicher, dass APT mit der https-Methode arbeitet und dass CA-Zertifikate installiert sind.

```
$ sudo apt-get update
$ sudo apt-get install apt-transport-https ca-certificates
```

4. Fügen Sie den neuen GPG Schlüssel hinzu. Mit diesem

58118E89F3A912897C070ADBF76221572C52609D der Schlüssel mit der ID 58118E89F3A912897C070ADBF76221572C52609D vom Schlüsselserver hkp://ha.pool.skskeyservers.net:80 und dem adv keychain. Weitere Informationen finden Sie in der Ausgabe VON man apt-key.

```
$ sudo apt-key adv \
    --keyserver hkp://ha.pool.sks-keyservers.net:80 \
    --recv-keys 58118E89F3A912897C070ADBF76221572C52609D
```

 Suchen Sie in der folgenden Tabelle den Eintrag, der Ihrer Ubuntu-Version entspricht. Dies bestimmt, wo APT nach Docker-Paketen sucht. F
ühren Sie nach M
öglichkeit eine Langzeit-Supportversion (LTS) von Ubuntu aus.

| Ubuntu-Version     | Repository                                                            |
|--------------------|-----------------------------------------------------------------------|
| Genau 12,04 (LTS)  | <pre>deb https://apt.dockerproject.org/repo ubuntu-precise main</pre> |
| Trusty 14.04 (LTS) | <pre>deb https://apt.dockerproject.org/repo ubuntu-trusty main</pre>  |
| Wily 15.10         | <pre>deb https://apt.dockerproject.org/repo ubuntu-wily main</pre>    |

Xenial 16.04 (LTS) deb https://apt.dockerproject.org/repo ubuntu-xenial main

**Hinweis:** Docker bietet keine Pakete für alle Architekturen an. Binäre Artefakte werden nachts erstellt und können von https://master.dockerproject.org heruntergeladen werden. Um das Docker auf einem System mit mehreren Architekturen zu installieren, fügen Sie dem Eintrag eine Klausel [arch=...]. Weitere Informationen finden Sie im Debian-Multiarch-Wiki.

- 6. Führen Sie den folgenden Befehl aus, und ersetzen Sie den Platzhalter <REPO> den Eintrag Ihres Betriebssystems.
  - \$ echo "" | Sudo tee /etc/apt/sources.list.d/docker.list
- 7. Aktualisieren Sie den Index des APT Pakets, indem sudo apt-get update ausführen.
- 8. Stellen Sie sicher, dass APT aus dem rechten Repository abruft.

Wenn Sie den folgenden Befehl ausführen, wird für jede Version von Docker, die für die Installation zur Verfügung steht, ein Eintrag zurückgegeben. Jeder Eintrag sollte die URL https://apt.dockerproject.org/repo/. Die aktuell installierte Version ist mit \*\*\* Sehen Sie die Ausgabe des folgenden Beispiels.

```
$ apt-cache policy docker-engine
docker-engine:
    Installed: 1.12.2-0~trusty
    Candidate: 1.12.2-0~trusty
    Version table:
    *** 1.12.2-0~trusty 0
        500 https://apt.dockerproject.org/repo/ ubuntu-trusty/main amd64 Packages
        100 /var/lib/dpkg/status
    1.12.1-0~trusty 0
        500 https://apt.dockerproject.org/repo/ ubuntu-trusty/main amd64 Packages
    1.12.0-0~trusty 0
        500 https://apt.dockerproject.org/repo/ ubuntu-trusty/main amd64 Packages
    1.12.0-0~trusty 0
        500 https://apt.dockerproject.org/repo/ ubuntu-trusty/main amd64 Packages
```

Wenn Sie jetzt apt-get upgrade ausführen, wird APT aus dem neuen Repository abgerufen.

#### Voraussetzungen von Ubuntu Version

Installieren Sie für Ubuntu Trusty (14.04), Wily (15.10) und Xenial (16.04) die Kernel-Pakete linuximage-extra-\*, mit denen Sie den aufs Speichertreiber verwenden können.

So installieren Sie die linux-image-extra-\* -Pakete:

- 1. Öffnen Sie ein Terminal auf Ihrem Ubuntu-Host.
- 2. Aktualisieren Sie Ihren Paketmanager mit dem Befehl sudo apt-get update .
- 3. Installieren Sie die empfohlenen Pakete.

#### 4. Fahren Sie mit der Docker-Installation fort

Für Ubuntu Precise (12.04 LTS) erfordert Docker die Kernel-Version 3.13. Wenn Ihre Kernel-Version älter als 3.13 ist, müssen Sie sie aktualisieren. In dieser Tabelle erfahren Sie, welche Pakete für Ihre Umgebung erforderlich sind:

| Paket                                        | Beschreibung                                                                                                    |
|----------------------------------------------|----------------------------------------------------------------------------------------------------|
| linux-image-<br>generic-lts-<br>trusty       | Generisches Linux-Kernel-Image. Dieser Kernel hat AUFS eingebaut. Dies ist erforderlich, um Docker auszuführen.                                                                                                    |
| linux-<br>headers-<br>generic-lts-<br>trusty | Ermöglicht Pakete, wie ZFS und VirtualBox guest additions die von ihnen<br>abhängig sind. Wenn Sie die Header für Ihren vorhandenen Kernel nicht<br>installiert haben, können Sie diese Header für den trusty Kernel überspringen.<br>Wenn Sie sich nicht sicher sind, sollten Sie dieses Paket zur Sicherheit<br>beilegen. |
| xserver-<br>xorg-lts-<br>trusty              | Optional in nicht grafischen Umgebungen ohne Unity / Xorg. <b>Erforderlich,</b><br>wenn Docker auf einem Computer mit einer grafischen Umgebung ausgeführt<br>wird.                                                                                                    |
| ligbl1-mesa-<br>glx-lts-<br>trusty           | Um mehr über die Gründe für diese Pakete zu erfahren, lesen Sie die<br>Installationsanweisungen für zurückportierte Kernel, insbesondere den LTS-<br>Aktivierungsstapel . Siehe Anmerkung 5 unter jeder Version.                                                                                                    |

Führen Sie folgende Schritte aus, um Ihren Kernel zu aktualisieren und die zusätzlichen Pakete zu installieren:

- 1. Öffnen Sie ein Terminal auf Ihrem Ubuntu-Host.
- 2. Aktualisieren Sie Ihren Paketmanager mit dem Befehl sudo apt-get update .
- 3. Installieren Sie die erforderlichen und optionalen Pakete.

\$ sudo apt-get install linux-image-generic-lts-trusty

- 4. Wiederholen Sie diesen Schritt für andere Pakete, die Sie installieren müssen.
- 5. Starten Sie Ihren Host neu, um den aktualisierten Kernel mit dem Befehl sudo reboot .
- 6. Nach dem Neustart installieren Sie Docker.

#### Installieren Sie die neueste Version

Stellen Sie sicher, dass Sie die Voraussetzungen erfüllen, und befolgen Sie nur die folgenden Schritte.

**Hinweis:** Bei Produktionssystemen wird empfohlen, eine bestimmte Version zu installieren, damit Docker nicht versehentlich aktualisiert wird. Sie sollten Upgrades für Produktionssysteme sorgfältig planen.

- 1. Melden Sie sich als Benutzer mit sudo Berechtigungen bei Ihrer Ubuntu-Installation an. (Möglicherweise sudo -su).
- 2. Aktualisieren Sie Ihren APT-Paketindex, indem Sie sudo apt-get update.
- 3. Installieren Sie Docker mit dem Befehl sudo apt-get install docker-engine.
- 4. Starten Sie den docker Daemon mit dem Befehl sudo service docker start .
- 5. Stellen Sie sicher, dass das docker ordnungsgemäß installiert ist, indem Sie das Hello-World-Image ausführen.

\$ sudo docker run hello-world

Dieser Befehl lädt ein Testbild herunter und führt es in einem Container aus. Wenn der Container ausgeführt wird, druckt er eine Informationsmeldung und wird beendet.

#### Verwalten Sie Docker als Benutzer ohne Rootberechtigung

Wenn Sie sudo bei Verwendung des Docker-Befehls nicht verwenden möchten, erstellen Sie eine Unix-Gruppe mit dem Namen docker und fügen Sie Benutzer hinzu. Wenn der docker Daemon gestartet wird, macht er den Besitz des Unix-Sockets für die Docker-Gruppe lesbar / schreibbar.

So erstellen Sie die docker Gruppe und fügen Ihren Benutzer hinzu:

- 1. Melden Sie sich als Benutzer mit sudo Berechtigungen bei Ubuntu an.
- 2. Erstellen Sie die docker Gruppe mit dem Befehl sudo groupadd docker .
- 3. Fügen Sie Ihren Benutzer der docker Gruppe hinzu.

\$ sudo usermod -aG docker \$USER

- 4. Melden Sie sich ab und wieder an, damit Ihre Gruppenmitgliedschaft erneut bewertet wird.
- 5. Stellen Sie sicher , dass Sie docker Befehle ohne sudo Erlaubnis.

\$ docker run hello-world

Wenn dies fehlschlägt, wird ein Fehler angezeigt:

Cannot connect to the Docker daemon. Is 'docker daemon' running on this host?

Überprüfen Sie, ob die Umgebungsvariable DOCKER\_HOST für Ihre Shell festgelegt ist.

\$ env | grep DOCKER\_HOST

Wenn es gesetzt ist, gibt der obige Befehl ein Ergebnis zurück. Wenn ja, setzen Sie es zurück.

\$ unset DOCKER\_HOST

Möglicherweise müssen Sie Ihre Umgebung in Dateien wie ~/.bashrc oder ~/.profile bearbeiten, um zu verhindern, dass die DOCKER\_HOST Variable fehlerhaft festgelegt wird.

Docker-ce ODER Docker-ee auf CentOS installieren

Docker hat folgende Ausgaben angekündigt:

-Docker-ee (Enterprise Edition) zusammen mit Docker-ce (Community Edition) und Docker (Kommerzieller Support)

Dieses Dokument hilft Ihnen bei der Installation von Docker-ee und Docker-ce Edition in CentOS

### **Docker-ce-Installation**

Im Folgenden finden Sie Schritte zum Installieren der Docker-Ce-Edition

1. Installieren Sie yum-utils, das das Dienstprogramm yum-config-manager enthält:

```
$ sudo yum install -y yum-utils
```

2. Verwenden Sie den folgenden Befehl, um das Stable Repository einzurichten:

```
$ sudo yum-config-manager \
    --add-repo \
    https://download.docker.com/linux/centos/docker-ce.repo
```

 Optional: Aktivieren Sie das Edge-Repository. Dieses Repository ist in der obigen Datei docker.repo enthalten, jedoch standardmäßig deaktiviert. Sie können es neben dem stabilen Repository aktivieren.

\$ sudo yum-config-manager --enable docker-ce-edge

• Sie können das Edge-Repository deaktivieren, indem Sie den Befehl yum-config-manager mit dem Flag --disable . Verwenden Sie zum --enable Flag --enable . Der folgende Befehl deaktiviert das Edge-Repository.

\$ sudo yum-config-manager --disable docker-ce-edge

4. Aktualisieren Sie den YUM-Paketindex.

```
$ sudo yum makecache fast
```

5. Installieren Sie das Docker-ce mit folgendem Befehl:

\$ sudo yum install docker-ce-17.03.0.ce

6. Bestätigen Sie den Docker-ce-Fingerabdruck

060A 61C5 1B55 8A7F 742B 77AA C52F EB6B 621E 9F35

Wenn Sie eine andere Version von docker-ce installieren möchten, können Sie den folgenden Befehl verwenden:

```
$ sudo yum install docker-ce-VERSION
```

VERSION die VERSION Nummer an

7. Wenn alles gut gelaufen ist, ist das Docker-ce jetzt in Ihrem System installiert. Verwenden Sie zum Starten den folgenden Befehl:

\$ sudo systemctl start docker

8. Testen Sie Ihre Docker-Installation:

\$ sudo docker run hello-world

Sie sollten folgende Nachricht erhalten:

```
Hello from Docker!
This message shows that your installation appears to be working correctly.
```

### -Docker-ee (Enterprise Edition) Installation

Für die Enterprise Edition (EE) ist eine Anmeldung erforderlich, um Ihre <DOCKER-EE-URL> abzurufen.

- Um sich anzumelden, gehen Sie zu https://cloud.docker.com/. Geben Sie Ihre Daten ein und bestätigen Sie Ihre E-Mail-ID. Nach der Bestätigung erhalten Sie eine <DOCKER-EE-URL>, die Sie in Ihrem Dashboard nach dem Klicken auf Setup sehen können.
- 2. Entfernen Sie alle vorhandenen Docker-Repositorys aus /etc/yum.repos.d/
- 3. Speichern Sie Ihre Docker EE-Repository-URL in einer Yum-Variablen in /etc/yum/vars/. Ersetzen Sie <DOCKER-EE-URL> durch die URL, die Sie im ersten Schritt notiert haben.

\$ sudo sh -c 'echo "<DOCKER-EE-URL>" > /etc/yum/vars/dockerurl'

4. Installieren Sie yum-utils, das das Dienstprogramm yum-config-manager bereitstellt:

```
$ sudo yum install -y yum-utils
```

5. Verwenden Sie den folgenden Befehl, um das stabile Repository hinzuzufügen:

```
$ sudo yum-config-manager \
--add-repo \
<DOCKER-EE-URL>/docker-ee.repo
```

6. Aktualisieren Sie den YUM-Paketindex.

```
$ sudo yum makecache fast
```

#### 7. Installieren Sie Docker-ee

sudo yum install docker-ee

8. Sie können das Docker-ee mit folgendem Befehl starten:

```
$ sudo systemctl start docker
```

Erste Schritte mit Docker online lesen: https://riptutorial.com/de/docker/topic/658/erste-schritte-mit-docker

# Kapitel 2: Behälter verbinden

# Parameter

| Parameter | Einzelheiten                                                                                                |
|-----------|----------------------------------------------------------------------------------------------------|
| tty:true  | In docker-compose.yml sorgt das Flag tty: true dafür, dass der Befehl sh des Containers auf Eingabe wartet. |

### Bemerkungen

Die host und bridge Netzwerktreiber können Container auf einem einzigen Docker-Host verbinden. Erstellen Sie ein Overlay-Netzwerk, damit Container über eine Maschine kommunizieren können. Die Schritte zum Erstellen des Netzwerks hängen davon ab, wie Ihre Docker-Hosts verwaltet werden.

- docker network create --driver overlay : docker network create --driver overlay
- Docker / Swarm : erfordert einen externen Schlüsselwertspeicher

# **Examples**

**Docker-Netzwerk** 

Container im selben Docker-Netzwerk haben Zugriff auf freiliegende Ports.

```
docker network create sample
docker run --net sample --name keys consul agent -server -client=0.0.0.0 -bootstrap
```

Die Dockerfile von Consul stellt 8500, 8600 und mehrere weitere Ports bereit. Führen Sie zur Demonstration einen anderen Container in demselben Netzwerk aus:

```
docker run --net sample -ti alpine sh
/ # wget -qO- keys:8500/v1/catalog/nodes
```

Hier wird der Konsul-Container aus keys aufgelöst, der Name wird im ersten Befehl angegeben. Docker bietet DNS-Auflösung in diesem Netzwerk, um Container anhand ihres --name zu finden.

#### Docker komponieren

Netzwerke können in einer Erstellungsdatei (Version 2) angegeben werden. Standardmäßig befinden sich alle Container in einem gemeinsam genutzten Netzwerk.

Beginnen Sie mit dieser Datei: example/docker-compose.yml :

```
version: '2'
services:
    keys:
    image: consul
    command: agent -server -client=0.0.0.0 -bootstrap
    test:
    image: alpine
    tty: true
    command: sh
```

Wenn Sie diesen Stack mit docker-compose up -d example\_default wird ein Netzwerk erstellt, das nach dem übergeordneten Verzeichnis benannt wird, in diesem Fall example\_default . Überprüfen Sie mit dem docker network ls

| > docker network 1 | S               |        |       |
|--------------------|-----------------|--------|-------|
| NETWORK ID         | NAME            | DRIVER | SCOPE |
| 719eafa8690b       | example_default | bridge | local |

Stellen Sie eine Verbindung zum Alpencontainer her, um zu überprüfen, ob die Container aufgelöst werden können und kommunizieren können:

```
> docker exec -ti example_test_1 sh
/ # nslookup keys
...
/ # wget -q0- keys:8500/v1/kv/?recurse
...
```

Eine Erstellungsdatei kann über networks: verfügen networks: oberster Abschnitt, um den Netzwerknamen, den Treiber und andere Optionen des Docker-Netzwerkbefehls anzugeben.

#### Containerverknüpfung

Der Docker --link Argument und link: Abschnitte Docker-compose machen *Aliase* andere Behälter.

```
docker network create sample
docker run -d --net sample --name redis redis
```

Bei Verknüpfung löst entweder der ursprüngliche Name oder das Mapping den Redis-Container auf.

```
> docker run --net sample --link redis:cache -ti python:alpine sh -c "pip install redis &&
python"
>>> import redis
>>> r = redis.StrictRedis(host='cache')
>>> r.set('key', 'value')
True
```

Vor der Docker 1.10.0 Containerverbindung 1.10.0 auch die Netzwerkkonnektivität ein - Verhalten, das jetzt vom Docker-Netzwerk bereitgestellt wird. Links in späteren Versionen bieten nur legacy - Effekt auf dem Standard - Brücke Netzwerk.

Behälter verbinden online lesen: https://riptutorial.com/de/docker/topic/6528/behalter-verbinden

# Kapitel 3: Beschränkung des Netzwerkzugriffs auf Container

# Bemerkungen

Beispiel Andocknetzwerke, die den Verkehr blockieren. --net als Netzwerk verwendet, wenn der Container mit --net oder docker network connect --net.

# **Examples**

Blockieren Sie den Zugriff auf LAN und Out

```
docker network create -o "com.docker.network.bridge.enable_ip_masquerade"="false" lan-
restricted
```

- Blöcke
  - Lokales LAN
  - Internet
- Blockiert nicht
  - Host, der einen Docker-Daemon 10.0.1.10:22 (Beispielzugriff auf 10.0.1.10:22 )

Zugriff auf andere Container blockieren

docker network create -o "com.docker.network.bridge.enable\_icc"="false" icc-restricted

- Blöcke
  - Container, die auf andere Container im selben icc-restricted Netzwerk zugreifen.
- Blockiert nicht
  - · Zugriff auf den Host, der einen Docker-Daemon ausführt
  - Lokales LAN
  - Internet

Blockieren Sie den Zugriff von Containern auf den lokalen Host, der den Docker-Daemon ausführt

iptables -I INPUT -i docker0 -m addrtype --dst-type LOCAL -j DROP

- Blöcke
  - Zugriff auf den Host, der einen Docker-Daemon ausführt
- Blockiert nicht
  - Container zu Containerverkehr
  - Lokales LAN
  - Internet

• Benutzerdefinierte Docker-Netzwerke, die docker0 nicht verwenden

Zugriff von Containern auf den lokalen Host blockieren, auf dem der Docker-Daemon ausgeführt wird (benutzerdefiniertes Netzwerk)

```
docker network create --subnet=192.168.0.0/24 --gateway=192.168.0.1 --ip-range=192.168.0.0/25
local-host-restricted
iptables -I INPUT -s 192.168.0.0/24 -m addrtype --dst-type LOCAL -j DROP
```

Erzeugt ein Netzwerk mit dem Namen " local-host-restricted , das:

- Blöcke
  - · Zugriff auf den Host, der einen Docker-Daemon ausführt
- Blockiert nicht
  - Container zu Containerverkehr
  - Lokales LAN
  - Internet
  - Zugriff von anderen Docker-Netzwerken aus

Benutzerdefinierte Netzwerke haben Brückennamen wie br-15bbe9bb5bf5, daher verwenden wir stattdessen das Subnetz.

Beschränkung des Netzwerkzugriffs auf Container online lesen: https://riptutorial.com/de/docker/topic/6331/beschrankung-des-netzwerkzugriffs-auf-container

# Kapitel 4: Bilder bauen

# Parameter

| Parameter | Einzelheiten                                                                                          |
|-----------|----------------------------------------------------------------------------------------------------|
| ziehen    | Stellt sicher, dass das Basisimage ( FROM ) aktuell ist, bevor der Rest der Dockerfile erstellt wird. |

# **Examples**

Erstellen eines Bildes aus einer Dockerfile

Sobald Sie eine Docker-Datei haben, können Sie mit docker build ein Image daraus docker build. Die Grundform dieses Befehls lautet:

docker build -t image-name path

Wenn Ihre Docker-Datei nicht als Dockerfile, können Sie mit dem Flag -f den Namen der zu erstellenden Docker-Datei angeben.

docker build -t image-name -f Dockerfile2 .

So erstellen Sie beispielsweise ein Image mit dem Namen dockerbuild-example:1.0.0 aus einer Dockerfile im aktuellen Arbeitsverzeichnis:

```
$ ls
Dockerfile Dockerfile2
$ docker build -t dockerbuild-example:1.0.0 .
$ docker build -t dockerbuild-example-2:1.0.0 -f Dockerfile2 .
```

Weitere docker build und Einstellungen finden Sie in der docker build Verwendungsdokumentation

Ein häufiger Fehler ist das Erstellen einer Docker-Datei im Home-Verzeichnis des Benutzers (~). Dies ist eine schlechte Idee, weil während docker build -t mytag . Diese Meldung wird für lange Zeit angezeigt:

#### Kontext hochladen

Die Ursache ist der Docker-Daemon, der versucht, alle Dateien des Benutzers (sowohl das Home-Verzeichnis als auch dessen Unterverzeichnisse) zu kopieren. Vermeiden Sie dies, indem Sie immer ein Verzeichnis für die Docker-Datei angeben.
Das Hinzufügen einer .dockerignore Datei zum Build-Verzeichnis ist eine gute Vorgehensweise . Die Syntax ähnelt den .gitignore Dateien und stellt sicher, dass nur gewünschte Dateien und Verzeichnisse als Kontext des .gitignore hochgeladen werden.

Eine einfache Dockerfile

FROM node:5

Die FROM Anweisung gibt ein Bild an, von dem aus begonnen werden soll. Es kann eine beliebige gültige Bildreferenz verwendet werden.

WORKDIR /usr/src/app

Die WORKDIR Direktive legt das aktuelle Arbeitsverzeichnis innerhalb des Containers fest. WORKDIR entspricht der Ausführung von cd im Container. (Hinweis: RUN cd wird *nicht* das aktuelle Arbeitsverzeichnis geändert werden .)

RUN npm install cowsay knock-knock-jokes

RUN führt den angegebenen Befehl innerhalb des Containers aus.

COPY cowsay-knockknock.js ./

COPY kopiert die Datei oder das Verzeichnis in dem ersten Argumente vom Build - Kontext angegeben (der *path* weitergegeben docker build *path*) zu dem Ort in dem Behälter durch das zweite Argument spezifiziert.

CMD node cowsay-knockknock.js

CMD gibt einen Befehl auszuführen , wenn das Bild ausgeführt und kein Befehl gegeben wird. Es kann überschrieben werden, indem ein Befehl an das docker run .

Es gibt viele andere Anweisungen und Optionen. Eine vollständige Liste finden Sie in der Dockerfile-Referenz .

Unterschied zwischen ENTRYPOINT und CMD

Es gibt zwei Dockerfile Direktiven, um anzugeben, welcher Befehl standardmäßig in erstellten Images ausgeführt werden soll. Wenn Sie nur CMD angeben, führt Docker diesen Befehl mit der Standardeinstellung ENTRYPOINT, ENTRYPOINT /bin/sh -c. Sie können entweder den Einstiegspunkt und / oder den Befehl überschreiben, wenn Sie das erstellte Image starten. Wenn Sie beides angeben, gibt ENTRYPOINT die ausführbare Datei Ihres Containerprozesses an, und CMD wird als Parameter dieser ausführbaren Datei angegeben.

Zum Beispiel, wenn Ihre Dockerfile enthält

```
FROM ubuntu:16.04
```

Dann verwenden Sie die Standard- ENTRYPOINT Direktive von /bin/sh -c und führen /bin/date mit diesem Standard-Einstiegspunkt aus. Der Befehl Ihres Containerprozesses lautet /bin/sh -c /bin/date . Sobald Sie dieses Bild ausgeführt haben, wird standardmäßig das aktuelle Datum gedruckt

```
$ docker build -t test .
$ docker run test
Tue Jul 19 10:37:43 UTC 2016
```

Sie können CMD in der Befehlszeile überschreiben. In diesem Fall wird der von Ihnen angegebene Befehl ausgeführt.

```
$ docker run test /bin/hostname
bf0274ec8820
```

Wenn Sie eine ENTRYPOINT Direktive angeben, verwendet Docker diese ausführbare Datei, und die CMD Direktive gibt die Standardparameter des Befehls an. Wenn Ihre Dockerfile enthält:

```
FROM ubuntu:16.04
ENTRYPOINT ["/bin/echo"]
CMD ["Hello"]
```

#### Dann wird es laufen

```
$ docker build -t test .
$ docker run test
Hello
```

Sie können andere Parameter angeben, wenn Sie möchten, aber alle laufen mit /bin/echo

```
$ docker run test Hi
Hi
```

Wenn Sie den in Ihrem Dockerfile aufgeführten Eingangspunkt überschreiben möchten (dh, wenn Sie einen anderen Befehl als das echo in diesem Container ausführen möchten), müssen Sie den Parameter --entrypoint in der Befehlszeile angeben:

```
$ docker run --entrypoint=/bin/hostname test
b2c70e74df18
```

Im Allgemeinen verwenden Sie die ENTRYPOINT Direktive, um auf Ihre Hauptanwendung zu zeigen, die Sie ausführen möchten, und CMD auf die Standardparameter.

Freilegen eines Ports in der Dockerfile

```
EXPOSE <port> [<port>...]
```

#### Aus der Dokumentation von Docker:

Die Anweisung EXPOSE informiert Docker darüber, dass der Container zur Laufzeit die angegebenen Netzwerkports abhört. EXPOSE macht die Ports des Containers für den Host nicht zugänglich. Dazu müssen Sie entweder das –p Flag zum Veröffentlichen eines –p oder das –p Flag zum Veröffentlichen aller freigelegten Ports verwenden. Sie können eine Portnummer freigeben und extern unter einer anderen Nummer veröffentlichen.

# **Beispiel:**

In Ihrem Dockerfile:

EXPOSE 8765

Um auf diesen Port vom Host-Computer aus zuzugreifen, fügen Sie dieses Argument in Ihren docker run Befehl ein:

-p 8765:8765

### **ENTRYPOINT und CMD werden als Verb und Parameter betrachtet**

Angenommen, Sie haben eine Dockerfile, die mit endet

ENTRYPOINT [ "nethogs"] CMD ["wlan0"]

wenn Sie dieses Bild mit einem erstellen

docker built -t inspector .

Starten Sie das mit einer solchen Docker-Datei erstellte Image mit einem Befehl wie

```
docker run -it --net=host --rm inspector
```

wird das Interface mit dem Namen wlan0 überwacht

Wenn Sie nun die Schnittstelle eth0 (oder wlan1 oder ra1 ...) überwachen möchten, müssen Sie Folgendes tun

docker run -it --net=host --rm inspector eth0

oder

docker run -it --net=host --rm inspector wlan1

Pushing und Ziehen eines Bildes an Docker Hub oder eine andere Registry

Lokal erstellte Bilder können an Docker Hub oder einen anderen Docker-Repo-Host, der als Registrierung bezeichnet wird, übertragen werden. Verwenden Sie die docker login, um sich bei

### einem vorhandenen Docker-Hub-Konto anzumelden.

docker login
Login with your Docker ID to push and pull images from Docker Hub.
If you don't have a Docker ID, head over to https://hub.docker.com to create one.
Username: cjsimon
Password:
Login Succeeded

Durch Angabe eines Servernamens kann eine andere Docker-Registry verwendet werden. Dies funktioniert auch für private oder selbst gehostete Registries. Darüber hinaus ist die Verwendung eines externen Speichers für Berechtigungsnachweise zur Sicherheit möglich.

docker login quay.io

Sie können dann Bilder markieren und in die Registrierung verschieben, bei der Sie angemeldet sind. Ihr Repository muss als server/username/reponame:tag. Das Auslassen des Servers ist standardmäßig auf Docker Hub festgelegt. (Die Standardregistrierung kann nicht in einen anderen Anbieter geändert werden, und es ist nicht geplant, diese Funktion zu implementieren.)

docker tag mynginx quay.io/cjsimon/mynginx:latest

Verschiedene Tags können verwendet werden, um verschiedene Versionen oder Zweige desselben Bildes darzustellen. Ein Bild mit mehreren verschiedenen Tags zeigt jedes Tag im selben Repo an.

Verwenden Sie docker images, um eine Liste installierter Images anzuzeigen, die auf Ihrem lokalen Computer installiert sind, einschließlich des neu gekennzeichneten Images. Verwenden Sie dann Push, um es in die Registry hochzuladen, und ziehen Sie, um das Bild herunterzuladen.

docker push quay.io/cjsimon/mynginx:latest

Alle Tags eines Bildes können durch Angabe der Option -a abgerufen werden

docker pull quay.io/cjsimon/mynginx:latest

### **Erstellen mit einem Proxy**

Oft, wenn ein Bild Docker Gebäude enthält die Dockerfile Anweisungen, die Programme ausführt Ressourcen aus dem Internet zu holen (wget zum Beispiel ein Programm binären Build auf GitHub zum Beispiel ziehen).

Es ist möglich, Docker anzuweisen, festgelegte Umgebungsvariablen zu übergeben, damit solche Programme diese Abrufe über einen Proxy durchführen:

```
$ docker build --build-arg http_proxy=http://myproxy.example.com:3128 \
```

```
--build-arg https_proxy=http://myproxy.example.com:3128 \
--build-arg no_proxy=internal.example.com \
-t test .
```

build-arg sind Umgebungsvariablen, die nur zur Erstellungszeit verfügbar sind.

Bilder bauen online lesen: https://riptutorial.com/de/docker/topic/713/bilder-bauen

# Kapitel 5: Bilder verwalten

# **Syntax**

- Docker-Bilder [OPTIONEN] [WIEDERGABE [: TAG]]
- Docker inspizieren [OPTIONEN] CONTAINER | IMAGE [CONTAINER | IMAGE ...]
- Docker ziehen [OPTIONEN] NAME [: TAG | @DIGEST]
- docker rmi [OPTIONEN] BILD [BILD ...]
- Docker-Tag [OPTIONEN] IMAGE [: TAG] [REGISTRYHOST /] [Benutzername] /] NAME [: TAG]

# Examples

Abrufen eines Bildes von Docker Hub

Normalerweise werden Bilder automatisch vom Docker Hub abgerufen . Docker versucht, ein beliebiges Bild von Docker Hub abzurufen, das auf dem Docker-Host noch nicht vorhanden ist. Wenn Sie beispielsweise docker run ubuntu wenn ubuntu Image nicht bereits auf dem Docker-Host vorhanden ist, wird Docker dazu veranlasst, das aktuelle ubuntu Image zu ziehen. Sie können ein Bild separat docker pull, indem Sie ein docker pull, um ein Bild manuell von Docker Hub abzurufen oder zu aktualisieren.

docker pull ubuntu docker pull ubuntu:14.04

Zusätzliche Optionen zum Abrufen aus einer anderen Image-Registrierung oder zum Abrufen einer bestimmten Version eines Images sind vorhanden. Das Anzeigen einer alternativen Registrierung erfolgt unter Verwendung des vollständigen Image-Namens und der optionalen Version. Mit dem folgenden Befehl wird beispielsweise versucht, das ubuntu:14.04 Image aus der registry.example.com Registry.example.com zu ziehen:

docker pull registry.example.com/username/ubuntu:14.04

# Lokal heruntergeladene Bilder auflisten

| \$ docker images |        |              |              |          |
|------------------|--------|--------------|--------------|----------|
| REPOSITORY       | TAG    | IMAGE ID     | CREATED      | SIZE     |
| hello-world      | latest | 693bce725149 | 6 days ago   | 967 B    |
| postgres         | 9.5    | 0f3af79d8673 | 10 weeks ago | 265.7 MB |
| postgres         | latest | 0f3af79d8673 | 10 weeks ago | 265.7 MB |

# Bilder referenzieren

Docker-Befehle, die den Namen eines Bildes annehmen, akzeptieren vier verschiedene Formen:

| Art           | Beispiel                                                                                |
|---------------|-----------------------------------------------------------------------------------------|
| Kurze ID      | 693bce725149                                                                            |
| Name          | hello-world (Standardeinstellung :latest tag)                                           |
| Name +<br>Tag | hello-world:latest                                                                      |
| Verdauen      | hello-<br>world@sha256:e52be8ffeeb1f374f440893189cd32f44cb166650e7ab185fa7735b7dc48d619 |

**Hinweis:** Sie können auf ein Bild nur durch seinen Digest verweisen, wenn dieses Bild ursprünglich mit diesem Digest gezogen wurde. Um den Digest für ein Bild docker images -- digests (falls vorhanden), führen Sie docker images -- digests.

### **Bilder entfernen**

Der docker rmi Befehl docker rmi wird zum Entfernen von Bildern verwendet:

docker rmi <image name>

Der vollständige Bildname muss verwendet werden, um ein Bild zu entfernen. Wenn das Image nicht zum Entfernen des Registrierungsnamens markiert wurde, muss es angegeben werden. Zum Beispiel:

```
docker rmi registry.example.com/username/myAppImage:1.3.5
```

Es ist auch möglich, Bilder nach ihrer ID zu entfernen:

docker rmi 693bce725149

Der Einfachheit halber ist es möglich, Bilder anhand ihrer Bild-ID zu entfernen, indem Sie nur die ersten paar Zeichen der Bild-ID angeben, sofern die angegebene Unterzeichenfolge eindeutig ist:

docker rmi 693

**Hinweis:** Bilder können auch entfernt werden, wenn vorhandene Container dieses Bild verwenden. docker rmi "hebt" das Bild einfach auf.

Wenn kein Container ein Bild verwendet, wird Müll gesammelt. Wenn ein Container ein Bild verwendet, wird das Bild nach dem Entfernen aller Container, die es verwenden, entfernt. Zum Beispiel:

| \$ docker ps -a   |             |             |                        |        |
|-------------------|-------------|-------------|------------------------|--------|
| CONTAINER ID      | IMAGE       | COMMAND     | CREATED                | STATUS |
| PORTS             | NAMES       |             |                        |        |
| 5483657ee07b      | hello-world | "/hello"    | Less than a second ago | Exited |
| (0) 2 seconds ago |             | small_elion |                        |        |

| <pre>\$ docker rmi hello-world<br/>Untagged: hello-world:latest</pre> |              |                         |                        |         |
|-----------------------------------------------------------------------|--------------|-------------------------|------------------------|---------|
| \$ docker ps -a                                                       | IMAGE        | COMMAND                 | CREATED                | STATUS  |
| PORTS                                                                 | NAMES        | COLUMND                 |                        | 0111100 |
| 5483657ee07b<br>(0) 12 seconds ago                                    | 693bce725149 | "/hello"<br>small_elion | Less than a second ago | Exited  |

#### Entfernen Sie alle Bilder ohne gestartete Container

Um alle lokalen Images zu entfernen, für die noch kein Container gestartet wurde, können Sie eine Auflistung der Images als Parameter bereitstellen:

docker rmi \$(docker images -qa)

#### Alle Bilder entfernen

Wenn Sie Bilder entfernen möchten, unabhängig davon, ob sie einen gestarteten Container haben oder nicht, verwenden Sie das Force-Flag ( -f):

```
docker rmi -f $(docker images -qa)
```

#### Entfernen Sie baumelnde Bilder

Wenn ein Bild nicht markiert ist und von keinem Container verwendet wird, ist es "baumelnd" und kann wie folgt entfernt werden:

docker images -q --no-trunc -f dangling=true | xargs -r docker rmi

### Suchen Sie im Docker Hub nach Bildern

Sie können Docker Hub mit dem Suchbefehl nach Bildern durchsuchen :

docker search <term>

#### Zum Beispiel:

```
$ docker search nginx
NAME
                          DESCRIPTION
                                                                           STARS
                                                                                     OFFICIAL
AUTOMATED
                          Official build of Nginx.
nginx
                                                                           3565
                                                                                      [OK]
                         Automated Nginx reverse proxy for docker c...
jwilder/nginx-proxy
                                                                           717
[OK]
richarvey/nginx-php-fpm Container running Nginx + PHP-FPM capable ...
                                                                           232
[OK]
. . .
```

### **Bilder prüfen**

Die Ausgabe erfolgt im JSON-Format. Sie können das ja um nur die gewünschten Schlüssel zu analysieren und zu drucken.

```
docker inspect <image> | jq -r '.[0].Author'
```

Der obige Befehl zeigt den Autorennamen der Bilder.

### **Bilder kennzeichnen**

Das Markieren eines Bildes ist nützlich, um verschiedene Bildversionen zu verfolgen:

```
docker tag ubuntu:latest registry.example.com/username/ubuntu:latest
```

#### Ein weiteres Beispiel für das Tagging:

```
docker tag myApp:1.4.2 myApp:latest
docker tag myApp:1.4.2 registry.example.com/company/myApp:1.4.2
```

### Speichern und Laden von Docker-Bildern

docker save -o ubuntu.latest.tar ubuntu:latest

Dieser Befehl speichert das ubuntu:latest Abbild als Tarball-Archiv im aktuellen Verzeichnis mit dem Namen ubuntu.latest.tar . Dieses Archivarchiv kann dann auf einen anderen Host verschoben werden, z. B. mit rsync, oder im Speicher archiviert werden.

Nach dem Verschieben des Archivs erstellt der folgende Befehl ein Bild aus der Datei:

```
docker load -i /tmp/ubuntu.latest.tar
```

Es ist jetzt möglich, Container aus dem ubuntu:latest Image wie gewohnt zu erstellen.

Bilder verwalten online lesen: https://riptutorial.com/de/docker/topic/690/bilder-verwalten

# Kapitel 6: Container debuggen

# **Syntax**

- Docker-Statistiken [OPTIONEN] [CONTAINER ...]
- Andockprotokolle [OPTIONEN] CONTAINER
- Dockeroberteil [OPTIONEN] CONTAINER [ps OPTIONEN]

# Examples

Eingabe in einen laufenden Container

Verwenden Sie zum Ausführen von Vorgängen in einem Container den Befehl docker exec. Manchmal wird dies als "Eintreten in den Container" bezeichnet, da alle Befehle innerhalb des Containers ausgeführt werden.

docker exec -it container\_id bash

oder

docker exec -it container\_id /bin/sh

Und jetzt haben Sie eine Shell in Ihrem laufenden Container. Listen Sie beispielsweise Dateien in einem Verzeichnis auf und verlassen Sie den Container:

```
docker exec container_id ls -la
```

Sie können das -u flag, um den Container mit einem bestimmten Benutzer uid=1013, z. B. uid=1013, gid=1023.

docker exec -it -u 1013:1023 container\_id ls -la

Die uid und gid müssen nicht im Container vorhanden sein, der Befehl kann jedoch zu Fehlern führen. Wenn Sie einen Container starten und sofort hineingeben möchten, um etwas zu überprüfen, können Sie dies tun

docker run...; docker exec -it \$(docker ps -lq) bash

Der Befehl docker ps -lq gibt nur die ID des zuletzt -lq Containers (I in -lq) aus. (Dies setzt voraus, dass Sie bash als Interpreter in Ihrem Container haben. Sie haben möglicherweise sh oder zsh oder einen anderen.)

## Überwachung der Ressourcennutzung

Die Überprüfung der Verwendung von Systemressourcen ist ein effizienter Weg, um fehlerhafte

Anwendungen zu finden. Dieses Beispiel entspricht dem traditionellen Befehl top für Container:

docker stats

Um die Statistiken bestimmter Container zu verfolgen, listen Sie sie in der Befehlszeile auf:

```
docker stats 7786807d8084 7786807d8085
```

Docker-Statistiken zeigen die folgenden Informationen an:

 CONTAINER
 CPU %
 MEM USAGE / LIMIT
 MEM %
 NET I/O
 BLOCK I/O

 7786807d8084
 0.65%
 1.33 GB / 3.95 GB
 33.67%
 142.2 MB / 57.79 MB
 46.32 MB / 0 B

Standardmäßig zeigt docker stats die ID der Container an. Dies ist nicht sehr hilfreich. Wenn Sie die Namen der Container anzeigen möchten, tun Sie dies einfach

docker stats \$(docker ps --format '{{.Names}}')

### Prozesse in einem Container überwachen

Die Überprüfung der Verwendung von Systemressourcen ist eine effiziente Methode, um ein Problem in einer live laufenden Anwendung einzugrenzen. Dieses Beispiel entspricht dem traditionellen Befehl ps für Container.

docker top 7786807d8084

Um die Ausgabe zu filtern, fügen Sie der Befehlszeile ps Optionen hinzu:

docker top 7786807d8084 faux

Oder um die Liste der Prozesse als root abzurufen, was eine potenziell schädliche Praxis ist:

docker top 7786807d8084 -u root

Der docker top Befehl des Dockers ist besonders nützlich, wenn minimalistische Container ohne Shell oder mit dem Befehl ps.

### An einen laufenden Container anhängen

"Anhängen an einen Container" ist das Starten einer Terminalsitzung innerhalb des Kontexts, in dem der Container (und alle darin enthaltenen Programme) ausgeführt wird. Dies wird hauptsächlich zu Debugging-Zwecken verwendet, kann aber auch erforderlich sein, wenn bestimmte Daten an Programme übergeben werden müssen, die im Container ausgeführt werden.

Der Befehl zum attach wird dazu verwendet. Es hat diese Syntax:

```
docker attach <container>
```

<container> kann entweder die Container-ID oder der Containername sein. Zum Beispiel:

docker attach c8a9cflalfa8

#### Oder:

```
docker attach graceful_hopper
```

Abhängig von Ihrem Benutzer und der Einrichtung des  $_{sudo}$  die obigen Befehle möglicherweise erneut  $_{sudo}$ .

Anmerkung: Mit "Anhängen" kann nur eine einzelne Shell-Sitzung zu einem Zeitpunkt an einen Container angehängt werden.

Achtung: *Alle* Tastatureingaben werden an den Container weitergeleitet. Wenn Sie <sub>Strg-c</sub> drücken , *wird* der Container gelöscht.

Um sich von einem angefügten Container zu lösen, drücken sie nacheinander die Tasten strg-p und dann strg-q

Um mehrere Shellsitzungen an einen Container anzuhängen, oder einfach als Alternative, können Sie  $_{exec}$ . Verwenden der Container-ID:

```
docker exec -i -t c8a9cf1a1fa8 /bin/bash
```

Verwenden des Containernamens:

docker exec -i -t graceful\_hopper /bin/bash

exec führt ein Programm innerhalb eines Containers aus, in diesem Fall /bin/bash (eine Shell (vermutlich eine des Containers)). -i bezeichnet eine interaktive Sitzung, während -t einen Pseudo-TTY zuweist.

Hinweis: Im Gegensatz zu *attach* wird durch Drücken von Strg-c der Befehl " *exec* " d nur bei interaktiver Ausführung beendet.

### **Protokolle drucken**

Das Aufrufen der Protokolle ist die weniger aufdringliche Art, eine Live-Anwendung zu debuggen. In diesem Beispiel wird das Verhalten des traditionellen 7786807d8084 tail -f some-application.log im Container 7786807d8084.

docker logs --follow --tail 10 7786807d8084

Dieser Befehl zeigt im Wesentlichen die Standardausgabe des Containerprozesses (des Prozesses mit PID 1).

Wenn Ihre Protokolle keine Zeitmarke enthalten, können Sie das Flag --timestamps hinzufügen.

Es ist auch möglich, die Protokolle eines angehaltenen Containers anzuzeigen

- Starten Sie den fehlerhaften Container mit docker run ... ; docker logs \$(docker ps -lq)
- Finden Sie die Container-ID oder den Namen mit

docker ps -a

#### und dann

docker logs container-id  $\boldsymbol{\mathsf{oder}}$ 

docker logs containername

Es ist möglich, die Protokolle eines angehaltenen Containers anzuzeigen

## **Docker-Containerprozess-Debugging**

Docker ist nur eine ausgefallene Möglichkeit, einen Prozess auszuführen, keine virtuelle Maschine. Daher ist das Debuggen eines Prozesses "in einem Container" auch "auf dem Host" möglich, indem der laufende Containerprozess als Benutzer mit den entsprechenden Berechtigungen zum Überprüfen dieser Prozesse auf dem Host (z. B. root) untersucht wird. Es ist beispielsweise möglich, jeden "Containerprozess" auf dem Host ps indem Sie ein einfaches ps als root ps :

sudo ps aux

Alle derzeit laufenden Docker-Container werden in der Ausgabe aufgeführt.

Dies kann während der Anwendungsentwicklung hilfreich sein, um einen in einem Container ausgeführten Prozess zu debuggen. Als Benutzer mit entsprechenden Berechtigungen können für den Containerprozess typische Debugging-Dienstprogramme verwendet werden, z. B. strace, Itrace, gdb usw.

Container debuggen online lesen: https://riptutorial.com/de/docker/topic/1333/container-debuggen

# Kapitel 7: Container laufen lassen

# **Syntax**

• Docker-Lauf [OPTIONEN] IMAGE [BEFEHL] [ARG ...]

# Examples

Einen Container ausführen

docker run hello-world

Dadurch wird das neueste Hallo-Welt- Image vom Docker Hub abgerufen (falls noch nicht vorhanden), ein neuer Container erstellt und ausgeführt. Es sollte eine Meldung angezeigt werden, dass Ihre Installation anscheinend ordnungsgemäß funktioniert.

Einen anderen Befehl im Container ausführen

docker run docker/whalesay cowsay 'Hello, StackExchange!'

Dieser Befehl weist Docker an, einen Container aus dem docker/whalesay Image zu erstellen und den Befehl cowsay 'Hello, StackExchange!' drin. Es sollte ein Bild eines Wals ausdrucken, der Hello, StackExchange! sagt Hello, StackExchange! zu Ihrem Terminal.

Wenn der Einstiegspunkt im Image der Standard ist, können Sie jeden im Image verfügbaren Befehl ausführen:

```
docker run docker/whalesay ls /
```

Wenn es während des Image-Builds geändert wurde, müssen Sie den Standardwert wiederherstellen

docker run --entrypoint=/bin/bash docker/whalesay -c ls /

# Einen Container nach dem Ausführen automatisch löschen

Normalerweise bleibt ein Docker-Container nach dem Beenden bestehen. Dadurch können Sie den Container erneut ausführen, sein Dateisystem überprüfen und so weiter. Manchmal möchten Sie jedoch einen Container ausführen und sofort nach dem Beenden löschen. Zum Beispiel, um einen Befehl auszuführen oder eine Datei aus dem Dateisystem anzuzeigen. Docker bietet zu diesem Zweck die --rm :

```
docker run --rm ubuntu cat /etc/hosts
```

Dadurch wird aus dem Image "ubuntu" ein Container erstellt, der Inhalt der Datei / etc / hosts wird angezeigt und der Container wird unmittelbar nach dem Beenden gelöscht. Dies hilft zu vermeiden, dass Sie die Container nach dem Experimentieren aufräumen müssen.

**Hinweis:** Das Flag --rm funktioniert nicht zusammen mit dem Flag -d (--detach) im Andockfenster <1.13.0.

Wenn --rm Flag --rm gesetzt ist, entfernt Docker auch die mit dem Container verknüpften Volumes, wenn der Container entfernt wird. Dies ähnelt dem Ausführen von docker rm -v mycontainer . *Nur Volumes, die ohne Namen angegeben werden, werden entfernt* .

Wenn Sie beispielsweise das docker run -it --rm -v /etc -v logs:/var/log centos /bin/produce\_some\_logs, wird der Datenträger von /etc entfernt, der Datenträger von /var/log jedoch nicht. Volumes, die über --volumes-from geerbt wurden, werden mit derselben Logik entfernt. Wenn das ursprüngliche Volume mit einem Namen angegeben wurde, wird es nicht entfernt.

## Einen Namen angeben

Standardmäßig mit erstellten Behältern docker run werden einen zufälligen Namen wie angegeben small\_roentgen oder modest\_dubinsky. Diese Namen sind nicht besonders hilfreich, um den Zweck eines Containers zu ermitteln. Es ist möglich, einen Namen für den Container --name indem Sie die --name :

docker run --name my-ubuntu ubuntu:14.04

Namen müssen eindeutig sein. Wenn Sie einen Namen übergeben, den ein anderer Container bereits verwendet, gibt Docker einen Fehler aus, und es wird kein neuer Container erstellt.

Die Angabe eines Namens ist hilfreich, wenn auf den Container innerhalb eines Docker-Netzwerks verwiesen wird. Dies funktioniert sowohl für Docker-Container im Hintergrund als auch im Vordergrund.

Container im Standard-Bridge-Netzwerk **müssen** verknüpft werden, um über den Namen zu kommunizieren.

Binden eines Containerports an den Host

```
docker run -p "8080:8080" myApp
docker run -p "192.168.1.12:80:80" nginx
docker run -P myApp
```

Um auf dem Host - Ports zu verwenden , haben in einem Bild (über die ausgesetzt worden EXPOSE Dockerfile Direktive oder --expose Befehlszeilenoption für docker run ), müssen diese Ports an den Host gebunden werden , um die Verwendung von -p oder -P Befehl Leitungsoptionen. Für die Verwendung von -p müssen der bestimmte Port (und die optionale Hostschnittstelle) angegeben werden. Wenn Sie die Befehlszeilenoption -P , wird Docker dazu gezwungen, *alle* freigelegten Ports im Image eines Containers an den Host zu binden. docker run --restart=always -d <container>

Standardmäßig startet Docker keine Container neu, wenn der Docker-Daemon neu gestartet wird, beispielsweise nach einem Neustart des Hostsystems. Docker stellt eine Neustartrichtlinie für Ihre Container --restart indem Sie die --restart . Die --restart=always einen Neustart eines Containers, nachdem der Docker-Daemon neu gestartet wurde. **Jedoch**, wenn dieser Behälter manuell gestoppt wird (zB mit docker stop <container>), wird der Neustart - Richtlinie nicht auf den Behälter aufgebracht werden.

--restart nach Anforderung können mehrere Optionen für --restart Option --restart angegeben werden ( --restart=[policy] ). Diese Optionen wirken sich auch darauf aus, wie der Container beim Booten gestartet wird.

| Politik                       | Ergebnis                                                                                                    |
|-------------------------------|----------------------------------------------------------------------------------------------------|
| Nein                          | Der <b>Standardwert</b> Der Container wird nicht automatisch neu gestartet, wenn der Container gestoppt wird.                                                                                                    |
| On-Failure [:<br>max-retries] | Starten Sie nur dann neu, wenn der Container mit einem Fehler beendet wird<br>( non-zero exit status ). Um einen unbegrenzten Neustart (bei Problemen) zu<br>vermeiden, können Sie die Anzahl der Neustartversuche des Docker-<br>Dämons begrenzen.                            |
| immer                         | Starten Sie den Container unabhängig vom Exitstatus immer neu. Wenn Sie<br>always angeben, versucht der Docker-Daemon, den Container unbegrenzt<br>neu zu starten. Der Container wird auch beim Start des Daemons<br>unabhängig vom aktuellen Status des Containers gestartet. |
| wenn nicht<br>gestoppt        | Starten Sie den Container unabhängig vom Exitstatus immer neu. Starten Sie ihn jedoch nicht beim Start des Daemons, wenn der Container zuvor in den Stoppzustand versetzt wurde.                                                                                               |

Führen Sie einen Container im Hintergrund aus

 $_{-a}$  Befehlszeilenoption  $_{-a}$  während des Startens des Containers an, um einen Container im Hintergrund laufen zu lassen:

docker run -d busybox top

Die Option -d führt den Container im getrennten Modus aus. Es ist auch äquivalent zu -d=true.

Ein Container im getrennten Modus kann nicht automatisch entfernt werden, wenn er angehalten wird. Dies bedeutet, dass die Option --rm nicht zusammen mit der Option -d verwendet werden kann.

## Weisen Sie einem Container ein Volume zu

Ein Docker-Volume ist eine Datei oder ein Verzeichnis, das über die Lebensdauer des Containers hinaus erhalten bleibt. Es ist möglich, eine Hostdatei oder ein Hostverzeichnis in einem Container als Volume einzuhängen (unter Umgehung des UnionFS).

Fügen Sie ein Volume mit der Befehlszeilenoption -v hinzu:

docker run -d -v "/data" awesome/app bootstrap.sh

Dadurch wird ein Volume erstellt und in den Pfad /data im Container eingebunden.

 Hinweis: Sie können das Flag --rm, um das Volume automatisch zu entfernen, wenn der Container entfernt wird.

#### Mounten von Host-Verzeichnissen

So hängen Sie eine Hostdatei oder ein Verzeichnis in einen Container ein:

docker run -d -v "/home/foo/data:/data" awesome/app bootstrap.sh

• Bei der Angabe eines Host-Verzeichnisses muss ein absoluter Pfad angegeben werden.

Dadurch wird das Hostverzeichnis /home/foo/data in /data im Container /home/foo/data . Dieses Volume, das an ein mount --bind Host-Verzeichnis mount --bind ist, ist dasselbe wie ein Linuxmount --bind und mount --bind das Host-Verzeichnis daher vorübergehend über den angegebenen Containerpfad für die Dauer des Containers. Änderungen am Volume des Hosts oder des Containers werden sofort auf dem anderen Datenträger angezeigt, da sie dasselbe Ziel auf der Festplatte sind.

UNIX-Beispiel zum Mounten eines relativen Ordners

docker run -d -v \$(pwd)/data:/data awesome/app bootstrap.sh

### Volumes benennen

Ein Volume kann benannt werden, indem anstelle eines Hostverzeichnispfads eine Zeichenfolge angegeben wird. Andernfalls erstellt Docker ein Volume mit diesem Namen.

docker run -d -v "my-volume:/data" awesome/app bootstrap.sh

Nach dem Erstellen eines benannten Datenträgers kann der Datenträger dann mit anderen Containern mit diesem Namen gemeinsam genutzt werden.

### Umgebungsvariablen setzen

\$ docker run -e "ENV\_VAR=foo" ubuntu /bin/bash

https://riptutorial.com/de/home

Mit -e und --env können Umgebungsvariablen innerhalb eines Containers definiert werden. Es ist möglich, viele Umgebungsvariablen über eine Textdatei bereitzustellen:

\$ docker run --env-file ./env.list ubuntu /bin/bash

Beispiel für Umgebungsvariablendatei:

# This is a comment
TEST\_HOST=10.10.0.127

Das --env-file nimmt einen Dateinamen als Argument an und erwartet, dass jede Zeile das Format variable=value, das das an --env Argument --env. Kommentarzeilen müssen nur mit # vorangestellt werden.

Unabhängig von der Reihenfolge dieser drei Flags werden zuerst die --env-file und dann -e / -env Flags verarbeitet. Auf diese Weise überschreiben alle Umgebungsvariablen, die einzeln mit -e oder --env werden, die in der --env-var Variablen.

### Angabe eines Hostnamens

Standardmäßig erhalten Container, die mit dem Andocklauf erstellt wurden, einen zufälligen Hostnamen. Sie können dem Container einen anderen Hostnamen geben, indem Sie das Flag -- hostname übergeben:

```
docker run --hostname redbox -d ubuntu:14.04
```

## Führen Sie einen Container interaktiv aus

Um einen Container interaktiv auszuführen, übergeben Sie die Optionen -it :

```
$ docker run -it ubuntu:14.04 bash
root@8ef2356d919a:/# echo hi
hi
root@8ef2356d919a:/#
```

-i hält STDIN offen, während -t einen Pseudo-TTY zuweist.

Container mit Speicher- / Auslagerungslimits ausführen

Legen Sie das Speicherlimit fest und deaktivieren Sie das Swap-Limit

docker run -it -m 300M --memory-swap -1 ubuntu:14.04 /bin/bash

Legen Sie sowohl den Speicher als auch den Swap-Grenzwert fest. In diesem Fall kann der Container 300 MB Arbeitsspeicher und 700 MB Swap verwenden.

docker run -it -m 300M --memory-swap 1G ubuntu:14.04 /bin/bash

Eine Shell in einen laufenden Container bringen

# Melden Sie sich bei einem laufenden Container an

Ein Benutzer kann einen laufenden Container in einer neuen interaktiven Bash-Shell mit dem Befehl exec eingeben.

jovial\_morse ein Container heißt jovial\_morse Dann können Sie eine interaktive Pseudo-TTY-Bash-Shell erhalten, indem Sie jovial\_morse :

docker exec -it jovial\_morse bash

# Melden Sie sich bei einem laufenden Container mit einem bestimmten Benutzer an

Wenn Sie einen Container als bestimmten Benutzer --user möchten, können Sie ihn mit dem Parameter -u oder --user . Der Benutzername muss im Container vorhanden sein.

-u, --user Benutzername oder UID (Format: <name|uid>[:<group|gid>])

Dieser Befehl jovial\_morse mit dem Benutzer des dockeruser Benutzers bei dockeruser

docker exec -it -u dockeruser jovial\_morse bash

# Melden Sie sich als root bei einem laufenden Container an

Wenn Sie sich als Root anmelden möchten, verwenden Sie einfach den –u root Parameter –u root . Stammbenutzer existiert immer.

docker exec -it -u root jovial\_morse bash

# Loggen Sie sich in ein Bild ein

Sie können sich auch mit dem Befehl run in einem Image anmelden. Dies erfordert jedoch einen Image-Namen anstelle eines Containernamens.

```
docker run -it dockerimage bash
```

https://riptutorial.com/de/home

# Anmelden bei einem Zwischenabbild (Debug)

Sie können sich auch bei einem Zwischenabbild anmelden, das während eines Dockerfile-Builds erstellt wird.

Ausgabe des docker build .

```
$ docker build .
Uploading context 10240 bytes
Step 1 : FROM busybox
Pulling repository busybox
 ---> e9aa60c60128MB/2.284 MB (100%) endpoint: https://cdn-registry-1.docker.io/v1/
Step 2 : RUN ls -lh /
---> Running in 9c9e81692ae9
total 24
drwxr-xr-x 2 root
                                   4.0K Mar 12 2013 bin
                       root
                                   4.0K Oct 19 00:19 dev
drwxr-xr-x 5 root
                      root
drwxr-xr-x 2 root
                      root
                                   4.0K Oct 19 00:19 etc
                                   4.0K Nov 15 23:34 lib
drwxr-xr-x 2 root
                      root
lrwxrwxrwx 1 root
                       root
                                      3 Mar 12 2013 lib64 -> lib
dr-xr-xr-x 116 root root
lrwxrwxrwx 1 root root
dr-xr-xr-x 13 root root
                                      0 Nov 15 23:34 proc
                                      3 Mar 12 2013 sbin -> bin
                                      0 Nov 15 23:34 sys
                                   4.0K Mar 12 2013 tmp
drwxr-xr-x 2 root
                      root
drwxr-xr-x 2 root
                       root
                                   4.0K Nov 15 23:34 usr
---> b35f4035db3f
Step 3 : CMD echo Hello world
 ---> Running in 02071fceb21b
 ---> f52f38b7823e
```

Beachten Sie die ---> Running in 02071fceb21b . Sie können sich bei diesen Bildern anmelden:

docker run -it 02071fceb21b bash

Stdin an den Container übergeben

In Fällen wie dem Wiederherstellen eines Datenbank-Dumps oder wenn Sie auf andere Weise einige Informationen vom Host durch eine Pipe pushen möchten, können Sie das Flag –i als Argument für das docker run oder docker exec.

Angenommen, Sie möchten einem in Container befindlichen Mariadb-Client einen Datenbankdump auf dem Host in einer lokalen dump.sql Datei dump.sql, können Sie den folgenden Befehl ausführen:

docker exec -i mariadb bash -c 'mariadb "-p\$MARIADB\_PASSWORD" ' < dump.sql</pre>

Im Algemeinen,

docker exec -i container command < file.stdin

### Oder

```
docker exec -i container command <<EOF
inline-document-from-host-shell-HEREDOC-syntax
EOF</pre>
```

## Trennen von einem Container

Wenn Sie an einen laufenden Container mit einem zugewiesenen Pty angeschlossen sind (docker run -it ...), können Sie Control P - Control Q drücken, um die Verbindung zu trennen.

Überschreibungsrichtlinie für Bilder überschreiben

```
docker run --name="test-app" --entrypoint="/bin/bash" example-app
```

Dieser Befehl überschreibt die ENTRYPOINT Direktive des ENTRYPOINT der example-app wenn die Container test-app ENTRYPOINT erstellt wird. Die CMD Direktive des Bildes bleibt unverändert, sofern nicht anders angegeben:

```
docker run --name="test-app" --entrypoint="/bin/bash" example-app /app/test.sh
```

In dem obigen Beispiel wurden sowohl ENTRYPOINT als auch CMD des Images überschrieben. Dieser Containerprozess wird zu /bin/bash /app/test.sh.

## Hosteintrag zum Container hinzufügen

docker run --add-host="app-backend:10.15.1.24" awesome-app

Dieser Befehl fügt der Datei /etc/hosts des Containers einen Eintrag hinzu, der dem Format --addhost <name>:<address> folgt. In diesem Beispiel wird der Name app-backend in 10.15.1.24. Dies ist besonders nützlich, wenn Sie verschiedene App-Komponenten programmatisch miteinander verbinden möchten.

# Verhindern, dass der Container angehalten wird, wenn keine Befehle ausgeführt werden

Ein Container wird angehalten, wenn im Vordergrund kein Befehl ausgeführt wird. Wenn Sie die Option -t wird der Container nicht angehalten, selbst wenn die Option -d.

```
docker run -t -d debian bash
```

## **Einen Container anhalten**

docker stop mynginx

Darüber hinaus kann die Container-ID auch verwendet werden, um den Container anstelle seines

Namens zu stoppen.

Dadurch wird ein laufender Container angehalten, indem das SIGTERM-Signal und ggf. das SIGKILL-Signal gesendet werden.

Außerdem kann mit dem Befehl kill sofort ein SIGKILL oder ein anderes angegebenes Signal mit der Option –s gesendet werden.

docker kill mynginx

Angegebenes Signal:

```
docker kill -s SIGINT mynginx
```

Das Stoppen eines Containers löscht ihn nicht. Verwenden Sie das docker ps -a, um den angehaltenen Container docker ps -a.

## Führen Sie einen anderen Befehl für einen laufenden Container aus

Bei Bedarf können Sie Docker anweisen, zusätzliche Befehle für einen bereits ausgeführten Container mit dem Befehl exec auszuführen. Sie benötigen die Container-ID, die Sie mit dem docker ps.

docker exec 294fbc4c24b3 echo "Hello World"

Sie können eine interaktive Shell anhängen, wenn Sie die Option -it .

docker exec -it 294fbc4c24b3 bash

**GUI-Apps in einem Linux-Container ausführen** 

Standardmäßig kann ein Docker-Container keine GUI-Anwendung ausführen.

Zuvor muss der X11-Socket zuerst an den Container weitergeleitet werden, damit er direkt verwendet werden kann. Die Umgebungsvariable *DISPLAY* muss ebenfalls weitergeleitet werden:

docker run -v /tmp/.X11-unix:/tmp/.X11-unix -e DISPLAY=unix\$DISPLAY <image-name>

Dies wird zunächst fehlschlagen, da wir keine Berechtigungen für den X-Server-Host festgelegt haben:

cannot connect to X server unix:0

Der schnellste (aber nicht sicherste) Weg ist der direkte Zugriff mit:

xhost +local:root

Nach dem Beenden des Containers können wir mit folgenden Schritten in den ursprünglichen

Zustand zurückkehren:

xhost -local:root

Eine andere (sicherere) Methode ist die Vorbereitung einer Dockerfile, mit der ein neues Image erstellt wird, das die Anmeldeinformationen unserer Benutzer für den Zugriff auf den X-Server verwendet:

Beim Aufruf des docker build Builds über die Befehlszeile müssen die *ARG*- Variablen übergeben werden, die in der Docker-Datei angezeigt werden:

```
docker build --build-arg user=$USER --build-arg uid=$(id -u) --build-arg gid=$(id -g) -t <new-
image-with-X11-enabled-name> -f <Dockerfile-for-X11> .
```

Bevor wir einen neuen Container erzeugen, müssen wir eine Xauth-Datei mit Zugriffsberechtigung erstellen:

```
xauth nlist $DISPLAY | sed -e 's/^..../ffff/' | xauth -f /tmp/.docker.xauth nmerge -
```

Diese Datei muss beim Erstellen / Ausführen in den Container gemountet werden:

```
docker run -e DISPLAY=unix$DISPLAY -v /tmp/.X11-unix:/tmp/.X11-unix -v
/tmp/.docker.xauth:/tmp/.docker.xauth:rw -e XAUTHORITY=/tmp/.docker.xauth
```

Container laufen lassen online lesen: https://riptutorial.com/de/docker/topic/679/container-laufenlassen

# Kapitel 8: Container verwalten

# **Syntax**

- docker rm [OPTIONEN] CONTAINER [CONTAINER ...]
- Docker anhängen [OPTIONEN] CONTAINER
- docker exec [OPTIONEN] CONTAINER BEFEHL [ARG ...]
- Docker ps [OPTIONEN]
- Andockprotokolle [OPTIONEN] CONTAINER
- Docker inspizieren [OPTIONEN] CONTAINER | IMAGE [CONTAINER | IMAGE ...]

# Bemerkungen

• Wenn in den obigen Beispielen Container ein Parameter des <CONTAINER\_NAME> ist, wird er als <CONTAINER> oder CONTAINER id oder <CONTAINER\_NAME> . In allen diesen Bereichen können Sie entweder einen Containernamen oder eine Container-ID übergeben, um einen Container anzugeben.

# Examples

# **Container auflisten**

| \$ docker ps<br>CONTAINER ID | IMAGE                   | COMMAND                | CREATED     | STATUS |
|------------------------------|-------------------------|------------------------|-------------|--------|
| PORTS                        | NAMES                   |                        |             |        |
| 2bc9b1988080                 | redis                   | "docker-entrypoint.sh" | 2 weeks ago | Up 2   |
| hours                        | 0.0.0.0:6379->6379/tcp  | elephant-redis         |             |        |
| 817879be2230                 | postgres                | "/docker-entrypoint.s" | 2 weeks ago | Up 2   |
| hours                        | 0.0.0.0:65432->5432/tcp | pt-postgres            |             |        |

docker ps druckt allein nur die aktuell ausgeführten Container. Verwenden Sie zum Anzeigen aller Container (einschließlich der angehaltenen) das Flag -a :

| \$ docker ps -a  |                     |                        |              |        |
|------------------|---------------------|------------------------|--------------|--------|
| CONTAINER ID     | IMAGE               | COMMAND                | CREATED      | STATUS |
| PORTS            | NAMES               |                        |              |        |
| 9cc69f11a0f7     | docker/whalesay     | "ls /"                 | 26 hours ago | Exited |
| (0) 26 hours ago |                     | berserk_wozniak        |              |        |
| 2bc9b1988080     | redis               | "docker-entrypoint.sh" | 2 weeks ago  | Up 2   |
| hours            | 0.0.0.0:6379->6379, | /tcp elephant-redis    |              |        |
| 817879be2230     | postgres            | "/docker-entrypoint.s" | 2 weeks ago  | Up 2   |
| hours            | 0.0.0.0:65432->5432 | 2/tcp pt-postgres      |              |        |

Verwenden Sie zum -f Containern mit einem bestimmten Status die Befehlszeilenoption -f, um die Ergebnisse zu filtern. Hier ein Beispiel für die Auflistung aller Container, die beendet wurden:

```
$ docker ps -a -f status=exited
```

| CONTAINER ID     | IMAGE           | COMMAND | CREATED      | STATUS |
|------------------|-----------------|---------|--------------|--------|
| PORTS            | NAMES           |         |              |        |
| 9cc69f11a0f7     | docker/whalesay | "ls /"  | 26 hours ago | Exited |
| (0) 26 hours ago |                 |         |              |        |

Es ist auch möglich, nur die Container-IDs mit der -q. Dies macht es sehr einfach, das Ergebnis mit anderen Unix-Dienstprogrammen (wie grep und awk) zu awk :

```
$ docker ps -aq
9cc69f11a0f7
2bc9b1988080
817879be2230
```

Wenn Sie einen Container mit docker run --name mycontainer1, geben Sie einen bestimmten Namen und nicht einen zufälligen Namen (in der Form mood\_famous, z. B. nostalgic\_stallman) an. Mit einem solchen Befehl können Sie diese leicht finden

docker ps -f name=mycontainer1

## **Container referenzieren**

Docker-Befehle, die den Namen eines Containers annehmen, akzeptieren drei verschiedene Formen:

| Art        | Beispiel                                                         |
|------------|------------------------------------------------------------------|
| Volle UUID | 9cc69f11a0f76073e87f25cb6eaf0e079fbfbd1bc47c063bcd25ed3722a8cc4a |
| Kurze UUID | 9cc69f11a0f7                                                     |
| Name       | berserk_wozniak                                                  |

Verwenden Sie docker ps, um diese Werte für die Container in Ihrem System anzuzeigen.

Die UUID wird von Docker generiert und kann nicht geändert werden. Sie können dem Container einen Namen geben, wenn Sie ihn docker run --name <given name> <image> . Docker generiert einen zufälligen Namen für den Container, wenn Sie beim Starten des Containers keinen Namen angeben.

**HINWEIS** : Der Wert der UUID (oder einer "kurzen" UUID) kann beliebig lang sein, solange der angegebene Wert für einen Container eindeutig ist

Behälter starten und stoppen

So stoppen Sie einen laufenden Container:

docker stop <container> [<container>...]

Dadurch wird der Hauptprozess im Container ein SIGTERM gesendet, gefolgt von einem

SIGKILL, wenn er nicht innerhalb der Kulanzzeit stoppt. Der Name jedes Containers wird beim Stoppen gedruckt.

So starten Sie einen Container, der gestoppt ist:

```
docker start <container> [<container>...]
```

Dadurch wird jeder im Hintergrund übergebene Container gestartet. Der Name jedes Containers wird beim Start gedruckt. Um den Container im Vordergrund zu starten, übergeben Sie die -- attach -a ( --attach ).

Listen Sie Container mit benutzerdefiniertem Format auf

```
docker ps --format 'table {{.ID}}\t{{.Names}}\t{{.Status}}'
```

## Einen bestimmten Container finden

```
docker ps --filter name=myapp_1
```

## **Container-IP suchen**

Um die IP-Adresse Ihres Containers herauszufinden, verwenden Sie:

docker inspect <container id> | grep IPAddress

### oder Docker inspizieren

docker inspect --format '{{ .NetworkSettings.IPAddress }}' \${CID}

## **Docker-Container neu starten**

docker restart <container> [<container>...]

### Option --time : Sekunden bis zum Anhalten des Containers (Standardeinstellung 10)

docker restart <container> --time 10

# Container entfernen, löschen und bereinigen

docker rm kann verwendet werden, um bestimmte Container wie docker rm zu entfernen:

docker rm <container name or id>

Um alle Container zu entfernen, können Sie diesen Ausdruck verwenden:

```
docker rm $(docker ps -qa)
```

## https://riptutorial.com/de/home

Standardmäßig löscht das Andockfenster einen laufenden Container nicht. Jeder laufende Container erzeugt eine Warnmeldung und wird nicht gelöscht. Alle anderen Container werden gelöscht.

Alternativ können Sie xargs :

```
docker ps -aq -f status=exited | xargs -r docker rm
```

Wo docker ps -aq -f status=exited wird, wird eine Liste der Container-IDs von Containern mit dem Status "Exited" zurückgegeben.

Warnung: Bei allen obigen Beispielen werden nur "angehaltene" Container entfernt.

Um einen Container zu entfernen, unabhängig davon, ob er gestoppt ist oder nicht, können Sie das Force-Flag  $_{\rm -f}$  :

docker rm -f <container name or id>

So entfernen Sie alle Container unabhängig vom Status:

docker rm -f \$(docker ps -qa)

Wenn Sie nur Container entfernen möchten, deren Status " dead " ist:

docker rm \$(docker ps --all -q -f status=dead)

Wenn Sie nur Container mit einem exited Status entfernen möchten:

docker rm \$(docker ps --all -q -f status=exited)

Dies sind alle Permutationen von Filtern, die beim Auflisten von Containern verwendet werden .

Um sowohl unerwünschte Container als auch baumelnde Images zu entfernen, die nach Version 1.3 Speicherplatz verwenden, verwenden Sie Folgendes (ähnlich dem Unix-Tool df):

\$ docker system df

So entfernen Sie alle nicht verwendeten Daten:

\$ docker system prune

Führen Sie den Befehl für einen bereits vorhandenen Docker-Container aus

docker exec -it <container id> /bin/bash

Es ist üblich, sich in einem bereits laufenden Container anzumelden, um ein paar schnelle Tests durchzuführen oder zu sehen, was die Anwendung macht. Häufig wird darauf hingewiesen, dass die Verwendung von Containern aufgrund von Protokollen schlecht ist und geänderte Dateien in Volumes abgelegt werden sollten. In diesem Beispiel können wir uns im Container anmelden. Dies setzt voraus, dass / bin / bash im Container verfügbar ist. Dies kann / bin / sh oder etwas anderes sein.

```
docker exec <container id> tar -czvf /tmp/backup.tgz /data
docker cp <container id>:/tmp/backup.tgz .
```

Dieses Beispiel archiviert den Inhalt des Datenverzeichnisses in einem tar. Dann können Sie es mit docker op abrufen.

## Containerprotokolle

```
Usage: docker logs [OPTIONS] CONTAINER

Fetch the logs of a container

-f, --follow=false Follow log output

--help=false Print usage

--since= Show logs since timestamp

-t, --timestamps=false Show timestamps

--tail=all Number of lines to show from the end of the logs
```

### Zum Beispiel:

```
$ docker ps
             IMAGE
CONTAINER ID
                       COMMAND
                                               CREATED STATUS
                                                                       PORTS
ff9716dda6cb nginx
                       "nginx -g 'daemon off" 8 days ago Up 22 hours 443/tcp,
0.0.0:8080->80/tcp
$ docker logs ff9716dda6cb
xx.xx.xx.- - [15/Jul/2016:14:03:44 +0000] "GET /index.html HTTP/1.1" 200 511
"https://google.com" "Mozilla/5.0 (Windows NT 6.1; Win64; x64) AppleWebKit/537.36 (KHTML, like
Gecko) Chrome/50.0.2661.75 Safari/537.36"
xx.xx.xx - - [15/Jul/2016:14:03:44 +0000] "GET /index.html HTTP/1.1" 200 511
"https://google.com" "Mozilla/5.0 (Windows NT 6.1; Win64; x64) AppleWebKit/537.36 (KHTML, like
Gecko) Chrome/50.0.2661.75 Safari/537.36"
```

Stellen Sie eine Verbindung zu einer Instanz her, die als Daemon ausgeführt wird

Es gibt zwei Möglichkeiten, dies zu erreichen, die erste und bekannteste ist die Folgende:

docker attach --sig-proxy=false <container>

Dieses fügt Ihre Bash buchstäblich an den Container Bash an, dh wenn Sie ein Skript ausführen, sehen Sie das Ergebnis.

Geben Sie zum Lösen einfach ein: Ctl-P Ctl-Q

Wenn Sie jedoch eine freundlichere Methode benötigen, um neue Bash-Instanzen erstellen zu können, führen Sie einfach den folgenden Befehl aus:

### Datei von / in Container kopieren

#### vom Container zum Host

docker cp CONTAINER\_NAME:PATH\_IN\_CONTAINER PATH\_IN\_HOST

#### vom Host zum Container

docker cp PATH\_IN\_HOST CONTAINER\_NAME:PATH\_IN\_CONTAINER

Wenn ich jess / send aus benutze

https://hub.docker.com/r/jess/transmission/builds/bsn7eqxrkzrhxazcuytbmzp/

befinden sich die Dateien im Container in / transmission / download

und mein aktuelles Verzeichnis auf dem Host ist / home / \$ USER / abc nach

docker cp transmission\_id\_or\_name:/transmission/download .

#### Ich werde die Dateien kopieren lassen

/home/\$USER/abc/transmission/download

Sie können nicht mit docker cp nur eine Datei kopieren, Sie kopieren den Verzeichnisbaum und die Dateien

### Docker-Volumes entfernen, löschen und bereinigen

Docker-Volumes werden nicht automatisch entfernt, wenn ein Container angehalten wird. So entfernen Sie zugeordnete Volumes beim Stoppen eines Containers:

docker rm -v <container id or name>

Wenn das Flag -v nicht angegeben ist, verbleibt das Volume als 'hängendes Volume' auf der Festplatte. So löschen Sie alle baumeInden Datenträger:

docker volume rm \$(docker volume ls -qf dangling=true)

Der docker volume 1s -qf dangling=true Filter gibt eine Liste der docker volume 1s -qf dangling=true Namen zurück, einschließlich nicht gekennzeichneter, die nicht an einen Container angehängt sind.

Alternativ können Sie xargs :

docker volume ls -f dangling=true -q | xargs --no-run-if-empty docker volume rm

## Exportieren und Importieren von Docker-Container-Dateisystemen

Es ist möglich, den Dateisysteminhalt eines Docker-Containers in einer Tarball-Archivdatei zu speichern. Dies ist praktisch, wenn Sie Container-Dateisysteme auf andere Hosts verschieben möchten, z. B. wenn ein Datenbankcontainer wichtige Änderungen enthält und die Änderungen an anderer Stelle nicht repliziert werden können. **Beachten Sie**, dass es vorzuziehen ist, einen vollständig neuen Container aus einem aktualisierten Image mithilfe eines docker run oder einer docker-compose.yml Datei zu erstellen, anstatt das Dateisystem eines Containers zu exportieren und zu verschieben. Ein Teil von Dockers Macht ist die Überprüfbarkeit und Verantwortlichkeit seines deklarativen Stils zum Erstellen von Images und Containern. Durch den docker export und den docker import wird diese Leistung durch die Verschleierung von Änderungen im Dateisystem eines Containers gegenüber dem ursprünglichen Zustand beeinträchtigt.

docker export -o redis.tar redis

Der obige Befehl erstellt ein leeres Image und exportiert dann das Dateisystem des redis Containers in dieses leere Image. Verwenden Sie zum Importieren aus einem Tarball-Archiv:

docker import ./redis.tar redis-imported:3.0.7

Mit diesem Befehl wird das redis-imported: 3.0.7 Image erstellt, aus dem Container erstellt werden können. Es ist auch möglich, Änderungen beim Import anzulegen und eine Commit-Nachricht festzulegen:

docker import -c="ENV DEBUG true" -m="enable debug mode" ./redis.tar redis-changed

Die Dockerfile-Direktiven, die für die Verwendung der Befehlszeilenoption -c verfügbar sind, sind CMD, ENTRYPOINT, ENV, EXPOSE, ONBUILD, USER, VOLUME, WORKDIR.

Container verwalten online lesen: https://riptutorial.com/de/docker/topic/689/container-verwalten

# Kapitel 9: Datenvolumen und Datencontainer

# Examples

**Nur-Daten-Container** 

### Nur-Daten-Container sind veraltet und gelten jetzt als Anti-Pattern!

In früheren Tagen, vor dem Unterbefehls- volume Docker, und noch bevor benannte Volumes erstellt werden konnten, löschte Docker Volumes, wenn in keinem Container mehr Verweise darauf vorhanden waren. Nur-Daten-Container sind obsolet, da Docker jetzt die Möglichkeit bietet, benannte Volumes zu erstellen sowie mehr Dienstprogramm über den verschiedenen docker volume Unterbefehl zu erstellen. Aus diesem Grund werden Datencontainer jetzt als Anti-Pattern betrachtet.

Viele Ressourcen im Internet aus den letzten Jahren erwähnen die Verwendung eines Musters, das als "Nur-Daten-Container" bezeichnet wird. Hierbei handelt es sich einfach um einen Docker-Container, der nur vorhanden ist, um einen Verweis auf ein Datenvolumen zu erhalten.

Denken Sie daran, dass in diesem Zusammenhang ein "Daten-Volume" ein Docker-Volume ist, das nicht vom Host bereitgestellt wird. Zur Verdeutlichung ist ein "Daten-Volume" ein Volume, das entweder mit der VOLUME Dockerfile-Direktive oder mit der Option -v in der Befehlszeile in einem docker run Befehl erstellt wird, insbesondere mit dem Format -v /path/on/container. Ein "Nur-Daten-Container" ist daher ein Container, dessen einziger Zweck darin besteht, ein Daten-Volume --volumes-from Flag " --volumes-from in einem docker run Befehl verwendet wird. Zum Beispiel:

```
docker run -d --name "mysql-data" -v "/var/lib/mysql" alpine /bin/true
```

Wenn der obige Befehl ausgeführt wird, wird ein "Nur-Daten-Container" erstellt. Es ist einfach ein leerer Container, an den ein Datenvolumen angehängt ist. Es war dann möglich, dieses Volume in einem anderen Container zu verwenden:

```
docker run -d --name="mysql" --volumes-from="mysql-data" mysql
```

Der mysql Container enthält jetzt das gleiche Volume, das auch in mysql-data.

Da Docker jetzt den volume Unterbefehl und die benannten Datenträger bereitstellt, ist dieses Muster nun veraltet und wird nicht empfohlen.

Erste Schritte mit dem volume Unterbefehl und den benannten Volumes finden Sie unter Erstellen eines benannten Volumes

## Datenvolumen erstellen

docker run -d --name "mysql-1" -v "/var/lib/mysql" mysql

Dieser Befehl erstellt einen neuen Container aus dem mysql Image. Es erstellt auch ein neues Daten-Volume, das dann in den Container unter /var/lib/mysql. Dieses Volume hilft, dass alle darin enthaltenen Daten über die Lebensdauer des Containers hinaus bestehen bleiben. Das heißt, wenn ein Container entfernt wird, werden auch seine Dateisystemänderungen entfernt. Wenn eine Datenbank Daten im Container gespeichert hat und der Container entfernt wurde, werden auch alle diese Daten entfernt. Volumes bleiben an einem bestimmten Ort auch dann erhalten, wenn der Container entfernt wird.

Es ist möglich, dasselbe Volume in mehreren Containern mit der --volumes-from :

```
docker run -d --name="mysql-2" --volumes-from="mysql-1" mysql
```

Dem  $_{mysql-2}$  Container ist jetzt das Datenvolumen aus  $_{mysql-1}$  angehängt, das auch den Pfad /var/lib/mysql.

Datenvolumen und Datencontainer online lesen: https://riptutorial.com/de/docker/topic/3224/datenvolumen-und-datencontainer

# Kapitel 10: Docker Engine-API

# Einführung

Eine API, mit der Sie jeden Aspekt von Docker aus Ihren eigenen Anwendungen heraus steuern, Tools zum Verwalten und Überwachen von auf Docker laufenden Anwendungen erstellen und sogar Anwendungen auf Docker selbst erstellen können.

# **Examples**

Aktivieren Sie den Remote-Zugriff auf die Docker-API unter Linux

Bearbeiten /etc/init/docker.conf die DOCKER\_OPTS /etc/init/docker.conf und aktualisieren Sie die Variable DOCKER\_OPTS wie folgt:

DOCKER\_OPTS='-H tcp://0.0.0.0:4243 -H unix:///var/run/docker.sock'

Starten Sie den Docker-Deamon neu

service docker restart

Überprüfen Sie, ob die Remote-API funktioniert

curl -X GET http://localhost:4243/images/json

# Aktivieren Sie den Remote-Zugriff auf die Docker-API unter Linux, auf dem systemd ausgeführt wird

Linux, auf dem Systemd ausgeführt wird, wie Ubuntu 16.04, und das Hinzufügen von -H tcp://0.0.0.0:2375 ZU /etc/default/docker hat nicht die -H tcp://0.0.0.0:2375 Wirkung.

Erstellen Sie stattdessen eine Datei mit dem Namen /etc/system/system/docker-tcp.socket , um das Docker auf einem TCP-Socket an Port 4243 verfügbar zu machen:

```
[Unit]
Description=Docker Socket for the API
[Socket]
ListenStream=4243
Service=docker.service
[Install]
WantedBy=sockets.target
```

### Dann aktivieren Sie den neuen Sockel:

```
systemctl enable docker-tcp.socket
systemctl enable docker.socket
```

systemctl stop docker systemctl start docker-tcp.socket systemctl start docker

Überprüfen Sie nun, ob die Remote-API funktioniert:

```
curl -X GET http://localhost:4243/images/json
```

## Aktivieren Sie den Remote-Zugriff mit TLS auf Systemd

Kopieren Sie die Einheitendatei des Paketinstallationsprogramms nach / etc, wo die Änderungen bei einem Upgrade nicht überschrieben werden:

```
cp /lib/systemd/system/docker.service /etc/systemd/system/docker.service
```

Aktualisieren Sie /etc/systemd/system/docker.service mit Ihren Optionen in ExecStart:

```
ExecStart=/usr/bin/dockerd -H fd:// -H tcp://0.0.0.0:2376 \
    --tlsverify --tlscacert=/etc/docker/certs/ca.pem \
    --tlskey=/etc/docker/certs/key.pem \
    --tlscert=/etc/docker/certs/cert.pem
```

Beachten Sie, dass dockerd der Name des 1.12-Daemons ist, bevor es sich um einen docker daemon . Beachten Sie auch, dass 2376 der Standard-TLS-Port von Dockers ist, 2375 der unverschlüsselte Standardport. Auf dieser Seite finden Sie Schritte zum Erstellen Ihrer eigenen TLS-Zertifizierungsstelle, des Zertifikats und des Schlüssels.

Führen Sie nach dem Ändern der systemd-Einheitendateien die folgenden Schritte aus, um die systemd-Konfiguration erneut zu laden:

systemctl daemon-reload

Führen Sie dann Folgendes aus, um das Andockfenster neu zu starten:

systemctl restart docker

Es ist keine gute Idee, die TLS-Verschlüsselung zu überspringen, wenn der Docker-Port verfügbar gemacht wird, da jeder, der über Netzwerkzugriff auf diesen Port verfügt, auf dem Host über vollständigen Root-Zugriff verfügt.

### Bild ziehen mit Fortschrittsbalken, geschrieben in Go

Hier ein Beispiel für das Ziehen von docker pull your\_image\_name mit der Go und Docker Engine API und den gleichen Fortschrittsbalken wie beim Ausführen des docker pull your\_image\_name in der CLI . Für die Zwecke der Fortschrittsbalken werden einige ANSI-Codes verwendet .

```
package yourpackage
```

```
import (
   "context"
    "encoding/json"
   "fmt"
    "io"
    "strings"
    "github.com/docker/docker/api/types"
    "github.com/docker/docker/client"
)
// Struct representing events returned from image pulling
type pullEvent struct {
                string `json:"id"`
   ID
   Status
                 string `json:"status"`
                 string `json:"error,omitempty"`
   Error
               string `json:"progress,omitempty"`
   Progress
   ProgressDetail struct {
       Current int `json:"current"`
       Total int `json:"total"`
    } `json:"progressDetail"`
}
// Actual image pulling function
func PullImage(dockerImageName string) bool {
   client, err := client.NewEnvClient()
   if err != nil {
       panic(err)
    }
   resp, err := client.ImagePull(context.Background(), dockerImageName,
types.ImagePullOptions{})
    if err != nil {
       panic(err)
    }
   cursor := Cursor{}
   layers := make([]string, 0)
   oldIndex := len(layers)
   var event *pullEvent
   decoder := json.NewDecoder(resp)
   fmt.Printf("\n")
   cursor.hide()
   for {
       if err := decoder.Decode(&event); err != nil {
           if err == io.EOF {
               break
            }
           panic(err)
        }
        imageID := event.ID
        // Check if the line is one of the final two ones
        if strings.HasPrefix(event.Status, "Digest:") || strings.HasPrefix(event.Status,
```

```
"Status:") {
           fmt.Printf("%s\n", event.Status)
           continue
        }
        // Check if ID has already passed once
        index := 0
        for i, v := range layers {
           if v == imageID {
               index = i + 1
               break
            }
        }
        // Move the cursor
        if index > 0 {
           diff := index - oldIndex
           if diff > 1 {
               down := diff - 1
                cursor.moveDown(down)
            } else if diff < 1 {
               up := diff*(-1) + 1
                cursor.moveUp(up)
            }
           oldIndex = index
        } else {
            layers = append(layers, event.ID)
            diff := len(layers) - oldIndex
            if diff > 1 {
                cursor.moveDown(diff) // Return to the last row
            }
            oldIndex = len(layers)
        }
       cursor.clearLine()
        if event.Status == "Pull complete" {
           fmt.Printf("%s: %s\n", event.ID, event.Status)
        } else {
           fmt.Printf("%s: %s %s\n", event.ID, event.Status, event.Progress)
        }
    }
   cursor.show()
   if strings.Contains(event.Status, fmt.Sprintf("Downloaded newer image for %s",
dockerImageName)) {
       return true
    }
   return false
}
```

Zur besseren Lesbarkeit werden Cursoraktionen mit den ANSI-Codes in eine separate Struktur verschoben, die wie folgt aussieht:
```
package yourpackage
import "fmt"
// Cursor structure that implements some methods
// for manipulating command line's cursor
type Cursor struct{}
func (cursor *Cursor) hide() {
   fmt.Printf("\033[?251")
}
func (cursor *Cursor) show() {
   fmt.Printf("\033[?25h")
}
func (cursor *Cursor) moveUp(rows int) {
   fmt.Printf("\033[%dF", rows)
}
func (cursor *Cursor) moveDown(rows int) {
    fmt.Printf("\033[%dE", rows)
}
func (cursor *Cursor) clearLine() {
   fmt.Printf("\033[2K")
}
```

Danach können Sie in Ihrem PullImage die PullImage Funktion PullImage, indem Sie den PullImage übergeben, den Sie ziehen möchten. Bevor Sie es aufrufen können, müssen Sie natürlich in der Docker-Registry angemeldet sein, wo sich das Image befindet.

#### Eine cURL-Anfrage mit der Übergabe einer komplexen Struktur erstellen

Wenn Sie <sub>CURL</sub> für einige Abfragen an die <sub>Docker API</sub>, kann es schwierig sein, einige komplexe Strukturen zu übergeben. Nehmen wir an, eine Liste von Bildern zu erhalten, ermöglicht die Verwendung von Filtern als Abfrageparameter, die eine <sub>JSON</sub> Darstellung von <sub>map[string][]string</sub> (Informationen zu den Maps in <sub>Go</sub> Sie hier). So erreichen Sie das:

So erreichen Sie das:

```
curl --unix-socket /var/run/docker.sock \
    -XGET "http:/v1.29/images/json" \
    -G \
    --data-urlencode 'filters={"reference":{"yourpreciousregistry.com/path/to/image": true},
"dangling":{"true": true}}'
```

Mit dem Flag -g wird angegeben, dass die Daten im Parameter --data-urlencode in einer HTTP GET Anforderung anstelle der POST Anforderung verwendet werden, die andernfalls verwendet würde. Die Daten werden mit einem ? An die URL angehängt ? Separator.

Docker Engine-API online lesen: https://riptutorial.com/de/docker/topic/3935/docker-engine-api

# Kapitel 11: Docker erfasst alle laufenden Container

### Examples

Docker erfasst alle laufenden Container

sudo docker stats \$(sudo docker inspect -f "{{ .Name }}" \$(sudo docker ps -q))

Zeigt die CPU-Auslastung aller laufenden Container an.

Docker erfasst alle laufenden Container online lesen: https://riptutorial.com/de/docker/topic/5863/docker-erfasst-alle-laufenden-container

# Kapitel 12: Docker in Docker

### **Examples**

Jenkins CI Container mit Docker

In diesem Kapitel wird beschrieben, wie Sie einen Docker-Container mit Jenkins einrichten, der Docker-Befehle an die Docker-Installation (den Docker-Daemon) des Hosts senden kann. Docker effektiv in Docker verwenden. Um dies zu erreichen, müssen wir ein benutzerdefiniertes Docker Image erstellen, das auf einer beliebigen Version des offiziellen Jenkins Docker Image basiert. Die Dockerfile (Die Anleitung zum Erstellen des Image) sieht folgendermaßen aus:

```
FROM jenkins
USER root
RUN cd /usr/local/bin && \
curl https://master.dockerproject.org/linux/amd64/docker > docker && \
chmod +x docker && \
groupadd -g 999 docker && \
usermod -a -G docker jenkins
USER Jenkins
```

Diese Docker-Datei erstellt ein Image, das die Binärdateien des Docker-Clients enthält, über die dieser Client mit einem Docker-Daemon kommuniziert. In diesem Fall der Docker Daemon des Hosts. Die RUN Anweisung in dieser Datei erstellt auch eine UNIX-Benutzergruppe mit der UID 999 und fügt den Benutzer Jenkins hinzu. Warum genau dies notwendig ist, wird im weiteren Kapitel beschrieben. Mit diesem Image können wir einen Jenkins-Server ausführen, der Docker-Befehle verwenden kann. Wenn Sie jedoch nur dieses Image ausführen, kann der Docker-Client, den wir im Image installiert haben, nicht mit dem Docker-Daemon des Host kommunizieren. Diese beiden Komponenten kommunizieren über einen UNIX-Socket /var/run/docker.sock . Unter Unix ist dies eine Datei wie alles andere, sodass wir sie leicht in den Jenkins-Container einbinden können. Dies erfolgt mit dem Befehl docker run -v /var/run/docker.sock:/var/run/docker.sock -- name jenkins MY\_CUSTOM\_IMAGE\_NAME . Diese gemountete Datei gehört docker:root diesem Grund erstellt die Dockerfile diese Gruppe mit einer bekannten UID und fügt den Jenkins-Benutzer hinzu. Nun ist der Jenkins Container wirklich in der Lage, Docker auszuführen und zu verwenden. In der Produktion sollte der Befehl run -v jenkins\_home:/var/jenkins\_home um das Jenkins\_home-Verzeichnis zu sichern, und natürlich ein Port-Mapping, um über ein Netzwerk auf den Server zuzugreifen.

Docker in Docker online lesen: https://riptutorial.com/de/docker/topic/8012/docker-in-docker

# Kapitel 13: Docker inspizieren verschiedene Felder für Schlüssel: Wert und Elemente der Liste

### Examples

verschiedene Docker inspizieren Beispiele

Ich finde, dass die Beispiele in der docker inspect Dokumentation magisch wirken, aber nicht viel erklären.

Docker Inspect ist wichtig, da dies die saubere Methode zum Extrahieren von Informationen aus einem laufenden Container docker inspect -f ... container\_id

(oder alle laufenden Container)

```
docker inspect -f ... $(docker ps -q)
```

etwas Unzuverlässiges vermeiden

docker command | grep or awk | tr or cut

Wenn Sie eine docker inspect starten, können Sie die Werte einfach von der "obersten Ebene" mit einer einfachen Syntax wie für einen Container abrufen, auf dem htop ausgeführt wird (von https://hub.docker.com/r/jess/htop/). mit einer pid ae1

```
docker inspect -f '{{.Created}}' ael
```

#### kann zeigen

2016-07-14T17:44:14.159094456z

#### oder

docker inspect -f '{{.Path}}' ae1

#### kann zeigen

htop

Wenn ich nun einen Teil meines  ${\tt docker}$  inspect ich

#### Aha

```
"State": { "Status": "running", "Running": true, "Paused": false, "Restarting": false,
"OOMKilled": false, "Dead": false, "Pid": 4525, "ExitCode": 0, "Error": "", "StartedAt": "2016-
07-14T17:44:14.406286293Z", "FinishedAt": "0001-01-01T00:00:00Z" So bekomme ich ein
Wörterbuch, wie es hat { ...} und viele Schlüssel: Werte
```

#### Also der Befehl

docker inspect -f '{{.State}}' ael

#### gibt eine Liste zurück, wie z

```
{running true false false false false 4525 0 2016-07-14T17:44:14.406286293Z 0001-01-
01T00:00:00Z}
```

#### Ich kann den Wert von State.Pid leicht erhalten

docker inspect -f '{{ .State.Pid }}' ae1

#### Ich bekomme

4525

Manchmal gibt Docker Inspect eine Liste aus, die mit [ beginnt und mit ] endet.

#### ein anderes Beispiel mit einem anderen Container

```
docker inspect -f '{{ .Config.Env }}' 7a7
```

#### gibt

```
[DISPLAY=:0 PATH=/usr/local/sbin:/usr/local/bin:/usr/sbin:/usr/bin:/sbin:/bin LANG=fr_FR.UTF-8
LANGUAGE=fr_FR:en LC_ALL=fr_FR.UTF-8 DEBIAN_FRONTEND=noninteractive HOME=/home/gg WINEARCH=win32
WINEPREFIX=/home/gg/.wine_captvty]
```

Um das erste Element der Liste zu erhalten, fügen wir den Index vor dem erforderlichen Feld und 0 (als erstes Element) danach hinzu

```
docker inspect -f '{{ index ( .Config.Env) 0 }}' 7a7
```

#### gibt

DISPLAY=:0

#### Wir erhalten das nächste Element mit 1 anstelle von 0 mit derselben Syntax

```
docker inspect -f '{{ index ( .Config.Env) 1 }}' 7a7
```

#### gibt

PATH=/usr/local/sbin:/usr/local/bin:/usr/sbin:/usr/bin:/sbin:/bin

#### Wir können die Anzahl der Elemente dieser Liste ermitteln

docker inspect -f '{{ len .Config.Env }}' 7a7

#### gibt

9

#### und wir können das letzte Element der Liste erhalten, die Syntax ist nicht einfach

```
docker inspect -f "{{ index .Config.Cmd $[$(docker inspect -format '{{ len .Config.Cmd }}'
$CID)-1]}}" 7a7
```

Docker inspizieren verschiedene Felder für Schlüssel: Wert und Elemente der Liste online lesen: https://riptutorial.com/de/docker/topic/6470/docker-inspizieren-verschiedene-felder-fur-schlussel-wert-und-elemente-der-liste

# Kapitel 14: Docker-Datenvolumen

### Einführung

Docker-Datenmengen bieten eine Möglichkeit, Daten unabhängig vom Lebenszyklus eines Containers zu speichern. Volumes bieten eine Reihe hilfreicher Funktionen wie:

Mounten eines Hostverzeichnisses innerhalb des Containers, Freigeben von Daten zwischen Containern mithilfe des Dateisystems und Beibehalten der Daten, wenn ein Container gelöscht wird

### **Syntax**

Docker-Volume [OPTIONEN] [BEFEHL]

### Examples

Mounten eines Verzeichnisses vom lokalen Host in einen Container

Es ist möglich, ein Host-Verzeichnis mit der Befehlszeilenoption -v oder --volume an einen bestimmten Pfad in Ihrem Container --volume . Im folgenden Beispiel wird /etc auf dem Host in /mnt/etc im Container /mnt/etc :

(on linux) docker run -v "/etc:/mnt/etc" alpine cat /mnt/etc/passwd (on windows) docker run -v "/c/etc:/mnt/etc" alpine cat /mnt/etc/passwd

Der Standardzugriff auf den Datenträger im Container lautet Lesen und Schreiben. Verwenden Sie das Suffix :ro um ein Volume schreibgeschützt in einem Container :ro .

docker run -v "/etc:/mnt/etc:ro" alpine touch /mnt/etc/passwd

#### Ein benanntes Volume erstellen

docker volume create --name="myAwesomeApp"

Die Verwendung eines benannten Datenträgers macht die Verwaltung von Datenträgern deutlich lesbarer. Es ist möglich, ein benanntes Volume mit dem oben angegebenen Befehl zu erstellen, aber es ist auch möglich, ein benanntes Volume innerhalb eines docker run mithilfe der Befehlszeilenoption -v oder --volume zu erstellen:

docker run -d --name="myApp-1" -v="myAwesomeApp:/data/app" myApp:1.5.3

Das Erstellen eines benannten Volumes in diesem Formular ähnelt dem Mounten einer Hostdatei / eines Hostverzeichnisses als Volume, mit der Ausnahme, dass anstelle eines gültigen Pfads der

Volume-Name angegeben wird. Nach der Erstellung können benannte Volumes für andere Container freigegeben werden:

```
docker run -d --name="myApp-2" --volumes-from "myApp-1" myApp:1.5.3
```

Nachdem Sie den obigen Befehl ausgeführt haben, wurde ein neuer Container mit dem Namen myApp-2 aus dem Image myApp:1.5.3, der das mit myAwesomeApp benannte Volume für myApp-1. Das genannte Volume mit der Bezeichnung myAwesomeApp wird unter /data/app im myApp-2 Container myApp-2, genauso wie es unter /data/app im myApp-1 Container myApp-1.

Docker-Datenvolumen online lesen: https://riptutorial.com/de/docker/topic/1318/docker-datenvolumen

# Kapitel 15: Docker-Ereignisse

### **Examples**

Starten Sie einen Container und lassen Sie sich über verwandte Ereignisse benachrichtigen

Die Dokumentation für docker events enthält Details. Beim Debuggen kann es jedoch nützlich sein, einen Container zu starten und sofort über alle zugehörigen Ereignisse benachrichtigt zu werden:

```
docker run... & docker events --filter 'container=$(docker ps -lq)'
```

Im docker ps -lq steht das 1 für last und das q für quiet . Dadurch wird die id des zuletzt gestarteten Containers entfernt und sofort eine Benachrichtigung erstellt, wenn der Container stirbt oder ein anderes Ereignis eintritt.

Docker-Ereignisse online lesen: https://riptutorial.com/de/docker/topic/6200/docker-ereignisse

# Kapitel 16: Dockerfile-Inhalte bestellen

### Bemerkungen

- 1. Basisbilddeklaration ( FROM )
- 2. Metadaten (zB maintainer , label )
- 3. Installation von Systemabhängigkeiten (zB <code>apt-get install</code> , <code>apk add</code> )
- 4. App-Abhängigkeitsdatei bower.json (Z. B. bower.json, package.json, build.gradle, requirements.txt)
- 5. App-Abhängigkeiten npm install (zB npm install, pip install)
- 6. Kopieren der gesamten Codebasis
- 7. Standard-Laufzeitkonfigurationen einrichten (zB cmd, entrypoint, env, expose)

Diese Reihenfolge wird zur Optimierung der Buildzeit mithilfe des integrierten Cache-Mechanismus von Docker festgelegt.

#### Faustregel:

Teile, die sich häufig ändern (z. B. Codebase), sollten sich in der Nähe der Unterseite der Dockerfile befinden und umgekehrt. Teile, die sich selten ändern (z. B. Abhängigkeiten), sollten oben platziert werden.

### **Examples**

#### **Einfache Dockerfile**

```
# Base image
FROM python:2.7-alpine
# Metadata
MAINTAINER John Doe <johndoe@example.com>
# System-level dependencies
RUN apk add --update \setminus
   ca-certificates \
    && update-ca-certificates \
    && rm -rf /var/cache/apk/*
# App dependencies
COPY requirements.txt /requirements.txt
RUN pip install -r /requirements.txt
# App codebase
WORKDIR /app
COPY . ./
# Configs
ENV DEBUG true
EXPOSE 5000
CMD ["python", "app.py"]
```

MAINTAINER wird in Docker 1.13 nicht mehr empfohlen und sollte mit LABEL ersetzt werden. (  $\ensuremath{\mathsf{Quelle}}$  )

Beispiel: LABEL Maintainer = "John Doe johndoe@example.com"

Dockerfile-Inhalte bestellen online lesen: https://riptutorial.com/de/docker/topic/6448/dockerfile-inhalte-bestellen

# Kapitel 17: Dockerfiles

### Einführung

Dockerfiles sind Dateien, mit denen Docker-Images programmatisch erstellt werden. Sie ermöglichen es Ihnen, schnell und reproduzierbar ein Docker-Image zu erstellen und sind daher für die Zusammenarbeit hilfreich. Docker-Dateien enthalten Anweisungen zum Erstellen eines Docker-Images. Jede Anweisung ist in einer Zeile geschrieben und in der Form <INSTRUCTION><argument (s)> . Docker-Dateien werden verwendet, um Docker-Images mit dem docker build Befehl zu docker build .

### Bemerkungen

Dockerfiles haben die Form:

```
# This is a comment
INSTRUCTION arguments
```

- Kommentare beginnen mit einem #
- · Anweisungen sind nur in Großbuchstaben
- Die erste Anweisung einer Docker-Datei muss FROM, um das Basisabbild anzugeben

Beim Erstellen einer Docker-Datei sendet der Docker-Client einen "Build-Kontext" an den Docker-Daemon. Der Build-Kontext enthält alle Dateien und Ordner im selben Verzeichnis wie die Docker-Datei. COPY und ADD Vorgänge können nur Dateien aus diesem Kontext verwenden.

Einige Docker-Dateien beginnen mit:

# escape=`

Hiermit wird der Docker-Parser angewiesen,  $\cdot$  als Escape-Zeichen anstelle von  $\setminus$ . Dies ist vor allem für Windows Docker-Dateien nützlich.

### **Examples**

HelloWorld Dockerfile

#### Eine minimale Docker-Datei sieht folgendermaßen aus:

```
FROM alpine
CMD ["echo", "Hello StackOverflow!"]
```

Dadurch wird Docker angewiesen, ein Abbild auf der Grundlage von Alpine ( FROM ), einer

minimalen Verteilung für Container, zu erstellen und beim Ausführen des resultierenden Abbilds einen bestimmten Befehl ( CMD ) auszuführen.

#### Bauen Sie es auf und führen Sie es aus:

docker build -t hello . docker run --rm hello

#### Dies wird ausgegeben:

```
Hello StackOverflow!
```

#### **Dateien kopieren**

Verwenden Sie zum Kopieren von Dateien aus dem Build-Kontext in einem Docker-Image die COPY Anweisung:

COPY localfile.txt containerfile.txt

Wenn der Dateiname Leerzeichen enthält, verwenden Sie die alternative Syntax:

COPY ["local file", "container file"]

Der Befehl COPY unterstützt Platzhalter. Es kann beispielsweise verwendet werden, um alle Bilder in das Verzeichnis images/ zu kopieren:

```
COPY *.jpg images/
```

Hinweis: In diesem Beispiel sind möglicherweise keine *images*/ vorhanden. In diesem Fall erstellt Docker es automatisch.

#### Einen Hafen freigeben

Um deklarierte Ports aus einer Dockerfile zu deklarieren, verwenden Sie die Anweisung EXPOSE :

EXPOSE 8080 8082

Die Einstellung der freigelegten Ports kann von der Docker-Befehlszeile aus überschrieben werden. Es ist jedoch empfehlenswert, sie explizit in der Docker-Datei festzulegen, da dies die Funktionsweise einer Anwendung erleichtert.

#### **Dockerfiles beste Praktiken**

#### Gemeinsame Operationen gruppieren

Docker erstellt Bilder als eine Sammlung von Ebenen. Jede Ebene kann nur Daten hinzufügen, selbst wenn diese Daten anzeigen, dass eine Datei gelöscht wurde. Jede Anweisung erstellt eine

```
RUN apt-get -qq update
RUN apt-get -qq install some-package
```

Hat ein paar Nachteile:

- Es werden zwei Ebenen erstellt, wodurch ein größeres Bild erzeugt wird.
- Die alleinige Verwendung von apt-get update in einer RUN Anweisung führt zu Zwischenspeicherungsproblemen und anschließend können apt-get install **fehlschlagen**. Angenommen, Sie ändern apt-get install durch Hinzufügen zusätzlicher Pakete. Dann interpretiert das Andockfenster die ursprünglichen und geänderten Anweisungen als identisch und verwendet den Cache von den vorherigen Schritten. Daher wird der Befehl apt-get update **nicht** ausgeführt, da seine zwischengespeicherte Version während des Builds verwendet wird.

Verwenden Sie stattdessen:

```
RUN apt-get -qq update && \
apt-get -qq install some-package
```

da dies nur eine Schicht erzeugt.

#### Erwähnen Sie den Betreuer

Dies ist normalerweise die zweite Zeile der Dockerfile. Es sagt, wer verantwortlich ist und helfen kann.

LABEL maintainer John Doe <john.doe@example.com>

Wenn Sie es überspringen, wird Ihr Bild nicht beschädigt. Aber es hilft auch nicht Ihren Benutzern.

#### Sei präzise

Halten Sie Ihre Dockerfile kurz. Wenn ein komplexes Setup erforderlich ist, sollten Sie ein dediziertes Skript verwenden oder Basisabbilder einrichten.

#### **USER-Anweisung**

USER daemon

Der USER - Befehl setzt die Benutzername oder UID zu verwenden , wenn das Bild ausgeführt wird und für jeden RUN , CMD und ENTRYPOINT Anweisungen , die es in dem folgen Dockerfile .

#### **WORKDIR-Anweisung**

```
WORKDIR /path/to/workdir
```

Die WORKDIR Anweisung legt das Arbeitsverzeichnis für alle Anweisungen RUN, CMD, ENTRYPOINT, COPY und ADD, die in der Docker-Datei folgen. Wenn das WORKDIR nicht existiert, wird es erstellt, auch wenn es nicht in einer nachfolgenden Dockerfile Anweisung verwendet wird.

Es kann mehrmals in einer Dockerfile . Wenn ein relativer Pfad angegeben wird, ist dieser relativ zum Pfad der vorherigen WORKDIR Anweisung. Zum Beispiel:

WORKDIR /a WORKDIR b WORKDIR c RUN pwd

Die Ausgabe des letzten  $_{\tt pwd}$  Befehls in dieser  $_{\tt Dockerfile}$  wäre /a/b/c .

Die WORKDIR Anweisung kann Umgebungsvariablen auflösen, die zuvor mit ENV . Sie können nur Umgebungsvariablen verwenden, die explizit in der Dockerfile . Zum Beispiel:

```
ENV DIRPATH /path
WORKDIR $DIRPATH/$DIRNAME
RUN pwd
```

Die Ausgabe des letzten pwd Befehls in dieser Docker-Datei wäre /path/\$DIRNAME

#### **VOLUME-Anweisung**

VOLUME ["/data"]

Mit der Anweisung VOLUME wird ein Mountpunkt mit dem angegebenen Namen erstellt und als für extern gemountete Volumes auf dem nativen Host oder anderen Containern markiert. Der Wert kann ein JSON-Array, VOLUME ["/var/log/"] oder eine einfache Zeichenfolge mit mehreren Argumenten sein, beispielsweise VOLUME /var/log oder VOLUME /var/log /var/db . Weitere Informationen / Beispiele und Installationsanweisungen über den Docker-Client finden Sie in der Dokumentation zum Freigeben von Verzeichnissen über Volumes.

Der docker run Befehl initialisiert den neu erstellten Datenträger mit allen Daten, die an der angegebenen Position im Basisabbild vorhanden sind. Betrachten Sie beispielsweise das folgende Dockerfile-Snippet:

```
FROM ubuntu
RUN mkdir /myvol
RUN echo "hello world" > /myvol/greeting
VOLUME /myvol
```

Diese Docker-Datei führt zu einem Bild, das das Andockfenster veranlasst, einen neuen Mount-Punkt unter / myvol zu erstellen und die Begrüßungsdatei in das neu erstellte Volume zu kopieren.

Hinweis: Wenn Build-Schritte die Daten innerhalb des Volumes ändern, nachdem sie deklariert wurden, werden diese Änderungen verworfen.

Anmerkung: Die Liste wird als JSON-Array analysiert. Das bedeutet, dass Sie doppelte Anführungszeichen (") für Wörter verwenden müssen, nicht einfache Anführungszeichen (').

**COPY-Anweisung** 

COPY hat zwei Formen:

```
COPY <src>... <dest>
COPY ["<src>",... "<dest>"] (this form is required for paths containing whitespace)
```

Die COPY Anweisung kopiert neue Dateien oder Verzeichnisse aus <src> und fügt sie dem Dateisystem des Containers unter dem Pfad <dest>.

Es können mehrere <src> -Ressourcen angegeben werden, sie müssen jedoch relativ zu dem Quellverzeichnis sein, das erstellt wird (dem Kontext des Builds).

 $\label{eq:src} Jedes < {\tt src} kann Platzhalter enthalten, und der Abgleich wird mit den {\tt filepath.Match} Regeln von Go {\tt filepath.Match} . Zum Beispiel:$ 

COPY hom\* /mydir/# adds all files starting with "hom"COPY hom?.txt /mydir/# ? is replaced with any single character, e.g., "home.txt"

Der <dest> ist ein absoluter Pfad oder ein Pfad relativ zu WORKDIR, in den die Quelle in den WORKDIR kopiert wird.

COPY test relativeDir/ # adds "test" to `WORKDIR`/relativeDir/ COPY test /absoluteDir/ # adds "test" to /absoluteDir/

Alle neuen Dateien und Verzeichnisse werden mit einer UID und einer GID von 0 erstellt.

Hinweis: Wenn Sie mit stdin ( docker build - < somefile ) docker build - < somefile , gibt es keinen Build-Kontext, sodass copy nicht verwendet werden kann.

COPY beachtet die folgenden Regeln:

- Der Pfad <src> muss sich im Kontext des Builds befinden. Sie können nicht COPY ../something / etwas, weil der erste Schritt eines Docker Build ist das Kontext Verzeichnis (und Unterverzeichnisse) mit der Docker - Daemon zu senden.
- Wenn <src> ein Verzeichnis ist, wird der gesamte Inhalt des Verzeichnisses einschließlich der Metadaten des Dateisystems kopiert. Hinweis: Das Verzeichnis selbst wird nicht kopiert, sondern nur der Inhalt.
- Wenn <src> eine andere Art von Datei ist, wird sie zusammen mit ihren Metadaten einzeln kopiert. Wenn in diesem Fall <dest> mit einem nachgestellten Schrägstrich / endet, wird dies als Verzeichnis betrachtet und der Inhalt von <src> wird in <dest>/base(<src>) .
- Wenn mehrere <src> -Ressourcen angegeben werden, entweder direkt oder aufgrund der Verwendung eines Platzhalters, muss <dest> ein Verzeichnis sein und mit einem

Schrägstrich / enden.

- Wenn <dest> nicht mit einem nachgestellten Schrägstrich endet, wird dies als reguläre Datei betrachtet und der Inhalt von <src> wird an <dest> .
- Wenn <dest> nicht vorhanden ist, wird es zusammen mit allen fehlenden Verzeichnissen in seinem Pfad erstellt.

**Die ENV- und ARG-Anweisung** 

### ENV

```
ENV <key> <value>
ENV <key>=<value> ...
```

Die Anweisung ENV setzt die Umgebungsvariable <key> auf den Wert. Dieser Wert befindet sich in der Umgebung aller "nachkommenden" Dockerfile-Befehle und kann auch in vielen Inline-Versionen ersetzt werden.

Die ENV Anweisung hat zwei Formen. Die erste Form ENV <key> <value> setzt eine einzelne Variable auf einen Wert. Die gesamte Zeichenfolge nach dem ersten Leerzeichen wird als <value> behandelt, einschließlich Zeichen wie Leerzeichen und Anführungszeichen.

Die zweite Form ENV <key>=<value> ... ermöglicht das gleichzeitige Setzen mehrerer Variablen. Beachten Sie, dass das zweite Formular das Gleichheitszeichen (=) in der Syntax verwendet, das erste Formular jedoch nicht. Wie bei der Befehlszeilenanalyse können Anführungszeichen und umgekehrte Schrägstriche verwendet werden, um Leerzeichen in Werte einzuschließen.

Zum Beispiel:

```
ENV myName="John Doe" myDog=Rex\ The\ Dog \
myCat=fluffy
```

#### und

ENV myName John Doe ENV myDog Rex The Dog ENV myCat fluffy

führt im endgültigen Container zu den gleichen Nettoergebnissen, aber die erste Form wird bevorzugt, da sie eine einzelne Cache-Ebene erzeugt.

Die mit ENV festgelegten Umgebungsvariablen bleiben erhalten, wenn ein Container vom resultierenden Image aus ausgeführt wird. Sie können die Werte mithilfe der Docker- docker run --env <key>=<value> und mithilfe des docker run --env <key>=<value> .

### ARG

Wenn Sie die Einstellung nicht beibehalten möchten, verwenden Sie stattdessen ARG . ARG setzt Umgebungen nur während des Builds. Zum Beispiel Einstellung

ENV DEBIAN\_FRONTEND noninteractive

apt-get Benutzer können auf einem Debian-basierten Image verwirrt werden, wenn sie den Container in einem interaktiven Kontext über das docker exec -it the-container bash eingeben.

Verwenden Sie stattdessen:

```
ARG DEBIAN_FRONTEND noninteractive
```

Sie können alternativ auch einen Wert für einen einzelnen Befehl festlegen, indem Sie Folgendes verwenden:

RUN <key>=<value> <command>

#### **EXPOSE** Anweisung

EXPOSE <port> [<port>...]

Die Anweisung EXPOSE informiert Docker darüber, dass der Container zur Laufzeit die angegebenen Netzwerkports abhört. EXPOSE macht die Ports des Containers NICHT für den Host zugänglich. Dazu müssen Sie entweder das -p Flag zum Veröffentlichen eines -p oder das -p Flag zum Veröffentlichen aller freigelegten Ports verwenden. Diese Flags werden im docker run [OPTIONS] IMAGE [COMMAND] [ARG...], um den Port für den Host docker run [OPTIONS] IMAGE [COMMAND] [ARG...]. Sie können eine Portnummer freigeben und extern unter einer anderen Nummer veröffentlichen.

docker run -p 2500:80 <image name>

Dieser Befehl erstellt einen Container mit dem Namen <image> und bindet den Port 80 des Containers an den Port 2500 der Hostmaschine.

Informationen zum Einrichten der Portumleitung auf dem Hostsystem finden Sie unter Verwenden des Kennzeichens –P. Die Docker-Netzwerkfunktion unterstützt das Erstellen von Netzwerken, ohne dass Ports innerhalb des Netzwerks verfügbar gemacht werden müssen (detaillierte Informationen finden Sie in der Übersicht dieser Funktion).

#### LABEL-Anweisung

LABEL <key>=<value> <key>=<value> <key>=<value> ...

Die LABEL Anweisung fügt einem Bild Metadaten hinzu. Ein LABEL ist ein Schlüssel-Wert-Paar. Verwenden Sie zum LABEL von Leerzeichen in einen LABEL Wert Anführungszeichen und LABEL Schrägstriche wie bei der Befehlszeilenanalyse. Einige Anwendungsbeispiele:

```
LABEL "com.example.vendor"="ACME Incorporated"
LABEL com.example.label-with-value="foo"
LABEL version="1.0"
LABEL description="This text illustrates \
that label-values can span multiple lines."
```

Ein Bild kann mehr als ein Label haben. Um mehrere Labels anzugeben, empfiehlt Docker, die Labels möglichst in einer einzigen LABEL Anweisung zu kombinieren. Jede LABEL Anweisung erzeugt eine neue Ebene, die zu einem ineffizienten Bild führen kann, wenn Sie viele Beschriftungen verwenden. Dieses Beispiel ergibt eine einzelne Bildebene.

LABEL multi.label1="value1" multi.label2="value2" other="value3"

Das oben Gesagte kann auch geschrieben werden als:

```
LABEL multi.label1="value1" \
multi.label2="value2" \
other="value3"
```

Labels sind additiv, einschließlich LABEL in FROM Bildern. Wenn Docker auf ein bereits vorhandenes Label / einen Schlüssel stößt, überschreibt der neue Wert alle vorherigen Labels mit identischen Schlüsseln.

Verwenden Sie den Andockbefehl, um die Beschriftungen eines Bildes anzuzeigen.

```
"Labels": {
    "com.example.vendor": "ACME Incorporated"
    "com.example.label-with-value": "foo",
    "version": "1.0",
    "description": "This text illustrates that label-values can span multiple lines.",
    "multi.label1": "value1",
    "multi.label2": "value2",
    "other": "value3"
},
```

**CMD-Anweisung** 

Die CMD Anweisung hat drei Formen:

```
CMD ["executable","param1","param2"] (exec form, this is the preferred form)
CMD ["param1","param2"] (as default parameters to ENTRYPOINT)
CMD command param1 param2 (shell form)
```

Es kann nur eine CMD Anweisung in einer Dockerfile. Wenn Sie mehr als eine CMD CMD wird nur die letzte CMD wirksam.

Der Hauptzweck einer CMD besteht darin, Standardwerte für einen ausgeführten Container bereitzustellen. Diese Standardwerte können eine ausführbare Datei enthalten oder sie können die ausführbare Datei weglassen. In diesem Fall müssen Sie auch eine ENTRYPOINT Anweisung angeben.

Anmerkung: Wenn CMD verwendet wird, um Standardargumente für die Anweisung ENTRYPOINT, sollten sowohl die Anweisungen CMD als auch ENTRYPOINT mit dem JSON-Array-Format angegeben werden.

Hinweis: Das exec-Formular wird als JSON-Array analysiert. Das bedeutet, dass Sie doppelte Anführungszeichen (") für Wörter verwenden müssen, nicht einfache Anführungszeichen (').

Hinweis: Im Gegensatz zum Shell-Formular ruft das Exec-Formular keine Befehls-Shell auf. Dies bedeutet, dass eine normale Shell-Verarbeitung nicht stattfindet. Beispielsweise führt CMD [ "echo", "\$HOME" ] keine Variablensubstitution bei \$HOME . Wenn Sie eine Shell-Verarbeitung wünschen, verwenden Sie entweder die Shell-Form oder führen Sie eine Shell direkt aus, zum Beispiel: CMD [ "sh", "-c", "echo \$HOME" ].

Bei Verwendung in Shell- oder Exec-Formaten legt der CMD Befehl fest, dass der Befehl ausgeführt wird, wenn das Image ausgeführt wird.

Wenn Sie die Shell-Form des  ${\tt CMD}$  , wird der Befehl in  ${\tt /bin/sh}$  -c :

```
FROM ubuntu
CMD echo "This is a test." | wc -
```

Wenn Sie Ihren Befehl ohne Shell ausführen möchten, müssen Sie den Befehl als JSON-Array ausdrücken und der ausführbaren Datei den vollständigen Pfad angeben. Diese Feldform ist das bevorzugte Format von CMD . Alle zusätzlichen Parameter müssen einzeln als Strings im Array ausgedrückt werden:

```
FROM ubuntu
CMD ["/usr/bin/wc","--help"]
```

Wenn Sie möchten, dass Ihr Container jedes Mal dieselbe ausführbare Datei ENTRYPOINT sollten Sie ENTRYPOINT in Kombination mit CMD in Betracht ENTRYPOINT . Siehe ENTRYPOINT .

Wenn der Benutzer Argumente für die Ausführung des Dockers angibt, überschreibt er den in CMD angegebenen Standard.

Hinweis: Verwechseln Sie RUN mit CMD . RUN tatsächlich einen Befehl zur Image-Erstellungszeit aus und überträgt das Ergebnis. CMD führt zum Erstellungszeitpunkt nichts aus, gibt jedoch den beabsichtigten Befehl für das Image an.

#### **MAINTAINER-Anweisung**

```
MAINTAINER <name>
```

Mit der Anweisung MAINTAINER können Sie das Autorenfeld der generierten Bilder festlegen.

#### DIE MAINTAINER-RICHTLINIE NICHT VERWENDEN

Gemäß der offiziellen Docker-Dokumentation ist die MAINTAINER Anweisung veraltet. Stattdessen sollte man die LABEL Anweisung verwenden, um den Autor der erzeugten Bilder zu definieren. Der

LABEL - Befehl ist flexibler, ermöglicht Metadaten Einstellung und können leicht mit dem Befehl betrachtet werden docker inspect .

LABEL maintainer="someone@something.com"

#### **FROM Anweisung**

FROM <image>

#### Oder

FROM <image>:<tag>

#### Oder

FROM <image>@<digest>

Die FROM Anweisung legt das Basisbild für nachfolgende Anweisungen fest. Daher muss eine gültige Docker-Datei FROM als erste Anweisung enthalten. Das Bild kann ein beliebiges gültiges Bild sein. Es ist besonders einfach, ein Bild aus den öffentlichen Repositorys zu ziehen.

FROM muss die erste Anweisung ohne Kommentar in der Dockerfile sein.

FROM kann in einer einzigen Docker-Datei mehrmals angezeigt werden, um mehrere Bilder zu erstellen. Notieren Sie sich vor jedem neuen FROM Befehl einfach die letzte vom Commit ausgegebene Bild-ID.

Die Tag- oder Digest-Werte sind optional. Wenn Sie eine der beiden Optionen weglassen, geht der Builder standardmäßig von einer neuen Version aus. Der Builder gibt einen Fehler zurück, wenn er nicht mit dem Tag-Wert übereinstimmen kann.

#### **RUN-Anweisung**

RUN hat 2 Formen:

```
RUN <command> (shell form, the command is run in a shell, which by default is /bin/sh -c on
Linux or cmd /S /C on Windows)
RUN ["executable", "paraml", "param2"] (exec form)
```

Die RUN Anweisung führt alle Befehle in einer neuen Ebene über dem aktuellen Bild aus und schreibt die Ergebnisse fest. Das resultierende festgeschriebene Image wird für den nächsten Schritt in der Dockerfile.

Das Beschichten von RUN Anweisungen und das Generieren von Commits entspricht den Kernkonzepten von Docker, bei denen Commits billig sind und Container von jedem Punkt in der Historie eines Bildes erstellt werden können, ähnlich wie bei der Quellcodeverwaltung.

Die exec Form ermöglicht es , Shell String munging zu vermeiden und RUN Befehle ein Basisbild

verwenden, die nicht die angegebene ausführbare Shell enthält.

Die Standard-Shell für das Shell-Formular kann mit dem Befehl SHELL geändert werden.

In der Shell-Form können Sie einen (Backslash) verwenden, um einen einzelnen RUN Befehl in der nächsten Zeile fortzusetzen. Betrachten Sie zum Beispiel diese beiden Zeilen:

```
RUN /bin/bash -c 'source $HOME/.bashrc ;\
echo $HOME'
```

Zusammen entsprechen sie dieser einzelnen Zeile:

RUN /bin/bash -c 'source \$HOME/.bashrc ; echo \$HOME'

Hinweis: Wenn Sie eine andere Shell als '/ bin / sh' verwenden möchten, verwenden Sie das Exec-Formular, das in der gewünschten Shell übergeben wird. Zum Beispiel RUN ["/bin/bash", "- c", "echo hello"]

Hinweis: Das exec-Formular wird als JSON-Array analysiert. Das bedeutet, dass Sie doppelte Anführungszeichen ( <sup>w</sup> ) für Wörter verwenden müssen, nicht einfache Anführungszeichen ( <sup>v</sup> ).

Hinweis: Im Gegensatz zum Shell-Formular ruft das Exec-Formular keine Befehls-Shell auf. Dies bedeutet, dass eine normale Shell-Verarbeitung nicht stattfindet. Zum Beispiel führt RUN [ "echo", "\$HOME" ] keine Variablensubstitution bei \$HOME . Wenn Sie eine Shell-Verarbeitung wünschen, verwenden Sie entweder die Shell-Form oder führen Sie eine Shell direkt aus, zum Beispiel: RUN [ "sh", "-c", "echo \$HOME" ].

Hinweis: Im JSON-Formular müssen umgekehrte Schrägstriche ausgeblendet werden. Dies ist insbesondere unter Windows relevant, wo der Backslash das Pfadtrennzeichen ist. Die folgende Zeile wird ansonsten als Shell-Form behandelt, da sie nicht gültig ist und unerwartet fehlschlägt: RUN ["c:\windows\system32\tasklist.exe"]

Die korrekte Syntax für dieses Beispiel lautet: RUN ["c:\\windows\\system32\\tasklist.exe"]

Der Cache für <sub>RUN</sub> Anweisungen wird beim nächsten Build nicht automatisch ungültig gemacht. Der Cache für eine Anweisung wie <sub>RUN apt-get dist-upgrade -y</sub> wird beim nächsten Build wiederverwendet. Der Cache für <sub>RUN</sub> Anweisungen kann mit dem Flag --no-cache ungültig gemacht werden, z. B. Docker-Build --no-cache.

Weitere Informationen finden Sie im Handbuch Dockerfile Best Practices.

Der Cache für RUN Anweisungen kann durch ADD Anweisungen ungültig gemacht werden. Details finden Sie unten.

#### **ONBUILD-Anweisung**

ONBUILD [INSTRUCTION]

Der ONBUILD Befehl fügt dem Bild einen Auslöserbefehl hinzu, der zu einem späteren Zeitpunkt

ausgeführt wird, wenn das Bild als Basis für einen anderen Build verwendet wird. Der Trigger wird im Kontext des Downstream-Builds ausgeführt, als ob er unmittelbar nach dem FROM Befehl in die Downstream-Docker-Datei eingefügt worden wäre.

Jede Build-Anweisung kann als Auslöser registriert werden.

Dies ist nützlich, wenn Sie ein Abbild erstellen, das als Basis zum Erstellen anderer Abbilder verwendet wird, z. B. eine Anwendungserstellungsumgebung oder einen Dämon, der mit einer benutzerspezifischen Konfiguration angepasst werden kann.

Wenn es sich bei Ihrem Image beispielsweise um einen wiederverwendbaren Python-Anwendungsersteller handelt, muss der Anwendungsquellcode in einem bestimmten Verzeichnis hinzugefügt werden. Möglicherweise muss danach ein Build-Skript aufgerufen werden. Sie können jetzt nicht einfach ADD und RUN aufrufen, da Sie noch keinen Zugriff auf den Anwendungsquellcode haben. Dieser wird für jeden Anwendungsaufbau unterschiedlich sein. Sie können Anwendungsentwickler einfach mit einer Boilerplate-Docker-Datei versehen, um sie in ihre Anwendung zu kopieren. Dies ist jedoch ineffizient, fehleranfällig und schwierig zu aktualisieren, da sie mit anwendungsspezifischem Code gemischt wird.

Die Lösung besteht darin, ONBUILD zu verwenden, um erweiterte Anweisungen für die spätere Ausführung während der nächsten ONBUILD zu registrieren.

So funktioniert das:

Wenn er auf eine ONBUILD Anweisung ONBUILD, fügt der Builder den Metadaten des zu ONBUILD einen Auslöser hinzu. Die Anweisung wirkt sich sonst nicht auf den aktuellen Build aus.

Am Ende des Builds wird im Image-Manifest eine Liste aller Trigger unter dem Schlüssel OnBuild gespeichert. Sie können mit dem docker inspect Befehl docker inspect . Später kann das Image mit der FROM Anweisung als Basis für einen neuen Build verwendet werden. Bei der Verarbeitung der FROM Anweisung sucht der Downstream-Builder nach ONBUILD Triggern und führt sie in der Reihenfolge aus, in der sie registriert wurden. Wenn einer der Trigger fehlschlägt, wird der FROM Befehl abgebrochen, wodurch der Build fehlschlägt. Wenn alle Trigger erfolgreich sind, wird die FROM Anweisung abgeschlossen und der Build wird wie gewohnt fortgesetzt.

Trigger werden nach ihrer Ausführung aus dem endgültigen Bild gelöscht. Mit anderen Worten, sie werden nicht von Enkelkindern vererbt.

Zum Beispiel könnten Sie so etwas hinzufügen:

```
[...]
ONBUILD ADD . /app/src
ONBUILD RUN /usr/local/bin/python-build --dir /app/src
[...]
```

Warnung: Das Verketten von ONBUILD Anweisungen mit ONBUILD ONBUILD ist nicht zulässig.

Achtung: Die ONBUILD Anweisung nicht auslösen können FROM oder MAINTAINER Anweisungen.

#### **STOPSIGNAL-Anweisung**

STOPSIGNAL signal

Die Anweisung STOPSIGNAL setzt das Systemaufrufsignal, das an den Container gesendet wird, zum Beenden. Dieses Signal kann eine gültige vorzeichenlose Zahl sein, die mit einer Position in der Syscall-Tabelle des Kernels übereinstimmt, beispielsweise 9, oder ein Signalname im Format SIGNAME, beispielsweise SIGKILL.

**HEALTHCHECK-Anweisung** 

Der HEALTHCHECK Befehl hat zwei Formen:

```
HEALTHCHECK [OPTIONS] CMD command (check container health by running a command inside the container)
HEALTHCHECK NONE (disable any healthcheck inherited from the base image)
```

Die Anweisung HEALTHCHECK teilt Docker mit, wie ein Container getestet werden kann, um zu überprüfen, ob er noch funktioniert. Dadurch können Fälle wie ein Webserver erkannt werden, der sich in einer Endlosschleife befindet und keine neuen Verbindungen verarbeiten kann, obwohl der Serverprozess noch ausgeführt wird.

Wenn für einen Container eine Integritätsprüfung angegeben wurde, hat er zusätzlich zum normalen Status einen Integritätsstatus. Dieser Status wird zunächst gestartet. Wenn eine Gesundheitsprüfung bestanden wird, wird sie gesund (in welchem Zustand sie zuvor war). Nach einer bestimmten Anzahl aufeinander folgender Fehler wird es ungesund.

Die Optionen, die vor CMD werden können, sind:

```
--interval=DURATION (default: 30s)
--timeout=DURATION (default: 30s)
--retries=N (default: 3)
```

Die Zustandsprüfung wird erst Sekunden nach dem Start des Containers ausgeführt und danach erneut Sekunden nach jeder vorherigen Prüfung.

Wenn ein einzelner Durchlauf der Prüfung länger dauert als Timeout-Sekunden, gilt die Prüfung als nicht bestanden.

Wiederholungen aufeinanderfolgender Fehler der Integritätsprüfung erfordern, dass der Container als fehlerhaft eingestuft wird.

Es kann nur eine HEALTHCHECK Anweisung in einer Dockerfile . Wenn Sie mehrere Listen HEALTHCHECK wird nur der letzte HEALTHCHECK wirksam.

Der Befehl nach dem CMD Schlüsselwort kann entweder ein Shell-Befehl (z. B. HEALTHCHECK CMD /bin/check-running) oder ein Exec-Array (wie bei anderen Dockerfile-Befehlen) sein (siehe ENTRYPOINT für Details).

Der Beendigungsstatus des Befehls zeigt den Integritätsstatus des Containers an. Die möglichen Werte sind:

- 0: success der Behälter ist gesund und einsatzbereit
- 1: unhealthy Der Container funktioniert nicht ordnungsgemäß
- 2: starting Der Container ist noch nicht betriebsbereit, funktioniert aber ordnungsgemäß

Wenn die Sonde 2 zurückgibt ("Start"), wenn der Container bereits den Status "Start" verlassen hat, wird er stattdessen als "ungesund" behandelt.

Um beispielsweise alle fünf Minuten zu überprüfen, dass ein Webserver die Hauptseite der Website innerhalb von drei Sekunden bereitstellen kann:

```
HEALTHCHECK --interval=5m --timeout=3s \
  CMD curl -f http://localhost/ || exit 1
```

Um das Debuggen fehlgeschlagener Tests zu erleichtern, wird der von stdout oder stderr geschriebene Ausgabetext (UTF-8-codiert) im Integritätsstatus gespeichert und kann mit docker inspect abgefragt werden. Diese Ausgabe sollte kurz gehalten werden (derzeit werden nur die ersten 4096 Bytes gespeichert).

Wenn sich der health\_status eines Containers ändert, wird ein health\_status Ereignis mit dem neuen Status generiert.

Die HEALTHCHECK Funktion wurde in Docker 1.12 hinzugefügt.

#### **SHELL-Anweisung**

```
SHELL ["executable", "parameters"]
```

Mit der SHELL Anweisung kann die Standard-Shell, die für die Shell-Form von Befehlen verwendet wird, überschrieben werden. Die Standardshell unter Linux ist ["/bin/sh", "-c"] und unter Windows ["cmd", "/s", "/c"]. Die SHELL Anweisung muss in einer Dockerfile in JSON-Form geschrieben werden.

Die SHELL Anweisung ist besonders nützlich unter Windows, wo es zwei häufig verwendete und recht unterschiedliche native Shells gibt: cmd und powershell sowie alternative Shells, einschließlich sh.

Die SHELL Anweisung kann mehrmals erscheinen. Jede SHELL Anweisung überschreibt alle vorherigen SHELL Anweisungen und wirkt sich auf alle nachfolgenden Anweisungen aus. Zum Beispiel:

```
FROM windowsservercore
# Executed as cmd /S /C echo default
RUN echo default
# Executed as cmd /S /C powershell -command Write-Host default
RUN powershell -command Write-Host default
```

```
# Executed as powershell -command Write-Host hello
SHELL ["powershell", "-command"]
RUN Write-Host hello
# Executed as cmd /S /C echo hello
SHELL ["cmd", "/S"", "/C"]
RUN echo hello
```

Die folgenden Anweisungen können von der SHELL Anweisung beeinflusst werden, wenn ihre Shell-Form in einer Docker-Datei verwendet wird: RUN, CMD und ENTRYPOINT.

Das folgende Beispiel ist ein allgemeines Muster unter Windows, das mit der SHELL Anweisung optimiert werden kann:

```
...
RUN powershell -command Execute-MyCmdlet -param1 "c:\foo.txt"
...
```

Der vom Docker aufgerufene Befehl lautet:

cmd /S /C powershell -command Execute-MyCmdlet -param1 "c:\foo.txt"

Dies ist aus zwei Gründen ineffizient. Zunächst wird ein nicht notwendiger Befehlsprozessor cmd.exe (auch als Shell bezeichnet) aufgerufen. Zweitens erfordert jede RUN Anweisung in der Shell-Form einen zusätzlichen Powershell-Befehl, der dem Befehl vorangestellt wird.

Um dies effizienter zu gestalten, kann einer von zwei Mechanismen eingesetzt werden. Verwenden Sie zum Beispiel die JSON-Form des RUN Befehls, z.

```
RUN ["powershell", "-command", "Execute-MyCmdlet", "-param1 \"c:\\foo.txt\""]
...
```

Das JSON-Formular ist zwar eindeutig und verwendet nicht die nicht benötigte cmd.exe, es erfordert jedoch mehr Ausführlichkeit durch doppelte Anführungszeichen und Escape-Anweisungen. Der alternative Mechanismus besteht darin, die SHELL Anweisung und die Shell-Form zu verwenden, um eine natürlichere Syntax für Windows-Benutzer zu schaffen, insbesondere in Kombination mit der Escape-Parser-Direktive:

```
# escape=`
FROM windowsservercore
SHELL ["powershell","-command"]
RUN New-Item -ItemType Directory C:\Example
ADD Execute-MyCmdlet.ps1 c:\example\
RUN c:\example\Execute-MyCmdlet -sample 'hello world'
```

#### Ergebend:

PS E:\docker\build\shell> docker build  $\neg t$  shell .

Sending build context to Docker daemon 3.584 kB Step 1 : FROM windowsservercore ---> 5bc36a335344 Step 2 : SHELL powershell -command ---> Running in 87d7a64c9751 ---> 4327358436c1 Removing intermediate container 87d7a64c9751 Step 3 : RUN New-Item -ItemType Directory C:\Example ---> Running in 3e6ba16b8df9 Directory: C:\ LastWriteTime Mode Length Name \_\_\_\_ \_\_\_\_\_ \_\_\_\_\_ \_\_ d-----6/2/2016 2:59 PM Example ---> lfldfdcec085 Removing intermediate container 3e6ba16b8df9 Step 4 : ADD Execute-MyCmdlet.ps1 c:\example\ ---> 6770b4c17f29 Removing intermediate container b139e34291dc Step 5 : RUN c:\example\Execute-MyCmdlet -sample 'hello world' --> Running in abdcf50dfd1f Hello from Execute-MyCmdlet.ps1 - passed hello world ---> ba0e25255fda Removing intermediate container abdcf50dfd1f Successfully built ba0e25255fda PS E:\docker\build\shell>

Die SHELL Anweisung kann auch verwendet werden, um die Funktionsweise einer Shell zu ändern. Bei Verwendung von SHELL cmd /S /C /V:ONIOFF unter Windows könnte die Erweiterungssemantik der verzögerten Umgebungsvariablen geändert werden.

Die SHELL Anweisung kann auch unter Linux verwendet werden, wenn eine alternative Shell wie zsh, csh, tcsh und andere erforderlich ist.

Die SHELL Funktion wurde in Docker 1.12 hinzugefügt.

#### Debian / Ubuntu-Pakete installieren

Führen Sie die Installation mit einem einzigen Ausführungsbefehl aus, um das Update zusammenzuführen und zu installieren. Wenn Sie später weitere Pakete hinzufügen, wird das Update erneut ausgeführt und alle benötigten Pakete installiert. Wenn das Update separat ausgeführt wird, wird es zwischengespeichert, und die Paketinstallation kann fehlschlagen. Das Setzen des Frontends auf nicht interaktiv und das Übergeben von -y zur Installation ist für Skriptinstallationen erforderlich. Durch das Reinigen und Löschen am Ende der Installation wird die Größe der Ebene minimiert.

```
FROM debian
RUN apt-get update \
   && DEBIAN_FRONTEND=noninteractive apt-get install -y \
```

```
git \
  openssh-client \
  sudo \
  vim \
  wget \
  && apt-get clean \
  && rm -rf /var/lib/apt/lists/*
```

Dockerfiles online lesen: https://riptutorial.com/de/docker/topic/3161/dockerfiles

# Kapitel 18: Docker-Maschine

### Einführung

Fernverwaltung mehrerer Docker-Engine-Hosts.

### Bemerkungen

docker-machine verwaltet Remote-Hosts, auf denen Docker ausgeführt wird.

Das docker-machine Befehlszeilentool verwaltet den gesamten Lebenszyklus der Maschine mithilfe von anbieterspezifischen Treibern. Damit kann eine "aktive" Maschine ausgewählt werden. Nach der Auswahl kann eine aktive Maschine als lokale Docker Engine verwendet werden.

### Examples

Erhalten Sie aktuelle Informationen zur Docker Machine-Umgebung

#### All dies sind Shell-Befehle.

docker-machine env, um die aktuelle Standard-Docker-Machine-Konfiguration abzurufen

eval \$(docker-machine env), um die aktuelle Konfiguration der Docker-Maschine abzurufen und die aktuelle Shell-Umgebung für die Verwendung dieser Docker-Maschine einzurichten.

Wenn Ihre Shell für die Verwendung eines Proxy eingerichtet ist, können Sie die Option --no-proxy angeben, um den Proxy bei der Verbindung mit Ihrem Docker-Computer zu umgehen: eval \$(docker-machine env --no-proxy)

Wenn Sie über mehrere Docker-Maschinen verfügen, können Sie den Computernamen als Argument angeben: eval \$(docker-machine env --no-proxy machinename)

#### SSH in eine Docker-Maschine

#### All dies sind Shell-Befehle

• Wenn Sie sich direkt an einem laufenden Docker-Computer anmelden müssen, können Sie Folgendes tun:

docker-machine ssh an ssh in die Standard-Docker-Maschine

docker-machine ssh machinename in ssh in eine nicht standardmäßige Docker-Maschine

• Wenn Sie nur einen einzelnen Befehl ausführen möchten, können Sie dies tun. Um die uptime auf dem Standard-Docker-Computer auszuführen, um zu sehen, wie lange er läuft, führen Sie den docker-machine ssh default uptime

#### Erstellen Sie eine Docker-Maschine

Die docker-machine ist die beste Methode, um Docker auf einer Maschine zu installieren. Dabei werden automatisch die besten verfügbaren Sicherheitseinstellungen angewendet, einschließlich der Erzeugung eines eindeutigen Paares von SSL-Zertifikaten für die gegenseitige Authentifizierung und SSH-Schlüssel.

So erstellen Sie einen lokalen Computer mit Virtualbox:

docker-machine create --driver virtualbox docker-host-1

Verwenden Sie den generic Treiber, um Docker auf einem vorhandenen Computer zu installieren:

```
docker-machine -D create -d generic --generic-ip-address 1.2.3.4 docker-host-2
```

Die Option --driver teilt Docker mit, wie die Maschine erstellt werden soll. Eine Liste der unterstützten Treiber finden Sie unter:

- offiziell unterstützt
- dritte Seite

#### **Docker-Maschinen auflisten**

Die Auflistung von Docker-Maschinen gibt den Status, die Adresse und die Version von Docker aller Docker-Maschinen zurück.

docker-machine ls

Druckt etwas wie:

| NAME             | ACTIVE | DRIVER  | STATE   | URL                | SWARM | DOCKER  |
|------------------|--------|---------|---------|--------------------|-------|---------|
| ERRORS           |        |         |         |                    |       |         |
| docker-machine-1 | -      | ovh     | Running | tcp://1.2.3.4:2376 |       | v1.11.2 |
| docker-machine-2 | -      | generic | Running | tcp://1.2.3.5:2376 |       | v1.11.2 |

Um die laufenden Maschinen aufzulisten:

docker-machine ls --filter state=running

Fehlerlisten auflisten:

docker-machine ls --filter state=

Verwenden Sie den Golang-Filter, um Maschinen aufzulisten, deren Name mit "side-project-" beginnt.

```
docker-machine ls --filter name="^side-project-"
```

#### https://riptutorial.com/de/home

Um nur die Liste der Maschinen-URLs abzurufen:

docker-machine ls --format '{{ .URL }}'

Die vollständige Befehlsreferenz finden Sie unter https://docs.docker.com/machine/reference/ls/ .

Aktualisieren Sie eine Docker-Maschine

Das Aktualisieren einer Docker-Maschine bedeutet Ausfallzeiten und erfordert möglicherweise eine Planung. Führen Sie zum Aktualisieren einer Docker-Maschine Folgendes aus:

docker-machine upgrade docker-machine-name

Dieser Befehl hat keine Optionen

Rufen Sie die IP-Adresse einer Docker-Maschine ab

Um die IP-Adresse einer Docker-Maschine zu erhalten, können Sie dies mit diesem Befehl tun:

docker-machine ip machine-name

Docker-Maschine online lesen: https://riptutorial.com/de/docker/topic/1349/docker-maschine

# Kapitel 19: Docker-Net-Modi (Bridge, Hots, zugeordneter Container und keiner).

### Einführung

Fertig machen

**Bridge-Modus** Dies ist eine Standardeinstellung und ist an die Docker0-Bridge angeschlossen. Platzieren Sie den Container in einem vollständig separaten Netzwerk-Namespace.

Hostmodus Wenn Container nur ein Prozess ist, der in einem Host ausgeführt wird, hängen wir den Container an die Host-NIC an.

**Zugeordneter Containermodus** Dieser Modus ordnet einen neuen Container im Wesentlichen einem vorhandenen Container-Netzwerkstapel zu. Es wird auch als "Container im Containermodus" bezeichnet.

Keine Gibt an, dass Docker den Container ohne Konfiguration in einen eigenen Netzwerkstapel setzt

### **Examples**

Brückenmodus, Hostmodus und zugeordneter Containermodus

#### Brückenmodus

\$ docker run -d --name my\_app -p 10000:80 image\_name

Beachten Sie, dass wir --net = bridge nicht angeben mussten, da dies der Standardarbeitsmodus für Docker ist. Auf diese Weise können mehrere Container auf demselben Host ausgeführt werden, ohne dass ein dynamischer Port zugewiesen werden muss. Im **BRIDGE-**Modus wird also vermieden, dass die Ports kollidieren, und es ist sicher, da jeder Container seinen eigenen privaten Netzwerk-Namespace ausführt.

#### **Host-Modus**

\$ docker run -d --name my\_app -net=host image\_name

Da der Host-Netzwerk-Namespace verwendet wird, ist keine spezielle Konfiguration erforderlich, kann jedoch zu Sicherheitsproblemen führen.

#### Zugeordneter Containermodus

Dieser Modus ordnet einen neuen Container im Wesentlichen einem vorhandenen Container-Netzwerkstapel zu. Dies bedeutet, dass Netzwerkressourcen wie IP-Adresse und Anschlusszuordnungen des ersten Containers vom zweiten Container gemeinsam genutzt werden. Dies wird auch als "Container in Container" -Modus bezeichnet. Angenommen, Sie haben zwei Konten wie web\_container\_1 und web\_container\_2, und wir führen web\_container\_2 im zugeordneten Containermodus aus. Lassen Sie uns zuerst web\_container\_1 herunterladen und mit folgendem Befehl in den getrennten Modus ausführen.

\$ docker run -d --name web1 -p 80:80 USERNAME/web\_container\_1

Sobald es heruntergeladen ist, schauen wir uns das an. Hier haben wir nur einen Port einem Container zugeordnet, der im Standard-Bridge-Modus ausgeführt wird. Lassen Sie uns nun einen zweiten Container im zugeordneten Containermodus ausführen. Das machen wir mit diesem Befehl.

\$ docker run -d --name web2 --net=container:web1 USERNAME/web\_container\_2

Wenn Sie nun einfach die Schnittstelleninformationen zu beiden Konten erhalten, erhalten Sie dieselbe Netzwerkkonfiguration. Dies beinhaltet eigentlich den HOST-Modus, der genaue Informationen des Hosts enthält. Der erste Container wurde im Standard-Bridge-Modus ausgeführt, und der zweite Container wird im zugeordneten Containermodus ausgeführt. Sehr ähnliche Ergebnisse können wir erzielen, indem der erste Container im Hostmodus und der zweite Containermodus gestartet werden.

Docker-Net-Modi (Bridge, Hots, zugeordneter Container und keiner). online lesen: https://riptutorial.com/de/docker/topic/9643/docker-net-modi--bridge--hots--zugeordnetercontainer-und-keiner--

# Kapitel 20: Docker-Netzwerk

### **Examples**

So finden Sie die Host-IP des Containers

Sie müssen die IP-Adresse des Containers ermitteln, der im Host ausgeführt wird, damit Sie beispielsweise eine Verbindung zum Webserver herstellen können, der auf dem Host ausgeführt wird.

docker-machine wird unter MacOSX und Windows verwendet.

#### Listen Sie zunächst Ihre Maschinen auf:

\$ docker-machine ls
NAME ACTIVE DRIVER STATE URL SWARM
default \* virtualbox Running tcp://192.168.99.100:2376

Wählen Sie dann eine der Maschinen (die Standardmaschine heißt Standard) und:

```
$ docker-machine ip default
192.168.99.100
```

#### Ein Docker-Netzwerk erstellen

```
docker network create app-backend
```

Dieser Befehl erstellt ein einfaches überbrücktes Netzwerk mit dem Namen appBackend . Standardmäßig sind keine Container an dieses Netzwerk angeschlossen.

Netzwerke auflisten

docker network ls

Dieser Befehl listet alle Netzwerke auf, die auf dem lokalen Docker-Host erstellt wurden. Es umfasst das Standard-Bridge- bridge Netzwerk, das Host- host Netzwerk und das Null- null Netzwerk. Alle Container sind standardmäßig mit dem Standard-Bridge- bridge Netzwerk verbunden.

Container zum Netzwerk hinzufügen

```
docker network connect app-backend myAwesomeApp-1
```

Dieser Befehl verbindet den myAwesomeApp-1 Container mit dem app-backend Netzwerk. Wenn Sie einem benutzerdefinierten Netzwerk einen Container hinzufügen, ermöglicht der eingebettete DNS-Auflöser (der kein voll ausgestatteter DNS-Server ist und nicht exportierbar ist), dass jeder Container im Netzwerk jeden anderen Container im selben Netzwerk auflösen kann. Dieser einfache DNS-Resolver ist im Standard-Bridge- bridge Netzwerk nicht verfügbar.

**Container vom Netzwerk trennen** 

docker network disconnect app-backend myAwesomeApp-1

Dieser Befehl myAwesomeApp-1 den myAwesomeApp-1 Container vom app-backend Netzwerk. Der Container kann nicht mehr mit anderen Containern in dem Netzwerk kommunizieren, von dem er getrennt wurde, und der eingebettete DNS-Resolver kann keine anderen Container in dem Netzwerk suchen, von dem er getrennt wurde.

**Entfernen Sie ein Docker-Netzwerk** 

```
docker network rm app-backend
```

Dieser Befehl entfernt das benutzerdefinierte app-backend Netzwerk vom Docker-Host. Alle Container im Netzwerk, die nicht über ein anderes Netzwerk verbunden sind, verlieren die Kommunikation mit anderen Containern. Das Standard-Bridge- bridge Netzwerk, das host Host-Netzwerk oder das null Null-Netzwerk kann nicht entfernt werden.

Überprüfen Sie ein Docker-Netzwerk

docker network inspect app-backend

Dieser Befehl gibt Details zum app-backend Netzwerk aus.

Die Ausgabe dieses Befehls sollte folgendermaßen aussehen:

```
[
    {
        "Name": "foo",
        "Id": "a0349d78c8fd7c16f5940bdbaf1adec8d8399b8309b2e8a969bd4e3226a6fc58",
        "Scope": "local",
        "Driver": "bridge",
        "EnableIPv6": false,
        "IPAM": {
            "Driver": "default",
            "Options": {},
            "Config": [
                {
                    "Subnet": "172.18.0.0/16",
                    "Gateway": "172.18.0.1/16"
                }
            1
        },
        "Internal": false,
```

```
"Containers": {},
"Options": {},
"Labels": {}
}
```

Docker-Netzwerk online lesen: https://riptutorial.com/de/docker/topic/3221/docker-netzwerk
# Kapitel 21: Docker-Registrierung

# Examples

Ausführen der Registrierung

registry:latest **nicht verwenden** registry:latest **!** Dieses Bild zeigt auf die alte v1-Registrierung. Dieses Python-Projekt wird nicht mehr entwickelt. Die neue v2-Registry ist in Go geschrieben und wird aktiv gewartet. Wenn sich Leute auf eine "private Registry" beziehen, beziehen sie sich auf die v2-Registry, *nicht auf* die v1-Registry!

docker run -d -p 5000:5000 --name="registry" registry:2

Der obige Befehl führt die neueste Version der Registrierung aus, die sich im Docker Distribution-Projekt befindet .

Weitere Beispiele für Bildverwaltungsfunktionen, z. B. Kennzeichnen, Ziehen oder Pushing, finden Sie im Abschnitt zum Verwalten von Bildern.

Konfigurieren Sie die Registrierung mit AWS S3 Storage Backend

Das Konfigurieren einer privaten Registry für die Verwendung eines AWS S3- Backends ist einfach. Die Registry kann dies automatisch mit der richtigen Konfiguration durchführen. Hier ist ein Beispiel, was in Ihrer config.yml Datei enthalten sein sollte:

```
storage:
    s3:
        accesskey: AKAAAAAACCCCCCCBBBDA
        secretkey: rn9rjnNuX44iK+26qpM4cDEoOnonbBW98FYaiDtS
        region: us-east-1
        bucket: registry.example.com
        encrypt: false
        secure: true
        v4auth: true
        chunksize: 5242880
        rootdirectory: /registry
```

Die accesskey und secretkey Felder sind IAM - Anmeldeinformationen mit spezifischen S3 -Berechtigungen (siehe die Dokumentation für weitere Informationen). Es kann genauso einfach Anmeldeinformationen mit der AmazonS3FullAccess Richtlinie verwenden . Die region ist die Region Ihres S3-Buckets. Der bucket ist der Bucket-Name. Sie können Ihre Bilder mit encrypt . Das secure Feld gibt die Verwendung von HTTPS an. Sie sollten v4auth im Allgemeinen auf true v4auth , obwohl der Standardwert false ist. Das chunksize Feld ermöglicht es Ihnen, die S3-API-Anforderung einzuhalten, dass die Größe der hochgeladenen Uploads mindestens fünf Megabyte beträgt. Schließlich gibt rootdirectory ein Verzeichnis an, das unter Ihrem S3-Bucket verwendet werden soll. Es gibt andere Speicher-Backends , die genauso einfach konfiguriert werden können.

Docker-Registrierung online lesen: https://riptutorial.com/de/docker/topic/4173/docker-registrierung

# Kapitel 22: Docker-Schwarm-Modus

# Einführung

Ein Schwarm ist eine Reihe von Docker Engines (oder *Knoten*), die *Dienste* gemeinsam bereitstellen. Swarm wird verwendet, um die Verarbeitung auf viele physische, virtuelle oder Cloud-Maschinen zu verteilen.

# Syntax

- Initialisieren eines Schwarms : Docker-Schwarm-Init [OPTIONEN]
- Treten Sie einem Knoten als Knoten und / oder Manager bei : Docker-Schwarm tritt [OPTIONS] HOST: PORT bei
- Erstellen Sie einen neuen Dienst : Andockdienst Erstellen Sie [OPTIONEN] IMAGE [BEFEHL] [ARG ...].
- Anzeigen detaillierter Informationen zu einem oder mehreren Diensten : Andockdienst prüfen [OPTIONEN] SERVICE [SERVICE ...]
- Liste Dienste : Docker Service Is [Optionen]
- Entfernen Sie einen oder mehrere Dienste : docker service rm SERVICE [SERVICE ...]
- Skalieren Sie einen oder mehrere replizierte Dienste : Dockerservicemaßstab SERVICE = REPLICAS [SERVICE = REPLICAS ...]
- Auflisten der Aufgaben eines oder mehrerer Dienste : Andockdienst ps [OPTIONEN] SERVICE [SERVICE ...]
- Aktualisieren Sie einen Service : Docker-Service-Update [OPTIONEN] SERVICE

### Bemerkungen

Der Schwarmmodus implementiert die folgenden Funktionen:

- Cluster-Management in Docker Engine integriert
- Dezentrales Design
- Deklaratives Servicemodell
- Skalieren
- Gewünschter Staatenabgleich
- Multi-Host-Netzwerk
- Service Discovery
- Lastverteilung
- Standardmäßig sicheres Design

Aktualisierungen

Weitere offizielle Docker-Dokumentation zu Swarm finden Sie unter: Swarm-Modusübersicht

# CLI-Befehle für den Schwarmmodus

Klicken Sie zur Beschreibung auf die Befehlsbeschreibung

#### Einen Schwarm initialisieren

docker swarm init [OPTIONS]

Treten Sie einem Knoten als Knoten und / oder Manager bei

```
docker swarm join [OPTIONS] HOST:PORT
```

#### Erstellen Sie einen neuen Dienst

docker service create [OPTIONS] IMAGE [COMMAND] [ARG...]

#### Detaillierte Informationen zu einem oder mehreren Diensten anzeigen

docker service inspect [OPTIONS] SERVICE [SERVICE...]

#### Services auflisten

docker service ls [OPTIONS]

#### Entfernen Sie einen oder mehrere Dienste

docker service rm SERVICE [SERVICE...]

#### Skalieren Sie einen oder mehrere replizierte Dienste

docker service scale SERVICE=REPLICAS [SERVICE=REPLICAS...]

#### Listen Sie die Aufgaben eines oder mehrerer Dienste auf

docker service ps [OPTIONS] SERVICE [SERVICE...]

#### Aktualisieren Sie einen Dienst

docker service update [OPTIONS] SERVICE

#### https://riptutorial.com/de/home

### **Examples**

#### Erstellen Sie einen Schwarm unter Linux mit Docker-Machine und VirtualBox

```
# Create the nodes
# In a real world scenario we would use at least 3 managers to cover the fail of one manager.
docker-machine create -d virtualbox manager
docker-machine create -d virtualbox worker1
# Create the swarm
# It is possible to define a port for the *advertise-addr* and *listen-addr*, if none is
defined the default port 2377 will be used.
docker-machine ssh manager \
   docker swarm init \
   --advertise-addr $(docker-machine ip manager)
   --listen-addr $(docker-machine ip manager)
# Extract the Tokens for joining the Swarm
# There are 2 different Tokens for joining the swarm.
MANAGER_TOKEN=$ (docker-machine ssh manager docker swarm join-token manager --quiet)
WORKER_TOKEN=$(docker-machine ssh manager docker swarm join-token worker --quiet)
# Join a worker node with the worker token
docker-machine ssh worker1 \
   docker swarm join \
    --token $WORKER_TOKEN \
    --listen-addr $(docker-machine ip worker1) \
    $(docker-machine ip manager):2377
```

#### Finde heraus, wie Arbeiter und Manager Token beitreten

Wenn Sie die Bereitstellung neuer Knoten für einen Schwarm automatisieren, müssen Sie wissen, was der richtige Join-Token für den Schwarm ist, sowie die angegebene Adresse des Managers. Sie können dies herausfinden, indem Sie die folgenden Befehle auf einem der vorhandenen Managerknoten ausführen:

```
# grab the ipaddress:port of the manager (second last line minus the whitespace)
export MANAGER_ADDRESS=$(docker swarm join-token worker | tail -n 2 | tr -d '[[:space:]]')
# grab the manager and worker token
export MANAGER_TOKEN=$(docker swarm join-token manager -q)
export WORKER_TOKEN=$(docker swarm join-token worker -q)
```

Die Option -q gibt nur das Token aus. Ohne diese Option erhalten Sie den vollständigen Befehl zur Registrierung bei einem Schwarm.

Auf neu bereitgestellten Knoten können Sie dann mit dem Schwarm beitreten.

```
docker swarm join --token $WORKER_TOKEN $MANAGER_ADDRESS
```

#### Hallo Weltanwendung

Normalerweise möchten Sie einen Stapel von Services erstellen, um eine replizierte und orchestrierte Anwendung zu bilden.

Eine typische moderne Webanwendung besteht aus Datenbank, API, Frontend und Reverse Proxy.

#### **Beharrlichkeit**

Die Datenbank benötigt Persistenz, daher benötigen wir ein Dateisystem, das von allen Knoten eines Schwarms gemeinsam genutzt wird. Es kann sich dabei um NAS, NFS-Server, GFS2 oder etwas anderes handeln. Das Einrichten ist hier nicht möglich. Momentan enthält Docker keine Persistenz in einem Schwarm und verwaltet diese auch nicht. In diesem Beispiel wird davon /nfs/ dass /nfs/ shared location auf allen Knoten bereitgestellt ist.

#### Netzwerk

Um miteinander kommunizieren zu können, müssen sich Dienste in einem Schwarm im selben Netzwerk befinden.

Wählen Sie einen IP-Bereich (hier 10.0.9.0/24) und den Netzwerknamen ( hello-network ) und führen Sie einen Befehl aus:

```
docker network create \
    --driver overlay \
    --subnet 10.0.9.0/24 \
    --opt encrypted \
    hello-network
```

#### Datenbank

Der erste Service, den wir brauchen, ist eine Datenbank. Verwenden wir postgresql als Beispiel. Erstellen Sie einen Ordner für eine Datenbank in nfs/postgres und führen Sie diesen aus:

```
docker service create --replicas 1 --name hello-db \
    --network hello-network -e PGDATA=/var/lib/postgresql/data \
    --mount type=bind,src=/nfs/postgres,dst=/var/lib/postgresql/data \
    kiasaki/alpine-postgres:9.5
```

Beachten Sie, dass wir die Optionen --network hello-network und --mount haben.

#### API

Das Erstellen einer API ist außerhalb des Anwendungsbereichs dieses Beispiels. Nehmen wir also an, Sie haben ein API-Image unter username/hello-api.

```
docker service create --replicas 1 --name hello-api \
    --network hello-network \
    -e NODE_ENV=production -e PORT=80 -e POSTGRESQL_HOST=hello-db \
    username/hello-api
```

Beachten Sie, dass wir einen Namen unseres Datenbankdienstes übergeben haben. Der Docker-Schwarm verfügt über einen integrierten Round-Robin-DNS-Server, sodass die API unter Verwendung ihres DNS-Namens eine Verbindung zur Datenbank herstellen kann.

#### **Reverse Proxy**

Lassen Sie uns einen Nginx-Service erstellen, um unsere API für eine äußere Welt bereitzustellen. Erstellen Sie Nginx-Konfigurationsdateien an einem freigegebenen Speicherort und führen Sie Folgendes aus:

Beachten Sie, dass wir die Option -p , um einen Port zu veröffentlichen. Dieser Port steht jedem Knoten in einem Schwarm zur Verfügung.

#### Verfügbarkeit der Knoten

Verfügbarkeit des Schwarmmodusknotens:

- Aktiv bedeutet, dass der Scheduler einem Knoten Aufgaben zuweisen kann.
- Pause bedeutet, dass der Scheduler dem Knoten keine neuen Aufgaben zuweist, aber vorhandene Aufgaben bleiben aktiv.
- Entleeren bedeutet, dass der Scheduler dem Knoten keine neuen Aufgaben zuweist. Der Scheduler fährt alle vorhandenen Aufgaben herunter und plant sie auf einem verfügbaren Knoten.

So ändern Sie die Verfügbarkeit des Modus:

```
#Following commands can be used on swarm manager(s)
docker node update --availability drain node-1
#to verify:
docker node ls
```

#### Schwarmknoten fördern oder herabstufen

Führen Sie zum docker node promote eines Knotens oder einer Knotengruppe einen docker node promote von einem Managerknoten aus aus:

```
docker node promote node-3 node-2
Node node-3 promoted to a manager in the swarm.
Node node-2 promoted to a manager in the swarm.
```

Führen Sie zum Herabstufen eines Knotens oder einer Gruppe von Knoten einen docker node demote von einem Manager-Knoten aus aus:

docker node demote node-3 node-2 Manager node-3 demoted in the swarm. Manager node-2 demoted in the swarm.

#### Den Schwarm verlassen

#### Arbeiterknoten:

#Run the following on the worker node to leave the swarm. docker swarm leave Node left the swarm.

Wenn der Knoten die *Manager-* Rolle hat, erhalten Sie eine Warnung, dass das Quorum der Manager beibehalten wird. Sie können --force verwenden, um auf dem Manager-Knoten zu bleiben:

```
#Manager Node
docker swarm leave --force
Node left the swarm.
```

Knoten, die den Swarm verlassen haben, werden weiterhin in der Ausgabe des docker node 1s.

So entfernen Sie Knoten aus der Liste:

```
docker node rm node-2
node-2
```

Docker-Schwarm-Modus online lesen: https://riptutorial.com/de/docker/topic/749/docker-schwarm-modus

# Kapitel 23: Einrichten eines Drei-Knoten-Mongo-Replikats mit Docker Image und Bereitstellen mit Chef

# Einführung

In dieser Dokumentation wird beschrieben, wie ein Mongo-Replikensatz mit drei Knoten mit Docker Image erstellt und mit Chef automatisch bereitgestellt wird.

# Examples

#### Schritt bauen

Schritte:

- 1. Generieren Sie eine Base 64-Schlüsseldatei für die Authentifizierung des Mongo-Knotens. Diese Datei in chef data\_bags ablegen
- Gehen Sie zum Chefkochfachgeschäft und laden Sie das Docker-Kochbuch herunter. Erstellen Sie ein benutzerdefiniertes Kochbuch (z. B. custom\_mongo) und fügen Sie der Metadata.rb Ihres Kochbuchs 'docker', '~> 2.0' hinzu
- 3. Erstellen Sie Attribute und Rezepte in Ihrem benutzerdefinierten Kochbuch
- 4. Initialisieren Sie Mongo, um einen Rep Set-Cluster zu bilden

#### Schritt 1: Schlüsseldatei erstellen

Erstellen Sie data\_bag mit dem Namen mongo-keyfile und das Element keyfile. Dies befindet sich im Verzeichnis data\_bags im Chef. Artikelinhalt wird wie folgt sein

openssl rand -base64 756 > <path-to-keyfile>

#### Keyfile-Elementinhalt

```
{
  "id": "keyfile",
  "comment": "Mongo Repset keyfile",
  "key-file": "generated base 64 key above"
}
```

Schritt 2: Laden Sie das Docker-Kochbuch vom Chef-Supper-Markt herunter und erstellen Sie anschließend das Kochbuch custom\_mongo

```
knife cookbook site download docker
knife cookbook create custom_mongo
```

#### in metadat.rb von custom\_mongo add

depends 'docker', '~> 2.0'

#### Schritt 3: Attribut und Rezept erstellen

#### Attribute

```
default['custom_mongo']['mongo_keyfile'] = '/data/keyfile'
default['custom_mongo']['mongo_datadir'] = '/data/db'
default['custom_mongo']['mongo_datapath'] = '/data'
default['custom_mongo']['keyfilename'] = 'mongodb-keyfile'
```

#### Rezept

```
#
# Cookbook Name:: custom_mongo
# Recipe:: default
#
# Copyright 2017, Innocent Anigbo
# All rights reserved - Do Not Redistribute
#
data_path = "#{node['custom_mongo']['mongo_datapath']}"
data_dir = "#{node['custom_mongo']['mongo_datadir']}"
key_dir = "#{node['custom_mongo']['mongo_keyfile']}"
keyfile_content = data_bag_item('mongo-keyfile', 'keyfile')
keyfile_name = "#{node['custom_mongo']['keyfilename']}"
#chown of keyfile to docker user
execute 'assign-user' do
command "chown 999 #{key_dir}/#{keyfile_name}"
action :nothing
end
#Declaration to create Mongo data DIR and Keyfile DIR
%W[ #{data_path} #{data_dir} #{key_dir} ].each do |path|
directory path do
 mode '0755'
 end
end
#declaration to copy keyfile from data_bag to keyfile DIR on your mongo server
file "#{key_dir}/#{keyfile_name}" do
 content keyfile_content['key-file']
 group 'root'
 mode '0400'
 notifies :run, 'execute[assign-user]', :immediately
end
#Install docker
docker_service 'default' do
 action [:create, :start]
```

```
#Install mongo 3.4.2
docker_image 'mongo' do
  tag '3.4.2'
  action :pull
end
```

end

Erstellen Sie eine Rolle namens Mongo-Rolle im Rollenverzeichnis

```
{
  "name": "mongo-role",
  "description": "mongo DB Role",
  "run_list": [
    "recipe[custom_mongo]"
 ]
}
```

Fügen Sie der drei Mongo-Knoten-Ausführungsliste oben eine Rolle hinzu

```
knife node run_list add FQDN_of_node_01 'role[mongo-role]'
knife node run_list add FQDN_of_node_02 'role[mongo-role]'
knife node run_list add FQDN_of_node_03 'role[mongo-role]'
```

#### Schritt 4: Initialisieren Sie die drei Knoten Mongo, um den Repset zu bilden

Ich gehe davon aus, dass die obige Rolle bereits auf alle drei Mongo-Knoten angewendet wurde. Starten Sie Mongo nur mit Knoten 01 mit --auth, um die Authentifizierung zu aktivieren

```
docker run --name mongo -v /data/db:/data/db -v /data/keyfile:/opt/keyfile --hostname="mongo-
01.example.com" -p 27017:27017 -d mongo:3.4.2 --keyFile /opt/keyfile/mongodb-keyfile --auth
```

Greifen Sie auf die interaktive Shell des ausgeführten Docker-Containers auf Knoten 01 und Create admin user zu

```
docker exec -it mongo /bin/sh
mongo
use admin
db.createUser( {
    user: "admin-user",
    pwd: "password",
    roles: [ { role: "userAdminAnyDatabase", db: "admin" } ]
    });
```

#### Root-Benutzer erstellen

```
db.createUser( {
    user: "RootAdmin",
    pwd: "password",
    roles: [ { role: "root", db: "admin" } ]
  });
```

Stoppen und löschen Sie den Docker-Container, der oben auf Knoten 01 erstellt wurde. Dies hat

keine Auswirkungen auf die Daten und die Schlüsseldatei im Host-DIR. Nach dem Löschen starten Sie Mongo erneut auf Knoten 01, diesmal jedoch mit Repset-Flag

```
docker rm -fv mongo
docker run --name mongo-uat -v /data/db:/data/db -v /data/keyfile:/opt/keyfile --
hostname="mongo-01.example.com" -p 27017:27017 -d mongo:3.4.2 --keyFile /opt/keyfile/mongodb-
keyfile --replSet "rs0"
```

Starten Sie nun den Mongo auf den Knoten 02 und 03 mit dem Rep-Set-Flag

```
docker run --name mongo -v /data/db:/data/db -v /data/keyfile:/opt/keyfile --hostname="mongo-
02.example.com" -p 27017:27017 -d mongo:3.4.2 --keyFile /opt/keyfile/mongodb-keyfile --replSet
"rs0"
docker run --name mongo -v /data/db:/data/db -v /data/keyfile:/opt/keyfile --hostname="mongo-
03.example.com" -p 27017:27017 -d mongo:3.4.2 --keyFile /opt/keyfile/mongodb-keyfile --replSet
"rs0"
```

Authentifizieren Sie sich mit dem Root-Benutzer auf Knoten 01 und initiieren Sie den Replikatsatz

```
use admin
db.auth("RootAdmin", "password");
rs.initiate()
```

Fügen Sie auf Knoten 01 Knoten 2 und 3 zum Replikatsatz hinzu, um den repset0-Cluster zu bilden

```
rs.add("mongo-02.example.com")
rs.add("mongo-03.example.com")
```

#### Testen

Führen Sie auf der Primärdatenbank db.printSlaveReplicationInfo () aus, und beobachten Sie SyncedTo und Behind die Primärzeit. Die spätere sollte 0 s wie unten sein

#### Ausgabe

```
rs0:PRIMARY> db.printSlaveReplicationInfo()
source: mongo-02.example.com:27017
syncedTo: Mon Mar 27 2017 15:01:04 GMT+0000 (UTC)
0 secs (0 hrs) behind the primary
source: mongo-03.example.com:27017
syncedTo: Mon Mar 27 2017 15:01:04 GMT+0000 (UTC)
0 secs (0 hrs) behind the primary
```

#### Ich hoffe das hilft jemandem

Einrichten eines Drei-Knoten-Mongo-Replikats mit Docker Image und Bereitstellen mit Chef online lesen: https://riptutorial.com/de/docker/topic/10014/einrichten-eines-drei-knoten-mongo-replikatsmit-docker-image-und-bereitstellen-mit-chef

# Kapitel 24: Erstellen eines Dienstes mit Persistenz

# Syntax

- Docker-Volume erstellen Name <Volume-Name> # Erstellt ein Volume mit dem Namen <Volume-Name>
- Docker-Run -v <Volume\_Name>: <Mount\_point> -d crramirez / limesurvey: latest # Mounten Sie das Volume <volume\_name> im Verzeichnis <mount\_point> im Container

# Parameter

| Parameter                                | Einzelheiten                                                                 |
|------------------------------------------|------------------------------------------------------------------------------|
| name <datenträgername></datenträgername> | Geben Sie den zu erstellenden Datenträgernamen an                            |
| -v <datenträgername>:</datenträgername>  | Geben Sie an, wo das benannte Volume im Container bereitgestellt werden soll |

# Bemerkungen

Persistenz wird in Docker-Containern mit Volumes erstellt. Docker haben viele Möglichkeiten, mit Datenträgern umzugehen. Benannte Bände sind sehr bequem durch:

- Sie bleiben auch dann bestehen, wenn der Container mit der Option -v entfernt wird.
- Die einzige Möglichkeit, ein benanntes Volume zu löschen, besteht darin, einen expliziten Aufruf an das Docker-Volume rm durchzuführen
- Die benannten Volumes können von Containern ohne Verknüpfung oder der Option -- volumes-from gemeinsam genutzt werden.
- Sie haben keine Berechtigungsprobleme, die von Host-bereitgestellten Volumes verursacht werden.
- Sie können mit dem Docker-Volume-Befehl bearbeitet werden.

# Examples

Persistenz mit benannten Datenträgern

Persistenz wird in Docker-Containern mit Volumes erstellt. Lassen Sie uns einen Limesurvey-Container erstellen und die Datenbank, den hochgeladenen Inhalt und die Konfiguration in einem benannten Volume beibehalten:

```
docker volume create --name mysql
```

docker volume create --name upload

```
docker run -d --name limesurvey -v mysql:/var/lib/mysql -v upload:/app/upload -p 80:80
crramirez/limesurvey:latest
```

Sichern Sie einen benannten Volume-Inhalt

Wir müssen einen Container erstellen, um das Volume bereitzustellen. Dann archivieren Sie es und laden Sie das Archiv auf unseren Host herunter.

Erstellen wir zunächst ein Datenvolumen mit einigen Daten:

```
docker volume create --name=data
echo "Hello World" | docker run -i --rm=true -v data:/data ubuntu:trusty tee /data/hello.txt
```

Lassen Sie uns die Daten sichern:

```
docker run -d --name backup -v data:/data ubuntu:trusty tar -czvf /tmp/data.tgz /data
docker cp backup:/tmp/data.tgz data.tgz
docker rm -fv backup
```

#### Lass uns testen:

tar -xzvf data.tgz
cat data/hello.txt

Erstellen eines Dienstes mit Persistenz online lesen: https://riptutorial.com/de/docker/topic/7429/erstellen-eines-dienstes-mit-persistenz

# Kapitel 25: geheime Daten an einen laufenden Container übergeben

# Examples

Möglichkeiten, Geheimnisse in einem Container weiterzugeben

Der nicht sehr sichere Weg (da docker inspect zeigt) ist das Übergeben einer Umgebungsvariablen an

docker run

sowie

docker run -e password=abc

#### oder in einer Datei

docker run --env-file myfile

wo meine datei enthalten kann

password1=abc password2=def

Es ist auch möglich, sie in einem Volume abzulegen

docker run -v \$(pwd)/my-secret-file:/secret-file

einige bessere Möglichkeiten verwenden

keywhiz https://square.github.io/keywhiz/

Tresor https://www.hashicorp.com/blog/vault.html

etcd mit Crypt https://xordataexchange.github.io/crypt/

geheime Daten an einen laufenden Container übergeben online lesen: https://riptutorial.com/de/docker/topic/6481/geheime-daten-an-einen-laufenden-containerubergeben

# Kapitel 26: Iptables mit Docker

# Einführung

In diesem Thema wird beschrieben, wie Sie den Zugriff auf Ihre Docker-Container mithilfe von iptables von außerhalb der Welt einschränken.

Für ungeduldige Menschen können Sie die Beispiele überprüfen. Für die anderen lesen Sie bitte den Bemerkungsabschnitt, um zu erfahren, wie Sie neue Regeln erstellen.

# Syntax

- iptables -I DOCKER [RULE ...] [ACCEPT | DROP] // Eine Regel oben in der DOCKER-Tabelle hinzufügen
- iptables -D DOCKER [RULE ...] [ACCEPT | DROP] // Eine Regel aus der DOCKER-Tabelle entfernen
- ipset restore </etc/ipfriends.conf // Um Ihre ipset ipfriends neu zu konfigurieren

# Parameter

| Parameter       | Einzelheiten                                                                                          |  |  |
|-----------------|----------------------------------------------------------------------------------------------------|--|--|
| ext_if          | Ihre externe Schnittstelle auf dem Docker-Host.                                                       |  |  |
| XXX.XXX.XXX.XXX | Eine bestimmte IP-Adresse, auf die Docker-Container zugreifen, sollte angegeben werden.               |  |  |
| YYY.YYY.YYY.YYY | Eine weitere IP, auf die Docker-Container zugreifen sollen, sollte angegeben werden.                  |  |  |
| ipfriends       | Der ipset-Name, der die IPs definiert, die zum Zugriff auf Ihre Docker-<br>Container berechtigt sind. |  |  |

### Bemerkungen

# Das Problem

Das Konfigurieren von iptables-Regeln für Docker-Container ist etwas schwierig. Zuerst würden Sie denken, dass "klassische" Firewall-Regeln den Trick tun sollten.

Nehmen wir beispielsweise an, Sie haben einen nginx-proxy-Container + mehrere Service-Container konfiguriert, um einige persönliche Web-Services über HTTPS verfügbar zu machen. Dann sollte eine Regel wie diese nur für IP XXX.XXX.XXX.XXX Zugriff auf Ihre Webdienste gewähren.

```
$ iptables -A INPUT -i eth0 -p tcp -s XXX.XXX.XXX.XXX -j ACCEPT
$ iptables -P INPUT DROP
```

Es funktioniert nicht, Ihre Container sind für jeden zugänglich.

In der Tat sind Docker-Container keine Hostdienste. Sie sind auf ein virtuelles Netzwerk in Ihrem Host angewiesen, und der Host fungiert als Gateway für dieses Netzwerk. In Bezug auf Gateways wird gerouteter Verkehr nicht von der INPUT-Tabelle verarbeitet, sondern von der FORWARD-Tabelle, die die Veröffentlichung der Regel als unwirksam macht.

Aber es ist noch nicht alles. In der Tat erstellt der Docker-Daemon eine Vielzahl von iptables-Regeln, wenn er seine Magie in Bezug auf die Netzwerkkonnektivität von Containern beginnt. Insbesondere wird eine DOCKER-Tabelle erstellt, um Regeln für Container zu behandeln, indem der Verkehr von der FORWARD-Tabelle an diese neue Tabelle weitergeleitet wird.

| \$ iptables                            | -L        |           |             |                             |  |  |
|----------------------------------------|-----------|-----------|-------------|-----------------------------|--|--|
| Chain INPUT (policy ACCEPT)            |           |           |             |                             |  |  |
| target                                 | prot opt  | source    | destination |                             |  |  |
|                                        |           |           |             |                             |  |  |
| Chain FORW                             | ARD (poli | cy DROP)  |             |                             |  |  |
| target                                 | prot opt  | source    | destination |                             |  |  |
| DOCKER-ISOLATION all anywhere anywhere |           |           |             |                             |  |  |
| DOCKER                                 | all       | anywhere  | anywhere    |                             |  |  |
| ACCEPT                                 | all       | anywhere  | anywhere    | ctstate RELATED,ESTABLISHED |  |  |
| ACCEPT                                 | all       | anywhere  | anywhere    |                             |  |  |
| ACCEPT                                 | all       | anywhere  | anywhere    |                             |  |  |
| DOCKER                                 | all       | anywhere  | anywhere    |                             |  |  |
| ACCEPT                                 | all       | anywhere  | anywhere    | ctstate RELATED,ESTABLISHED |  |  |
| ACCEPT                                 | all       | anywhere  | anywhere    |                             |  |  |
| ACCEPT                                 | all       | anywhere  | anywhere    |                             |  |  |
|                                        |           |           |             |                             |  |  |
| Chain OUTP                             | UT (polic | y ACCEPT) |             |                             |  |  |
| target                                 | prot opt  | source    | destination |                             |  |  |
|                                        |           |           |             |                             |  |  |
| Chain DOCKER (2 references)            |           |           |             |                             |  |  |
| target                                 | prot opt  | source    | destination |                             |  |  |
| ACCEPT                                 | tcp       | anywhere  | 172.18.0.4  | tcp dpt:https               |  |  |
| ACCEPT                                 | tcp       | anywhere  | 172.18.0.4  | tcp dpt:http                |  |  |
|                                        |           |           |             |                             |  |  |
| Chain DOCKER-ISOLATION (1 references)  |           |           |             |                             |  |  |
| target                                 | prot opt  | source    | destination |                             |  |  |
| DROP                                   | all       | anywhere  | anywhere    |                             |  |  |
| DROP                                   | all       | anywhere  | anywhere    |                             |  |  |
| RETURN                                 | all       | anywhere  | anywhere    |                             |  |  |

# Die Lösung

Wenn Sie die offizielle Dokumentation (https://docs.docker.com/v1.5/articles/networking/) lesen , wird eine erste Lösung angegeben, um den Zugriff des Docker-Containers auf eine bestimmte IP-Adresse zu beschränken.

Das Hinzufügen einer Regel oben in der DOCKER-Tabelle ist eine gute Idee. Die von Docker automatisch konfigurierten Regeln werden nicht beeinträchtigt. Dies ist einfach. Aber zwei Hauptmängel:

- Erstens, was ist, wenn Sie von zwei IP-Adressen aus auf eine zugreifen müssen? Hier kann nur eine Src-IP akzeptiert werden, eine andere wird verworfen, ohne dass dies verhindert werden kann.
- Zweitens, was ist, wenn Ihr Docker Zugang zum Internet benötigt? Praktisch keine Anfrage wird erfolgreich sein, da nur der Server 8.8.8.8 darauf reagieren könnte.
- Was ist schließlich, wenn Sie weitere Logiken hinzufügen möchten? Geben Sie beispielsweise jedem Benutzer Zugriff auf Ihren Webserver, der über das HTTP-Protokoll bereitgestellt wird, beschränken Sie jedoch alles andere auf eine bestimmte IP-Adresse.

Für die erste Beobachtung können wir *ipset verwenden*. Anstatt eine IP in der obigen Regel zuzulassen, lassen wir alle IPs aus dem vordefinierten ipset zu. Als Bonus kann das ipset aktualisiert werden, ohne dass die iptable-Regel neu definiert werden muss.

\$ iptables -I DOCKER -i ext\_if -m set ! --match-set my-ipset src -j DROP

Für die zweite Beobachtung ist dies ein kanonisches Problem für Firewalls: Wenn Sie einen Server über eine Firewall kontaktieren dürfen, sollte die Firewall den Server dazu berechtigen, auf Ihre Anfrage zu antworten. Dies kann durch Autorisieren von Paketen geschehen, die sich auf eine bestehende Verbindung beziehen. Für die Docker-Logik gibt es:

\$ iptables -I DOCKER -i ext\_if -m state --state ESTABLISHED,RELATED -j ACCEPT

Die letzte Beobachtung konzentriert sich auf einen Punkt: iptables-Regeln sind wesentlich. Tatsächlich muss eine zusätzliche Logik zum ACCEPT-Aktivieren einiger Verbindungen (einschließlich der Verbindungen, die ESTABLISHED-Verbindungen betreffen) vor der DROP-Regel an die Spitze der DOCKER-Tabelle gestellt werden, die alle verbleibenden Verbindungen ablehnen, die nicht zum ipset passen.

Da wir die Option -I von iptable verwenden, die Regeln oben in der Tabelle einfügt, müssen die vorherigen iptables-Regeln in umgekehrter Reihenfolge eingefügt werden:

```
// Drop rule for non matching IPs
$ iptables -I DOCKER -i ext_if -m set ! --match-set my-ipset src -j DROP
// Then Accept rules for established connections
$ iptables -I DOCKER -i ext_if -m state --state ESTABLISHED,RELATED -j ACCEPT
$ iptables -I DOCKER -i ext_if ... ACCEPT // Then 3rd custom accept rule
$ iptables -I DOCKER -i ext_if ... ACCEPT // Then 2nd custom accept rule
$ iptables -I DOCKER -i ext_if ... ACCEPT // Then 1st custom accept rule
$ iptables -I DOCKER -i ext_if ... ACCEPT // Then 1st custom accept rule
$ iptables -I DOCKER -i ext_if ... ACCEPT // Then 1st custom accept rule
$ iptables -I DOCKER -i ext_if ... ACCEPT // Then 1st custom accept rule
```

In Anbetracht dessen können Sie nun die Beispiele überprüfen, die diese Konfiguration veranschaulichen.

### **Examples**

Beschränken Sie den Zugriff auf Docker-Container auf eine Reihe von IP-Adressen

Installieren Sie zuerst *ipset,* falls erforderlich. Bitte beziehen Sie sich auf Ihre Distribution, um zu erfahren, wie es geht. Als Beispiel ist hier der Befehl für Debian-ähnliche Distributionen.

```
$ apt-get update
$ apt-get install ipset
```

Erstellen Sie anschließend eine Konfigurationsdatei, um ein ipset zu definieren, das die IPs enthält, für die Sie Zugriff auf Ihre Docker-Container öffnen möchten.

```
$ vi /etc/ipfriends.conf
# Recreate the ipset if needed, and flush all entries
create -exist ipfriends hash:ip family inet hashsize 1024 maxelem 65536
flush
# Give access to specific ips
add ipfriends XXX.XXX.XXX
add ipfriends YYY.YYY.YYY
```

Laden Sie dieses ipset.

\$ ipset restore < /etc/ipfriends.conf</pre>

Stellen Sie sicher, dass Ihr Docker-Dämon ausgeführt wird: Nach Eingabe des folgenden Befehls sollte kein Fehler angezeigt werden.

\$ docker ps

Sie können nun Ihre iptables-Regeln einfügen. Sie müssen die Reihenfolge respektieren.

// All requests of src ips not matching the ones from ipset ipfriends will be dropped. \$ iptables -I DOCKER -i ext\_if -m set ! --match-set ipfriends src -j DROP // Except for requests coming from a connection already established. \$ iptables -I DOCKER -i ext\_if -m state --state ESTABLISHED,RELATED -j ACCEPT

Wenn Sie neue Regeln erstellen möchten, müssen Sie vor dem Einfügen der neuen Regeln alle benutzerdefinierten Regeln entfernen, die Sie hinzugefügt haben.

\$ iptables -D DOCKER -i ext\_if -m set ! --match-set ipfriends src -j DROP \$ iptables -D DOCKER -i ext\_if -m state --state ESTABLISHED,RELATED -j ACCEPT

#### Konfigurieren Sie den Einschränkungszugriff beim Starten des Docker-Daemons

In Arbeit

https://riptutorial.com/de/home

### Einige benutzerdefinierte iptables-Regeln

#### In Arbeit

Iptables mit Docker online lesen: https://riptutorial.com/de/docker/topic/9201/iptables-mit-docker

# Kapitel 27: Konsul in Docker 1.12 Schwarm laufen lassen

### Examples

Führen Sie Konsul in einem Docker 1.12-Schwarm aus

Dies setzt voraus, dass das offizielle Konsul-Docker-Image den Konsul im Cluster-Modus in einem Docker-Schwarm mit dem neuen Schwarm-Modus in Docker 1.12 ausführt. Dieses Beispiel basiert auf http://qnib.org/2016/08/11/consul-service/ . Kurz gesagt besteht die Idee darin, zwei Docker-Schwarmdienste zu verwenden, die miteinander kommunizieren. Dadurch wird das Problem gelöst, dass Sie die IPS der einzelnen Konsulcontainer nicht im Voraus kennen können und Sie sich auf die Docking-Swarm-Dockingstationen verlassen können.

Dies setzt voraus, dass Sie bereits über einen Docker 1.12-Schwarmcluster mit mindestens drei Knoten verfügen.

Sie können einen Protokolltreiber auf Ihren Docker-Daemons konfigurieren, damit Sie sehen können, was passiert. Ich habe den syslog-Treiber dafür verwendet: setze die Option --log-driver=syslog auf dockerd.

Erstellen Sie zunächst ein Overlay-Netzwerk für Konsul:

docker network create consul-net -d overlay

Booten Sie jetzt den Cluster mit nur einem Knoten (der Standardwert --replicas ist 1):

```
docker service create --name consul-seed \
    -p 8301:8300 \
    --network consul-net \
    -e 'CONSUL_BIND_INTERFACE=eth0' \
    consul agent -server -bootstrap-expect=3 -retry-join=consul-seed:8301 -retry-join=consul-
cluster:8300
```

Sie sollten jetzt einen 1-Knoten-Cluster haben. Rufen Sie jetzt den zweiten Dienst auf:

```
docker service create --name consul-cluster \
    -p 8300:8300 \
    --network consul-net \
    --replicas 3 \
    -e 'CONSUL_BIND_INTERFACE=eth0' \
    consul agent -server -retry-join=consul-seed:8301 -retry-join=consul-cluster:8300
```

Sie sollten jetzt einen Konsul-Cluster mit vier Knoten haben. Sie können dies überprüfen, indem Sie einen der Docker-Container ausführen:

```
docker exec <containerid> consul members
```

https://riptutorial.com/de/home

Konsul in Docker 1.12 Schwarm laufen lassen online lesen: https://riptutorial.com/de/docker/topic/6437/konsul-in-docker-1-12-schwarm-laufen-lassen

# Kapitel 28: Kontrollpunkt und Wiederherstellungscontainer

### Examples

Docker mit Checkpoint und Wiederherstellung (Ubuntu) kompilieren

Um Docker zu kompilieren, wird empfohlen, dass Sie mindestens **2 GB RAM haben**. Trotzdem fällt es manchmal aus, so dass es besser ist, stattdessen **4 GB zu** verwenden.

1. Stellen Sie sicher, dass git und make installiert sind

```
sudo apt-get install make git-core -y
```

2. Installieren Sie einen neuen Kernel (mindestens 4.2)

sudo apt-get install linux-generic-lts-xenial

3. Starten Sie den Computer neu, um den neuen Kernel zu aktivieren

sudo reboot

4. kompiliere criu das benötigt wird, um den docker checkpoint auszuführen

```
sudo apt-get install libprotobuf-dev libprotobuf-c0-dev protobuf-c-compiler protobuf-
compiler python-protobuf libnl-3-dev libcap-dev -y
wget http://download.openvz.org/criu/criu-2.4.tar.bz2 -0 - | tar -xj
cd criu-2.4
make
make install-lib
make install-lib
make install-criu
```

5. Prüfen Sie, ob alle Anforderungen erfüllt sind, um criu auszuführen

sudo criu check

6. experimentelles Docker kompilieren (wir benötigen Docker, um Docker zu kompilieren)

```
cd ~
wget -q0- https://get.docker.com/ | sh
sudo usermod -aG docker $(whoami)
```

• An diesem Punkt müssen wir uns abmelden und erneut anmelden, um einen Docker-Daemon zu haben. Nach dem relog fahren Sie mit dem Kompilierungsschritt fort

```
git clone https://github.com/boucher/docker
cd docker
git checkout docker-checkpoint-restore
make #that will take some time - drink a coffee
DOCKER_EXPERIMENTAL=1 make binary
```

7. Wir haben jetzt ein kompiliertes Docker. Lässt die Binärdateien verschieben. Stellen Sie sicher, dass Sie <version> durch die installierte Version ersetzen

```
sudo service docker stop
sudo cp $(which docker) $(which docker)_; sudo cp ./bundles/latest/binary-client/docker-
<version>-dev $(which docker)
sudo cp $(which docker-containerd) $(which docker-containerd)_; sudo cp
./bundles/latest/binary-daemon/docker-containerd $(which docker-containerd-ctr)_; sudo cp
./bundles/latest/binary-daemon/docker-containerd-ctr $(which docker-containerd-ctr)
sudo cp $(which docker-containerd-shim) $(which docker-containerd-shim)_; sudo cp
./bundles/latest/binary-daemon/docker-containerd-shim $(which docker-containerd-shim)_; sudo cp
./bundles/latest/binary-daemon/docker-containerd-shim $(which docker-containerd-shim)
sudo cp $(which dockerd) $(which dockerd)_; sudo cp ./bundles/latest/binary-
daemon/dockerd $(which dockerd)
sudo cp $(which docker-runc) $(which docker-runc)_; sudo cp ./bundles/latest/binary-
daemon/dockerd $(which dockerd)
sudo cp $(which docker-runc) $(which docker-runc)_; sudo cp ./bundles/latest/binary-
daemon/docker-runc $(which docker-runc)
sudo service docker start
```

Machen Sie sich keine Sorgen - wir haben die alten Binärdateien gesichert. Sie sind immer noch da, jedoch mit einem Unterstrich ( docker\_).

Herzlichen Glückwunsch, Sie haben jetzt ein experimentelles Andockgerät mit der Möglichkeit, einen Container zu überprüfen und ihn wiederherzustellen.

#### Bitte beachten Sie, dass experimentelle Funktionen NICHT für die Produktion bereit sind

Prüfpunkt und Wiederherstellen eines Containers

```
# create docker container
export cid=$(docker run -d --security-opt seccomp:unconfined busybox /bin/sh -c 'i=0; while
true; do echo $i; i=$(expr $i + 1); sleep 1; done')
# container is started and prints a number every second
# display the output with
docker logs $cid
# checkpoint the container
docker checkpoint create $cid checkpointname
# container is not running anymore
docker np
# lets pass some time to make sure
# resume container
docker start $cid --checkpoint=checkpointname
# print logs again
docker logs $cid
```

Kontrollpunkt und Wiederherstellungscontainer online lesen: https://riptutorial.com/de/docker/topic/5291/kontrollpunkt-und-wiederherstellungscontainer

# Kapitel 29: Konzept der Docker-Volumes

### Bemerkungen

Leute, die Docker neu kennen, wissen oft nicht, dass Docker-Dateisysteme standardmäßig temporär sind. Wenn Sie ein Docker-Image starten, erhalten Sie einen Container, der sich auf der Oberfläche wie eine virtuelle Maschine verhält. Sie können Dateien erstellen, ändern und löschen. Im Gegensatz zu einer virtuellen Maschine gehen jedoch alle Änderungen verloren, wenn Sie den Container anhalten und erneut starten. Alle zuvor gelöschten Dateien sind nun wieder vorhanden, und alle neuen Dateien oder Änderungen, die Sie vorgenommen haben, sind nicht vorhanden.

Volumes in Docker-Containern ermöglichen persistente Daten und die gemeinsame Nutzung von Host-Maschinendaten in einem Container.

### **Examples**

A) Starten Sie einen Container mit einem Volumen

```
[root@localhost ~]# docker run -it -v /data --name=vol3 8251da35e7a7 /bin/bash
root@d87bf9607836:/# cd /data/
root@d87bf9607836:/data# touch abc{1..10}
root@d87bf9607836:/data# ls
```

abc1 abc10 abc2 abc3 abc4 abc5 abc6 abc7 abc8 abc9

B) Drücken Sie nun [cont + P + Q], um den Container zu verlassen, ohne die Überprüfung des Containers auf den laufenden Container zu beenden

[root@localhost ~]# docker ps

CONTAINER ID BILDBEFEHL ERSTELLTE STATUSPORTS NAMEN d87bf9607836 8251da35e7a7 "/ bin / bash" Vor etwa einer Minute.

C) Führen Sie 'Docker Inspect' aus, um weitere Informationen zum Volume anzuzeigen

[root@localhost ~]# docker inspect d87bf9607836

D) Sie können ein laufendes Container-Volume an andere Container anhängen

```
[root@localhost ~]# docker run -it --volumes-from vol3 8251da35e7a7 /bin/bash
root@ef2f5cc545be:/# ls
```

bin boot data dev etc home lib lib64 medien mnt opt prozz rennlauf sbin srv sys tmp usr var

root@ef2f5cc545be:/# ls/data abc1 abc10 abc2 abc3 abc4 abc5 abc6 abc7 abc8 abc9

E) Sie können auch Ihr Basisverzeichnis in einem Container einhängen

[root@localhost ~]# docker run -it -v /etc:/etc1 8251da35e7a7 /bin/bash

Hier: / etc ist das Host-Maschinenverzeichnis und / etc1 ist das Ziel innerhalb des Containers

Konzept der Docker-Volumes online lesen: https://riptutorial.com/de/docker/topic/5908/konzeptder-docker-volumes

# Kapitel 30: Laufende Dienste

### **Examples**

Erstellen eines fortgeschritteneren Dienstes

Im folgenden Beispiel erstellen wir einen Dienst mit dem *Namenvisualisierer*. Wir geben ein benutzerdefiniertes Label an und ordnen den internen Port des Dienstes von 8080 auf 9090 neu zu. Außerdem werden wir ein externes Verzeichnis des Hosts an den Dienst mounten.

```
docker service create \
    --name=visualizer \
    --label com.my.custom.label=visualizer \
    --publish=9090:8080 \
    --mount type=bind,source=/var/run/docker.sock,target=/var/run/docker.sock \
    manomarks/visualizer:latest
```

#### Einen einfachen Service erstellen

Dieses einfache Beispiel wird einen Hallo-Welt-Webdienst erstellen, der auf dem Port 80 zu hören ist.

```
docker service create \
    --publish 80:80 \
    tutum/hello-world
```

#### Service entfernen

Dieses einfache Beispiel entfernt den Dienst mit dem Namen "visualizer":

```
docker service rm visualizer
```

**Skalieren eines Dienstes** 

In diesem Beispiel wird der Dienst auf 4 Instanzen skaliert:

docker service scale visualizer=4

Im Docker Swarm-Modus stoppen wir keinen Dienst. Wir verkleinern es auf null:

```
docker service scale visualizer=0
```

Laufende Dienste online lesen: https://riptutorial.com/de/docker/topic/8802/laufende-dienste

# Kapitel 31: Mehrere Prozesse in einer Containerinstanz

### Bemerkungen

Normalerweise sollte jeder Container einen Prozess enthalten. Falls Sie mehrere Prozesse in einem Container benötigen (z. B. einen SSH-Server, um sich bei Ihrer laufenden Containerinstanz anzumelden), könnten Sie die Idee haben, ein eigenes Shellskript zu schreiben, das diese Prozesse startet. In diesem Fall mussten Sie sich um die Behandlung des SIGNAL kümmern (z. B. das Weiterleiten eines erfassten SIGINT an die untergeordneten Prozesse Ihres Skripts). Das ist nicht wirklich das, was du willst. Eine einfache Lösung besteht darin, supervisord als Container-Root-Prozess zu verwenden, der sich um die SIGNAL Verarbeitung und die Lebensdauer der SIGNAL Prozesse kümmert.

Beachten Sie jedoch, dass dies nicht der "Docker-Weg" ist. Um dieses Beispiel auf die Docker-Art zu erhalten, müssen Sie sich beim docker host (der Maschine, auf der der Container ausgeführt wird) anmelden und das docker exec -it container\_name /bin/bahs. Dieser Befehl öffnet eine Shell im Container, wie dies bei ssh der Fall ist.

### **Examples**

Dockerfile + supervisord.conf

Um mehrere Prozesse auszuführen, z. B. einen Apache-Webserver zusammen mit einem SSH-Dämon im gleichen Container, können Sie supervisord.

Erstellen Sie Ihre supervisord.conf Konfigurationsdatei wie folgt:

```
[supervisord]
nodaemon=true
[program:sshd]
command=/usr/sbin/sshd -D
[program:apache2]
command=/bin/bash -c "source /etc/apache2/envvars && exec /usr/sbin/apache2 -DFOREGROUND"
```

Dann erstellen Sie eine Dockerfile wie:

```
FROM ubuntu:16.04
RUN apt-get install -y openssh-server apache2 supervisor
RUN mkdir -p /var/lock/apache2 /var/run/apache2 /var/run/sshd /var/log/supervisor
COPY supervisord.conf /etc/supervisor/conf.d/supervisord.conf
CMD ["/usr/bin/supervisord"]
```

Dann kannst du dein Image erstellen:

```
docker build -t supervisord-test .
```

#### Danach kannst du es ausführen:

```
$ docker run -p 22 -p 80 -t -i supervisord-test
2016-07-26 13:15:21,101 CRIT Supervisor running as root (no user in config file)
2016-07-26 13:15:21,101 WARN Included extra file "/etc/supervisor/conf.d/supervisord.conf"
during parsing
2016-07-26 13:15:21,112 INFO supervisord started with pid 1
2016-07-26 13:15:21,113 INFO spawned: 'sshd' with pid 6
2016-07-26 13:15:21,115 INFO spawned: 'apache2' with pid 7
...
```

Mehrere Prozesse in einer Containerinstanz online lesen: https://riptutorial.com/de/docker/topic/4053/mehrere-prozesse-in-einer-containerinstanz

# Kapitel 32: Private / sichere Registrierung für API mit API v2

# Einführung

Eine private und sichere Dockerregistrierung anstelle eines Docker Hub. Grundlegende Dockerfähigkeiten sind erforderlich.

# Parameter

| Befehl                                                        | Erläuterung                                                                                                    |
|---------------------------------------------------------------|----------------------------------------------------------------------------------------------------|
| sudo docker run -p 5000: 5000                                 | Starten Sie einen Docker-Container und binden<br>Sie den Port 5000 vom Container an den Port<br>5000 der physischen Maschine.                                                                                                    |
| name Registrierung                                            | Containername (zur besseren Lesbarkeit von "docker ps").                                                                                                    |
| -v 'pwd' / certs: / certs                                     | Binden Sie CURRENT_DIR / certs des<br>physischen Computers an / certs des Containers<br>(wie ein "freigegebener Ordner").                                                                                                    |
| -e<br>REGISTRY_HTTP_TLS_CERTIFICATE =<br>/ certs / server.crt | Wir geben an, dass die Registry die Datei<br>/certs/server.crt zum Starten verwenden soll.<br>(Umgebungsvariable)                                                                                                    |
| -e REGISTRY_HTTP_TLS_KEY = / certs<br>/ server.key            | Gleiches für den RSA-Schlüssel (server.key).                                                                                                    |
| -v / root / images: / var / lib / registry /                  | Wenn Sie alle Registrierungsabbilder speichern<br>möchten, sollten Sie dies auf dem physischen<br>Computer tun. Hier speichern wir alle Bilder in /<br>root / images auf dem physischen Computer.<br>Wenn Sie dies tun, können Sie die Registrierung<br>anhalten und erneut starten, ohne Bilder zu<br>verlieren. |
| Registrierung: 2                                              | Wir geben an, dass wir das Registrierungsabbild<br>vom Docker-Hub (oder lokal) ziehen möchten,<br>und fügen "2" hinzu, weil wir die Version 2 der<br>Registrierung installieren möchten.                                                                                                    |

### Bemerkungen

So installieren Sie eine Docker-Engine (in diesem Lernprogramm als Client bezeichnet)

So erstellen Sie ein selbstsigniertes SSL-Zertifikat

# Examples

Zertifikate generieren

Generieren Sie einen privaten RSA-Schlüssel: openssl genrsa -des3 -out server.key 4096

Openssl sollte in diesem Schritt nach einer Passphrase fragen. Beachten Sie, dass wir nur das Zertifikat für die Kommunikation und Authentifizierung ohne Passphrase verwenden. Verwenden Sie einfach 123456.

Generieren Sie die Zertifikatsignierungsanforderung: openssl req -new -key server.key -out server.csr

Dieser Schritt ist wichtig, da Sie nach Informationen zu Zertifikaten gefragt werden. Die wichtigsten Informationen sind "Common Name", dh der Domänenname, der für die Kommunikation zwischen der privaten Docker-Registrierung und allen anderen Computern verwendet wird. Beispiel: mydomain.com

Entfernen cp server.key server.key.org && openssl rsa -in server.key.org -out server.key **aus** dem privaten RSA-Schlüssel: cp server.key server.key.org && openssl rsa -in server.key.org out server.key

Wie gesagt, konzentrieren wir uns auf das Zertifikat ohne Passphrase. Seien Sie also vorsichtig mit allen Schlüsseldateien (.key, .csr, .crt) und bewahren Sie sie an einem sicheren Ort auf.

Generieren Sie das selbstsignierte Zertifikat: openssl x509 -req -days 365 -in server.csr - signkey server.key -out server.crt

Sie haben jetzt zwei wichtige Dateien, *server.key* und *server.crt*, die für die private Registrierungsauthentifizierung erforderlich sind.

#### Führen Sie die Registrierung mit einem selbstsignierten Zertifikat aus

Um die private Registry (sicher) auszuführen, müssen Sie ein selbstsigniertes Zertifikat erstellen. Sie können sich auf das vorherige Beispiel beziehen, um es zu generieren.

Für mein Beispiel habe ich server.key und server.crt in / root / certs eingefügt

Vor dem Lauf Docker Befehl sollten Sie platziert (verwenden werden cd) in das Verzeichnis, das *certs* - Ordner enthält. Wenn dies nicht der Fall ist und Sie versuchen, den Befehl auszuführen, erhalten Sie eine Fehlermeldung wie

level = fatal msg = "/certs/server.crt öffnen: keine solche Datei oder Verzeichnis"

#### Wenn Sie ( cd /root in meinem Beispiel) sind, können Sie die sichere / private Registrierung

grundsätzlich mit folgendem sudo docker run -p 5000:5000 --restart=always --name registry -v `pwd`/certs:/certs -e REGISTRY\_HTTP\_TLS\_CERTIFICATE=/certs/server.crt -e REGISTRY\_HTTP\_TLS\_KEY=/certs/server.key -v /root/Documents:/var/lib/registry/ registry:2 Starten: sudo docker run -p 5000:5000 --restart=always --name registry -v `pwd`/certs:/certs -e REGISTRY\_HTTP\_TLS\_CERTIFICATE=/certs/server.crt -e REGISTRY\_HTTP\_TLS\_KEY=/certs/server.key -v

/root/Documents:/var/lib/registry/ registry:2

Erläuterungen zum Befehl finden Sie im Parameter-Teil.

#### Ziehen oder drücken Sie einen Docker-Client

Wenn Sie eine funktionierende Registry ausführen, können Sie Bilder darauf laden oder verschieben. Dazu benötigen Sie die *server.crt* -Datei in einem speziellen Ordner auf Ihrem Docker-Client. Mit dem Zertifikat können Sie sich bei der Registrierung authentifizieren und anschließend die Kommunikation verschlüsseln.

Kopieren Sie server.crt von der Registrierungsmaschine in die Datei /etc/docker/certs.d/mydomain.com:5000/ auf Ihrer Clientmaschine. mv /etc/docker/certs.d/mydomain.com:5000/server.crt /etc/docker/certs.d/mydomain.com:5000/cacertificates.crt dann in ca-certificate.crt um: mv /etc/docker/certs.d/mydomain.com:5000/server.crt /etc/docker/certs.d/mydomain.com:5000/ca-certificates.crt

An dieser Stelle können Sie Bilder aus Ihrer privaten Registry ziehen oder verschieben: PULL: docker pull mydomain.com:5000/nginx oder DRÜCKEN:

- 1. Holen Sie sich ein offizielles Image von hub.docker.com: docker docker pull nginx
- 2. docker tag IMAGE\_ID mydomain.com:5000/nginx dieses Bild, bevor Sie es in die private Registry
   verschieben: docker tag IMAGE\_ID mydomain.com:5000/nginx (verwenden Sie docker images, um
   die IMAGE\_ID zu erhalten)
- 3. Schieben Sie das Bild in die Registry: docker push mydomain.com:5000/nginx

Private / sichere Registrierung für API mit API v2 online lesen: https://riptutorial.com/de/docker/topic/8707/private---sichere-registrierung-fur-api-mit-api-v2

# Kapitel 33: Protokollierung

# Examples

Konfigurieren eines Protokolltreibers im systemd-Dienst

```
[Service]
# empty exec prevents error "docker.service has more than one ExecStart= setting, which is
only allowed for Type=oneshot services. Refusing."
ExecStart=
ExecStart=/usr/bin/dockerd -H fd:// --log-driver=syslog
```

Dies ermöglicht die Syslog-Protokollierung für den Docker-Daemon. Die Datei sollte im entsprechenden Verzeichnis mit dem Eigentümer root erstellt werden.

/etc/systemd/system/docker.service.d normalerweise /etc/systemd/system/docker.service.d auf
Ubuntu 16.04.

#### Überblick

Die Protokollierungsmethode von Docker besteht darin, dass Sie Ihre Container so erstellen, dass Protokolle in die Standardausgabe (Konsole / Terminal) geschrieben werden.

Wenn Sie bereits über einen Container verfügen, der Protokolle in eine Datei schreibt, können Sie ihn umleiten, indem Sie einen symbolischen Link erstellen:

```
ln -sf /dev/stdout /var/log/nginx/access.log
ln -sf /dev/stderr /var/log/nginx/error.log
```

Anschließend können Sie verschiedene Protokolltreiber verwenden, um Ihre Protokolle dort zu platzieren, wo Sie sie benötigen.

Protokollierung online lesen: https://riptutorial.com/de/docker/topic/7378/protokollierung

# Kapitel 34: Sicherheit

# Einführung

Um unsere Bilder für die Sicherheitspatches auf dem neuesten Stand zu halten, müssen wir wissen, von welchem Basis-Image wir abhängig sind

# Examples

Wie Sie herausfinden können, von welchem Bild unser Bild stammt

Betrachten wir als Beispiel einen Wordpress-Container

Die Docker-Datei beginnt mit FROM php: 5.6-apache

so gehen wir zum Dockerfile oben https://github.com/dockerlibrary/php/blob/master/5.6/apache/Dockerfile

und wir finden FROM debian: jessie Das bedeutet, dass ein Sicherheitspatch für Debian jessie erscheint. Wir müssen unser Image erneut aufbauen.

Sicherheit online lesen: https://riptutorial.com/de/docker/topic/8077/sicherheit

# Kapitel 35: Simple Node.js-Anwendung ausführen

# Examples

Ausführen einer Basic Node.js-Anwendung in einem Container

Das Beispiel, das ich besprechen werde, setzt voraus, dass Sie eine Docker-Installation haben, die in Ihrem System funktioniert, und ein grundlegendes Verständnis für die Arbeit mit Node.js. Wenn Sie wissen, wie Sie mit Docker arbeiten müssen, sollte klar sein, dass das Node.js-Framework nicht auf Ihrem System installiert werden muss. Stattdessen verwenden wir die latest Version des von Docker verfügbaren node. Daher können Sie das Bild bei Bedarf vorher mit dem Befehls- docker pull node herunterladen. (Der Befehl pulls automatisch die neueste Version des node aus dem Andockfenster.)

1. Fahren Sie mit der Erstellung eines Verzeichnisses fort, in dem sich alle Ihre aktiven Anwendungsdateien befinden würden. Erstellen package.json in diesem Verzeichnis eine package.json Datei, die Ihre Anwendung sowie die Abhängigkeiten beschreibt. Ihre package.json Datei sollte package.json so aussehen:

```
{
   "name": "docker_web_app",
   "version": "1.0.0",
   "description": "Node.js on Docker",
   "author": "First Last <first.last@example.com>",
   "main": "server.js",
   "scripts": {
        "start": "node server.js"
    },
   "dependencies": {
        "express": "^4.13.3"
    }
}
```

2. Wenn wir mit Node.js arbeiten müssen, erstellen wir normalerweise eine server Datei, die eine Webanwendung definiert. In diesem Fall verwenden wir das Express.js Framework (ab Version 4.13.3). Eine grundlegende server.js Datei würde server.js so aussehen:

```
var express = require('express');
var PORT = 8080;
var app = express();
app.get('/', function (req, res) {
  res.send('Hello world\n');
});
app.listen(PORT);
console.log('Running on http://localhost:' + PORT);
```

3. Für diejenigen, die mit Docker vertraut sind, hätten Sie eine Docker- Docker- Dockerfile . Eine
Dockerfile Datei ist eine Textdatei, die alle Befehle enthält, die zum Erstellen eines benutzerdefinierten Abbilds erforderlich sind, das auf Ihre Anwendung zugeschnitten ist.

Erstellen Sie eine leere Textdatei mit dem Namen Dockerfile im aktuellen Verzeichnis. Die Methode zum Erstellen ist in Windows unkompliziert. Unter Linux möchten Sie möglicherweise touch Dockerfile in dem Verzeichnis ausführen, das alle für Ihre Anwendung erforderlichen Dateien enthält. Öffnen Sie die Docker-Datei mit einem beliebigen Texteditor und fügen Sie die folgenden Zeilen hinzu:

```
FROM node:latest
RUN mkdir -p /usr/src/my_first_app
WORKDIR /usr/src/my_first_app
COPY package.json /usr/src/my_first_app/
RUN npm install
COPY . /usr/src/my_first_app
EXPOSE 8080
```

- FROM node:latest weist den Docker-Dämon an, von welchem Image wir erstellen wollen. In diesem Fall verwenden wir die latest Version des offiziellen Docker-Image- node die im Docker Hub verfügbar ist.
- In diesem Bild erstellen wir ein Arbeitsverzeichnis, das alle erforderlichen Dateien enthält, und weisen den Dämon an, dieses Verzeichnis als das gewünschte Arbeitsverzeichnis für unsere Anwendung festzulegen. Dazu fügen wir hinzu

```
RUN mkdir -p /usr/src/my_first_app
WORKDIR /usr/src/my_first_app
```

 Anschließend fahren wir mit der Installation von Anwendungsabhängigkeiten fort, indem wir zunächst die package.json Datei (die die Anwendungsinformationen einschließlich der Abhängigkeiten angibt) in das Arbeitsverzeichnis /usr/src/my\_first\_app im Image verschieben. Wir machen das durch

```
COPY package.json /usr/src/my_first_app/
RUN npm install
```

- Wir geben dann COPY . /usr/src/my\_first\_app , um alle Anwendungsdateien und Quellcode zum Arbeitsverzeichnis im Image hinzuzufügen.
- Dann verwenden wir die Anweisung EXPOSE, um den Daemon anzuweisen, Port 8080 des resultierenden Containers sichtbar zu machen (über eine Container-zu-Host-Zuordnung), da die Anwendung an Port 8080 bindet.
- Im letzten Schritt node server.js wir den Dämon an, den Befehlsknoten node server.js im Image auszuführen, indem Sie den node server.js npm start ausführen. Wir verwenden dazu die CMD Direktive, die die Befehle als Argumente übernimmt.

```
CMD [ "npm", "start" ]
```

4. Wir erstellen dann eine .dockerignore -Datei in demselben Verzeichnis wie die Dockerfile , um zu verhindern, dass unsere von Node.js-Systeminstallation verwendete Kopie von node\_modules und Protokollen in das Docker-Image kopiert wird. Die .dockerignore Datei muss den folgenden Inhalt haben:

node\_modules npm-debug.log

# <sup>5.</sup> Bauen Sie Ihr Bild auf

Navigieren Sie zu dem Verzeichnis, das die Docker- Dockerfile enthält, und führen Sie den folgenden Befehl aus, um das Docker-Image zu erstellen. Mit der Markierung -t können Sie Ihr Bild mit einem Tag versehen, sodass Sie es später leichter finden können, indem Sie den Befehl docker images verwenden:

\$ docker build -t <your username>/node-web-app .

Ihr Bild wird jetzt von Docker aufgelistet. Zeigen Sie Bilder mit dem folgenden Befehl an:

| \$ docker images                       |        |              |                |
|----------------------------------------|--------|--------------|----------------|
| REPOSITORY                             | TAG    | ID           | CREATED        |
| node                                   | latest | 539c0211cd76 | 10 minutes ago |
| <your username="">/node-web-app</your> | latest | d64d3505b0d2 | 1 minute ago   |

# <sup>6</sup> Ausführen des Bildes

Wir können jetzt das soeben erstellte Image mit den Inhalten der Anwendung, dem node Basis-Image und der Dockerfile. Wir führen nun unser neu erstelltes Image <your username>/node-web-app . Durch die Option -d für den docker run Befehl wird der Container im separaten Modus ausgeführt, sodass der Container im Hintergrund ausgeführt wird. Das Flag -p leitet einen öffentlichen Port an einen privaten Port innerhalb des Containers weiter. Führen Sie das zuvor erstellte Image mit diesem Befehl aus:

\$ docker run -p 49160:8080 -d <your username>/node-web-app

7. Drucken Sie die Ausgabe Ihrer App, indem Sie docker ps auf Ihrem Terminal docker ps. Die Ausgabe sollte ungefähr so aussehen.

| CONTAINER ID  | IMAGE                      | COMMAND                   | CREATED        |
|---------------|----------------------------|---------------------------|----------------|
| STATUS        | PORTS                      | NAMES                     |                |
| 7b701693b294  | <your username="">/</your> | node-web-app "npm start"  | 20 minutes ago |
| Up 48 seconds | 0.0.0.0:49160->            | 8080/tcp loving_goldstine |                |

docker logs <CONTAINER ID> Sie die Anwendungsausgabe ab, indem Sie docker logs <CONTAINER ID> . In diesem Fall handelt es sich um docker logs 7b701693b294 .

Ausgabe: Running on http://localhost:8080

8. Von der docker ps Ausgabe von docker ps lautet das erhaltene Port-Mapping 0.0.0.0:49160->8080/tcp . Daher ordnete Docker den 8080 Port im Container dem Port 49160 auf der Hostmaschine zu. Im Browser können wir jetzt localhost:49160 eingeben localhost:49160 .

Wir können unsere App auch mit curl aufrufen:

```
$ curl -i localhost:49160
HTTP/1.1 200 OK
X-Powered-By: Express
Content-Type: text/html; charset=utf-8
Content-Length: 12
Date: Sun, 08 Jan 2017 14:00:12 GMT
Connection: keep-alive
Hello world
```

Simple Node.js-Anwendung ausführen online lesen: https://riptutorial.com/de/docker/topic/8754/simple-node-js-anwendung-ausfuhren

# Kapitel 36: Überprüfen eines laufenden Containers

### Syntax

• Docker inspizieren [OPTIONEN] CONTAINER | IMAGE [CONTAINER | IMAGE ...]

## Examples

#### Containerinformationen abrufen

Um alle Informationen zu einem Container zu erhalten, können Sie Folgendes ausführen:

```
docker inspect <container>
```

#### Holen Sie sich bestimmte Informationen aus einem Container

Sie können bestimmte Informationen aus einem Container abrufen, indem Sie Folgendes ausführen:

docker inspect -f '<format>' <container>

Zum Beispiel können Sie die Netzwerkeinstellungen abrufen, indem Sie Folgendes ausführen:

docker inspect -f '{{ .NetworkSettings }}' <container>

Sie können auch nur die IP-Adresse erhalten:

docker inspect -f '{{ .NetworkSettings.IPAddress }}' <container>

Der Parameter -f bedeutet formatiert und erhält eine Go-Vorlage als Eingabe, um das zu erwartende Format zu formatieren. Dies wird jedoch nicht zu einer schönen Rendite führen.

docker inspect -f '{{ json .NetworkSettings }}' {{containerIdOrName}}

Das Json-Schlüsselwort gibt die Rückgabe als JSON zurück.

Zum Abschluss noch ein kleiner Tipp: Verwenden Sie Python, um die Ausgabe-JSON zu formatieren:

docker inspect -f '{{ json .NetworkSettings }}' <container> | python -mjson.tool

Und voila, Sie können alles auf dem Docker inspizieren abfragen und es in Ihrem Terminal schön

aussehen lassen.

Es ist auch möglich, ein Dienstprogramm namens " jq " zu verwenden, um die docker inspect Befehlsausgabe bei der Befehlsausgabe zu unterstützen.

```
docker inspect -f '{{ json .NetworkSettings }}' aal | jq [.Gateway]
```

Der obige Befehl gibt die folgende Ausgabe zurück:

```
[
"172.17.0.1"
]
```

Diese Ausgabe ist eigentlich eine Liste, die ein Element enthält. Manchmal zeigt die docker inspect eine Liste mit mehreren Elementen an, und Sie möchten möglicherweise auf ein bestimmtes Element verweisen. Wenn Config.Env beispielsweise mehrere Elemente enthält, können Sie mit index auf das erste Element dieser Liste verweisen:

docker inspect --format '{{ index (index .Config.Env) 0 }}' <container>

Das erste Element ist bei Null indiziert, das heißt, das zweite Element dieser Liste befindet sich am Index 1 :

docker inspect --format '{{ index (index .Config.Env) 1 }}' <container>

Mit len es möglich, die Anzahl der Elemente der Liste abzurufen:

docker inspect --format `{{ len .Config.Env }}' <container>

Bei negativen Zahlen kann auf das letzte Element der Liste verwiesen werden:

```
docker inspect -format "{{ index .Config.Cmd $[$(docker inspect -format `{{ len .Config.Cmd
}}' <container>)-1]}}" <container>
```

Einige docker inspect Informationen werden als Schlüsselwörterbuch bezeichnet: Wert, hier ist ein Auszug aus einem docker inspect Inspect eines Jess / Spotify-Containers

```
"Config": { "Hostname": "8255f4804dde", "Domainname": "", "User": "spotify", "AttachStdin":
false, "AttachStdout": false, "AttachStderr": false, "Tty": false, "OpenStdin": false,
"StdinOnce": false, "Env": [ "DISPLAY=unix:0",
"PATH=/usr/local/sbin:/usr/local/bin:/usr/sbin:/usr/bin:/sbin:/bin", "HOME=/home/spotify" ],
"Cmd": [ "-stylesheet=/home/spotify/spotify-override.css" ], "Image": "jess/spotify", "Volumes":
null, "WorkingDir": "/home/spotify", "Entrypoint": [ "spotify" ], "OnBuild": null, "Labels": {}
,
```

#### also bekomme ich die Werte des ganzen Config-Abschnitts

docker inspect -f '{{.Config}}' 825

{8255f4804dde spotify false false false map[] false false false [DISPLAY=unix:0
PATH=/usr/local/sbin:/usr/local/bin:/usr/sbin:/usr/bin:/sbin:/bin HOME=/home/spotify] [stylesheet=/home/spotify/spotify-override.css] false jess/spotify map[] /home/spotify [spotify]

false [] map[] }

#### aber auch ein einzelnes Feld, wie der Wert von Config.Image

docker inspect -f '{{index (.Config) "Image" }}' 825
jess/spotify

#### oder Config.Cmd

docker inspect -f '{{.Config.Cmd}}' 825
[-stylesheet=/home/spotify/spotify-override.css]

#### Überprüfen Sie ein Bild

Um ein Bild zu untersuchen, können Sie die Bild-ID oder den Bildnamen verwenden, der aus Repository und Tag besteht. Angenommen, Sie haben das CentOS 6-Basisbild:

→ ~ docker images REPOSITORY TAG IMAGE ID CREATED SIZE centos centos6 cf2c3ece5e41 2 weeks ago 194.6 MB

In diesem Fall können Sie eine der folgenden Aktionen ausführen:

- → ~ docker inspect cf2c3ece5e41
- → ~ docker inspect centos:centos6

Beide Befehle geben Ihnen alle Informationen, die in einem JSON-Array verfügbar sind:

```
[
    {
        "Id": "sha256:cf2c3ece5e418fd063bfad5e7e8d083182195152f90aac3a5ca4dbfbf6a1fc2a",
        "RepoTags": [
            "centos:centos6"
        ],
        "RepoDigests": [],
        "Parent": "",
        "Comment": "",
        "Created": "2016-07-01T22:34:39.970264448Z",
        "Container": "b355fe9a01a8f95072e4406763138c5ad9ca0a50dbb0ce07387ba905817d6702",
        "ContainerConfig": {
            "Hostname": "68a1f3cfce80",
            "Domainname": "",
            "User": "",
            "AttachStdin": false,
            "AttachStdout": false,
            "AttachStderr": false,
            "Tty": false,
            "OpenStdin": false,
            "StdinOnce": false,
            "Env": [
                "PATH=/usr/local/sbin:/usr/local/bin:/usr/sbin:/usr/bin:/sbin:/bin"
            ],
            "Cmd": [
                "/bin/sh",
                "-c",
```

```
"#(nop) CMD [\"/bin/bash\"]"
            ],
            "Image":
"sha256:cdbcc7980b002dc19b4d5b6ac450993c478927f673339b4e6893647fe2158fa7",
            "Volumes": null,
            "WorkingDir": "",
            "Entrypoint": null,
            "OnBuild": null,
            "Labels": {
                "build-date": "20160701",
                "license": "GPLv2",
                "name": "CentOS Base Image",
                "vendor": "CentOS"
            }
        },
        "DockerVersion": "1.10.3",
        "Author": "https://github.com/CentOS/sig-cloud-instance-images",
        "Config": {
            "Hostname": "68a1f3cfce80",
            "Domainname": "",
            "User": "",
            "AttachStdin": false,
            "AttachStdout": false,
            "AttachStderr": false,
            "Tty": false,
            "OpenStdin": false,
            "StdinOnce": false,
            "Env": [
                "PATH=/usr/local/sbin:/usr/local/bin:/usr/sbin:/usr/bin:/sbin:/bin"
            ],
            "Cmd": [
                "/bin/bash"
            ],
            "Image":
"sha256:cdbcc7980b002dc19b4d5b6ac450993c478927f673339b4e6893647fe2158fa7",
            "Volumes": null,
            "WorkingDir": "",
            "Entrypoint": null,
            "OnBuild": null,
            "Labels": {
                "build-date": "20160701",
                "license": "GPLv2",
                "name": "CentOS Base Image",
                "vendor": "CentOS"
            }
        },
        "Architecture": "amd64",
        "Os": "linux",
        "Size": 194606575,
        "VirtualSize": 194606575,
        "GraphDriver": {
            "Name": "aufs",
            "Data": null
        },
        "RootFS": {
            "Type": "layers",
            "Layers": [
                "sha256:2714f4a6cdee9d4c987fef019608a4f61f1cda7ccf423aeb8d7d89f745c58b18"
            1
       }
```

]

#### Spezifische Informationen drucken

Docker inspect Stützen Vorlagen gehen über die --format Option. Dies ermöglicht eine bessere Integration in Skripts, ohne auf traditionelle Pipes / sed / grep-Tools zurückgreifen zu müssen.

#### Eine interne IP-Adresse des Containers drucken :

docker inspect --format '{{ .NetworkSettings.IPAddress }}' 7786807d8084

Dies ist nützlich für den direkten Netzwerkzugriff der automatischen Konfiguration von Load-Balancer.

#### Drucken Sie eine Container- Init- PID :

docker inspect --format '{{ .State.Pid }}' 7786807d8084

Dies ist nützlich für tiefere Inspektionen mit /proc oder Tools wie strace.

#### Fortgeschrittene Formatierung :

docker inspect --format 'Container {{ .Name }} listens on {{ .NetworkSettings.IPAddress }}:{{
range \$index, \$elem := .Config.ExposedPorts }}{{ \$index }}{ end }}' 5765847de886 7786807d8084

Wird ausgegeben:

```
Container /redis listens on 172.17.0.3:6379/tcp
Container /api listens on 172.17.0.2:4000/tcp
```

Debuggen der Containerprotokolle mit Docker inspect

docker inspect Befehl docker inspect kann zum Debuggen der Containerprotokolle verwendet werden.

Stdout und Stderr des Containers können überprüft werden, um den Container zu debuggen, dessen Position mithilfe von docker inspect.

Befehl: docker inspect <container-id> | grep Source

Es gibt die Position der Container stdout und stderr an.

Stdout / stderr eines laufenden Containers untersuchen

docker logs --follow <containerid>

Dadurch wird die Ausgabe des laufenden Containers angepasst. Dies ist nützlich, wenn Sie auf dem Docker-Daemon keinen Protokolltreiber eingerichtet haben.

https://riptutorial.com/de/home

Überprüfen eines laufenden Containers online lesen: https://riptutorial.com/de/docker/topic/1336/uberprufen-eines-laufenden-containers

# Kapitel 37: Wie debuggen, wenn der Andockaufbau fehlschlägt

## Einführung

Wenn ein docker build -t mytag . schlägt mit einer Nachricht wie ---> Running in d9a42e53eb5a The command '/bin/sh -c returned a non-zero code: 127 (127 bedeutet "Befehl nicht gefunden, aber 1) kann durch 6 oder irgendetwas ersetzt werden;) Es kann nicht trivial sein, den Fehler in einer langen Zeile zu finden

## Examples

grundlegendes Beispiel

Als letzte Ebene erstellt von

docker build -t mytag .

#### gezeigt

---> Running in d9a42e53eb5a

Sie starten einfach das zuletzt erstellte Image mit einer Shell und den Befehl, und Sie erhalten eine klarere Fehlermeldung

docker run -it d9a42e53eb5a /bin/bash

(Dies setzt voraus, dass / bin / bash verfügbar ist. Es kann sich auch um / bin / sh oder etwas anderes handeln.

Mit der Eingabeaufforderung starten Sie den letzten fehlgeschlagenen Befehl und sehen, was angezeigt wird

Wie debuggen, wenn der Andockaufbau fehlschlägt online lesen: https://riptutorial.com/de/docker/topic/8078/wie-debuggen--wenn-der-andockaufbau-fehlschlagt

## Credits

| S.<br>No | Kapitel                                               | Contributors                                                                                                    |
|----------|-------------------------------------------------------|----------------------------------------------------------------------------------------------------|
| 1        | Erste Schritte mit Docker                             | abaracedo, Aminadav, Braiam, Carlos Rafael Ramirez,<br>Community, ganesshkumar, HankCa, Josha Inglis, L0j1k<br>, mohan08p, Nathaniel Ford, schumacherj, Siddharth<br>Srinivasan, SztupY, Vishrant                                                                                                    |
| 2        | Behälter verbinden                                    | Jett Jones                                                                                                    |
| 3        | Beschränkung des<br>Netzwerkzugriffs auf<br>Container | xeor                                                                                                    |
| 4        | Bilder bauen                                          | cjsimon, ETL, Ken Cochrane, L0j1k, Nathan Arthur,<br>Nathaniel Ford, Nour Chawich, SztupY, user2915097,<br>Wolfgang                                                                                                    |
| 5        | Bilder verwalten                                      | akhyar, Björn Enochsson, dsw88, L0j1k, Nathan Arthur,<br>Nathaniel Ford, Szymon Biliński, user2915097, Wolfgang<br>, zygimantus                                                                                                    |
| 6        | Container debuggen                                    | allprog, Binary Nerd, foraidt, L0j1k, Nathaniel Ford, user2915097, yadutaf                                                                                                    |
| 7        | Container laufen lassen                               | abaracedo, Adri C.S., AlcaDotS, atv, Binary Nerd,<br>BMitch, Camilo Silva, Carlos Rafael Ramirez, cizixs,<br>cjsimon, Claudiu, ElMesa, Emil Burzo, enderland, Felipe<br>Plets, ganesshkumar, Gergely Fehérvári, ISanych, L0j1k,<br>Nathan Arthur, Patrick Auld, RoyB, ssice, SztupY,<br>Thomasleveil, tommyyards, VanagaS, Wolfgang, zinking |
| 8        | Container verwalten                                   | akhyar, atv, Binary Nerd, BrunoLM, Carlos Rafael<br>Ramirez, Emil Burzo, Felipe Plets, ganesshkumar, L0j1k,<br>Matt, Nathaniel Ford, Rafal Wiliński, Sachin Malhotra,<br>serieznyi, sk8terboi87 <sup>'Y</sup> , tommyyards, user2915097,<br>Victor Oliveira Antonino, Wolfgang, Xavier Nicollet,<br>zygimantus                               |
| 9        | Datenvolumen und<br>Datencontainer                    | GameScripting, L0j1k, melihovv                                                                                                    |
| 10       | Docker Engine-API                                     | Ashish Bista, atv, BMitch, L0j1k, Radoslav Stoyanov,<br>SztupY                                                                                                    |

| 11 | Docker erfasst alle<br>laufenden Container                                                         | Kostiantyn Rybnikov                                                                                                    |
|----|----------------------------------------------------------------------------------------------------|----------------------------------------------------------------------------------------------------|
| 12 | Docker in Docker                                                                                   | Ohmen                                                                                                    |
| 13 | Docker inspizieren<br>verschiedene Felder für<br>Schlüssel: Wert und<br>Elemente der Liste         | user2915097                                                                                                    |
| 14 | Docker-Datenvolumen                                                                                | James Hewitt, L0j1k, NRKirby, Nuno Curado, Scott<br>Coates, t3h2mas                                                                        |
| 15 | Docker-Ereignisse                                                                                  | Nathaniel Ford, user2915097                                                                                                    |
| 16 | Dockerfile-Inhalte bestellen                                                                       | akhyar, Philip                                                                                                    |
| 17 | Dockerfiles                                                                                        | BMitch, foraidt, k0pernikus, kubanczyk, L0j1k, ob1,<br>Ohmen, rosysnake, satsumas, Stephen Leppik, Thiago<br>Almeida, Wassim Dhif, yadutaf |
| 18 | Docker-Maschine                                                                                    | Amine24h, kubanczyk, Nik Rahmel, user2915097,<br>yadutaf                                                                                   |
| 19 | Docker-Net-Modi (Bridge,<br>Hots, zugeordneter<br>Container und keiner).                           | mohan08p                                                                                                    |
| 20 | Docker-Netzwerk                                                                                    | HankCa, L0j1k, Nathaniel Ford                                                                                                    |
| 21 | Docker-Registrierung                                                                               | Ashish Bista, L0j1k                                                                                                    |
| 22 | Docker-Schwarm-Modus                                                                               | abronan, Christian, Farhad Farahi, Jilles van Gurp,<br>kstromeiraos, kubanczyk, ob1, Philip, Vanuan                                        |
| 23 | Einrichten eines Drei-<br>Knoten-Mongo-Replikats mit<br>Docker Image und<br>Bereitstellen mit Chef | Innocent Anigbo                                                                                                    |
| 24 | Erstellen eines Dienstes mit<br>Persistenz                                                         | Carlos Rafael Ramirez, Vanuan                                                                                                    |
| 25 | geheime Daten an einen<br>laufenden Container<br>übergeben                                         | user2915097                                                                                                    |
| 26 | Iptables mit Docker                                                                                | Adrien Ferrand                                                                                                    |
| 27 | Konsul in Docker 1.12                                                                              | Jilles van Gurp                                                                                                    |

|    | Schwarm laufen lassen                                    |                                                                                                    |
|----|----------------------------------------------------------|----------------------------------------------------------------------------------------------------|
| 28 | Kontrollpunkt und<br>Wiederherstellungscontainer         | Bastian, Fuzzyma                                                                                                    |
| 29 | Konzept der Docker-<br>Volumes                           | Amit Poonia, Rob Bednark, serieznyi                                                                                                    |
| 30 | Laufende Dienste                                         | Mateusz Mrozewski, Philip                                                                                                    |
| 31 | Mehrere Prozesse in einer<br>Containerinstanz            | h3nrik, Ohmen, Xavier Nicollet                                                                                                    |
| 32 | Private / sichere<br>Registrierung für API mit<br>API v2 | bastien enjalbert, kubanczyk                                                                                                    |
| 33 | Protokollierung                                          | Jilles van Gurp, Vanuan                                                                                                    |
| 34 | Sicherheit                                               | user2915097                                                                                                    |
| 35 | Simple Node.js-Anwendung ausführen                       | Siddharth Srinivasan                                                                                                    |
| 36 | Überprüfen eines laufenden<br>Containers                 | AlcaDotS, devopskata, Felipe Plets, h3nrik, Jilles van<br>Gurp, L0j1k, Milind Chawre, Nik Rahmel, Stephen Leppik<br>, user2915097, yadutaf |
| 37 | Wie debuggen, wenn der<br>Andockaufbau fehlschlägt       | user2915097                                                                                                    |